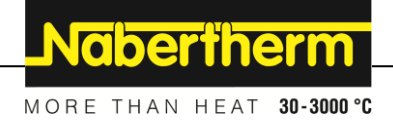

# Návod na obsluhu

Riadiaca jednotka

B500/B510 C540/C550 P570/P580

M03.0022 SLOWAKISCH

Originálny návod na obsluhu

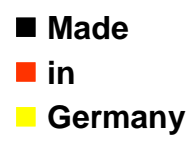

www.nabertherm.com

#### Copyright

© Copyright by Nabertherm GmbH Bahnhofstrasse 20 28865 Lilienthal Federal Republic of Germany

Reg: M03.0022 SLOWAKISCH Rev: 2021-10

Údaje bez ručenia, technické zmeny vyhradené.

# <u>Nabertherm</u>

MORE THAN HEAT 30-3000 °C

| 1                                               | Úvod                                                                                                    | 6                                                                    |
|-------------------------------------------------|----------------------------------------------------------------------------------------------------|----------------------------------------------------------------------|
| 1.                                              | .1 Záruka a ručenie                                                                                                    | 7                                                                    |
| 1.2                                             | .2 Všeobecne                                                                                                    | 7                                                                    |
| 1.                                              | .3 Okolité podmienky                                                                                                    |                                                                      |
| 1.4                                             | .4 Likvidácia                                                                                                    |                                                                      |
| 1.:                                             | .5 Opis výrobku                                                                                                    |                                                                      |
| 1.0                                             | .6 Používanie podľa určenia                                                                                                    | 9                                                                    |
| 1.'                                             | .7 Zobrazenie symbolov                                                                                                    |                                                                      |
| 2                                               | Bezpečnosť                                                                                                    | 12                                                                   |
| 3                                               | Prevádzka                                                                                                    | 13                                                                   |
| 3.                                              | .1 Riadiaca jednotka/zapnutie pece                                                                                                    | 13                                                                   |
| 3.2                                             | .2 Riadiaca jednotka/vypnutie pece                                                                                                    | 13                                                                   |
| 4                                               | Štruktúra riadiacej jednotky                                                                                                    | 13                                                                   |
| 4.                                              | .1 Usporiadanie jednotlivých modulov riadiacej jednotky                                                                                                    | 14                                                                   |
| 4.2                                             | .2 Oblasti používateľského rozhrania                                                                                                    | 14                                                                   |
|                                                 | 4.2.1 Oblasť "Lišta menu"                                                                                                    | 14                                                                   |
|                                                 | 4.2.2 Oblasť "malý prehrávač segmentov"                                                                                                    | 15                                                                   |
|                                                 | 4.2.3 Oblasť "veľký prehrávač segmentov"                                                                                                    | 16                                                                   |
|                                                 | 4.2.4 Oblasť "Stavová lišta"                                                                                                    | 17                                                                   |
| 5                                               | Výkonové parametre riadiacej jednotky                                                                                                    | 18                                                                   |
| 6                                               | Krátky návod B500/B510/C540/C550/P570/P580                                                                                                    | 20                                                                   |
| 6.                                              | .1 Základné funkcie                                                                                                    | 20                                                                   |
| 6.2                                             | .2 Zadanie nového programu (tabuľka programov)                                                                                                    | 23                                                                   |
| 7                                               | Obrázky prehľadu                                                                                                    |                                                                      |
| 7.                                              | .1 Prehľad "Pec" (nie je aktívny žiaden program)                                                                                                    |                                                                      |
| 7.2                                             | .2 Prehľad "Pec" (aktívny program)                                                                                                    |                                                                      |
| 8                                               | Pohotovostný režim                                                                                                    |                                                                      |
| 9                                               | Zobrazenie, zadanie alebo zmena programov                                                                                                    |                                                                      |
| 9.                                              | .1 Prehľad "Programy"                                                                                                    |                                                                      |
| 9.2                                             | .2 Zobrazenie a spustenie programov                                                                                                    |                                                                      |
| 9.                                              | .3 Priradenie a správa kategórií programov                                                                                                    |                                                                      |
| 9.4                                             | .4 Zadanie programu                                                                                                    | 35                                                                   |
| 9.:                                             | .5 Príprava programov na PC s NTEdit                                                                                                    | 43                                                                   |
| 9.0                                             | 6 Správa programov (vymazanie/konírovanie)                                                                                                    | 1.4                                                                  |
| 9.′                                             | o prava programov (vymažanov kopnovano).                                                                                                    |                                                                      |
|                                                 | .7 Čo znamená Holdback?                                                                                                    |                                                                      |
| 9.                                              | <ul> <li>.7 Čo znamená Holdback?</li></ul>                                                                                                    |                                                                      |
| 9.9<br>9.9                                      | <ul> <li>Čo znamená Holdback?</li></ul>                                                                                                    |                                                                      |
| 9.8<br>9.9<br><b>10</b>                         | <ul> <li>.7 Čo znamená Holdback?</li></ul>                                                                                                    |                                                                      |
| 9.8<br>9.9<br><b>10</b><br>10                   | <ul> <li>A Depier a programo (cymiazanio roppo tano).</li> <li>7 Čo znamená Holdback?</li></ul>                                                                                                    |                                                                      |
| 9.8<br>9.9<br><b>10</b><br>10                   | <ul> <li>John a programo (c) filizzanio (c) filizzanio (c) filizza</li></ul> | 44<br>45<br>46<br>46<br>46<br>47<br>47<br>48                         |
| 9.3<br>9.9<br><b>10</b><br>10<br>10             | <ul> <li>John a programo (cymiazano nopro tano).</li> <li>Čo znamená Holdback?</li></ul>                                                                                                    | 44<br>45<br>46<br>46<br>47<br>47<br>47<br>48<br>52                   |
| 9.8<br>9.9<br><b>10</b><br>10<br>10<br>10<br>10 | <ul> <li>A programo (c) filiadano (c) filiadano (c) filiad</li></ul> | 44<br>45<br>46<br>46<br>47<br>47<br>47<br>47<br>48<br>52<br>54       |
| 9.8<br>9.9<br><b>10</b><br>10<br>10<br>10<br>10 | <ul> <li>John a programo (cymiazano roppo tano).</li> <li>Čo znamená Holdback?</li></ul>                                                                                                    | 44<br>45<br>46<br>46<br>47<br>47<br>47<br>47<br>48<br>52<br>54<br>54 |

| 10.4.3    | Manuálne ovládanie zón                                                                   | 56  |
|-----------|------------------------------------------------------------------------------------------|-----|
| 10.4.4    | Prevzatie skutočnej hodnoty ako požadovanej hodnoty pri spustení programu                | 57  |
| 10.4.5    | Regulované chladenie (možnosť)                                                           | 58  |
| 10.4.6    | Spúšťací obvod (obmedzenie výkonu)                                                       | 60  |
| 10.4.7    | Samooptimalizácia                                                                        | 61  |
| 10.4.8    | Regulácia vsádzania                                                                      | 63  |
| 10.4.9    | Offsety požadovaných hodnôt pre zóny                                                     | 66  |
| 10.4.10   | Holdback                                                                                 | 67  |
| 10.5 Spra | va používateľov                                                                          | 67  |
| 10.6 Uza  | mknutie riadiacej jednotky a uzamknutie ovládania                                        | 71  |
| 10.7 Trva | alé uzamknutie (uzamknutie ovládania)                                                    | 71  |
| 10.7.1    | Uzamknutie riadiacej jednotky prebiehajúceho programu                                    | 72  |
| 10.8 Kon  | figurácia extra funkcií                                                                  | 73  |
| 10.9 Dea  | ktivovanie alebo premenovanie extra funkcií                                              | 74  |
| 10.9.1    | Manuálne ovládanie extra funkcií počas prebiehajúceho programu ohrevu                    | 74  |
| 10.9.2    | Manuálne ovládanie extra funkcií po vyhrievacom programe                                 | 75  |
| 10.10 F   | unkcie alarmu                                                                            | 76  |
| 10.10.1   | Alarmy (1 a 2)                                                                           | 76  |
| 10.10.2   | Akustický alarm (doplnkové vybavenie)                                                    | 79  |
| 10.10.3   | Monitorovanie gradientov                                                                 | 80  |
| 10.10.4   | Príklady konfigurácie alarmu                                                             | 81  |
| 10.11 N   | astavenie reakcie pri výpadku siete                                                      | 82  |
| 10.12 S   | ystémové nastavenia                                                                      | 84  |
| 10.12.1   | Nastavenie dátumu a času                                                                 | 84  |
| 10.12.2   | Nastavenie formátu dátumu a formátu času                                                 | 84  |
| 10.12.3   | Nastavenie jazyka                                                                        | 85  |
| 10.12.4   | Úprava jednotky teploty (°C/°F)                                                          | 85  |
| 10.12.5   | Nastavenie dátových rozhraní                                                             | 86  |
| 10.13 Ir  | nportovanie a exportovanie procesných údajov, programov a parametrov                     | 89  |
| 10.14 R   | egistrovanie modulov                                                                     | 91  |
| 10.15 O   | vládanie cirkulačného ventilátora                                                        | 92  |
| 11 Inforn | načné menu                                                                               | 93  |
| 12 Proces | ná dokumentácia                                                                          | 94  |
| 12.1 Ulo  | ženie dát na USB kľúč s NTLog                                                            | 94  |
| 12.2 Ulo  | ženie procesných údajov a správa programov pomocou softvéru VCD (možnosť)                | 98  |
| 13 Prenoi | enie s anlikáciou MvNahertherm                                                           | 99  |
| 13.1 Anl  | ikácia: Odstraňovanie chýb                                                               | 104 |
| 14 Varue  |                                                                                          | 104 |
| 14 Komu   | nikacia s riadiacou jednotkou                                                            | 104 |
| 14.1 KOE  | numkacia s nadradenymi systemami prostrednictvom Modbus-TCP                              | 104 |
| 14.2 Wel  | Jovy server                                                                              | 104 |
| 14.3 Dop  | Degrade de dévilue                                                                       | 107 |
| 14.3.1    | Kozsan uouavky                                                                           | 107 |
| 14.3.2    |                                                                                          | 107 |
| 15 Obme   | dzovač voľby teploty s nastaviteľnou teplotou vypnutia (doplnková výbava)                | 109 |
| 16 Beznaj | päťový kontakt na zapnutie externého zariadenia a príjem signálov monitorovaní (možnosť) | 109 |

# <u>Nabertherm</u>

MORE THAN HEAT 30-3000 °C

| 17   | Chybové hlásenia a výstrahy                                           | 110 |
|------|-----------------------------------------------------------------------|-----|
| 17.1 | 1 Chybové hlásenia riadiacej jednotky                                 |     |
| 17.2 | 2 Výstrahy riadiacej jednotky                                         | 113 |
| 17.3 | 3 Poruchy a spínacie zariadenie                                       | 115 |
| 17.4 | 4 Kontrolný zoznam riadiacej jednotky                                 | 116 |
| 18   | Technické údaje                                                       |     |
| 18.1 | 1 Typový štítok                                                       |     |
| 19   | Čistenie                                                              |     |
| 20   | Údržba a náhradné diely                                               |     |
| 20.1 | 1 Výmena riadiacej jednotky                                           |     |
| 20.2 | 2 Demontáž modulov regulátora                                         |     |
| 20.3 | 3 Montáž modulov regulátora                                           |     |
| 21   | Elektrické pripojenie                                                 |     |
| 21.  | l Modul regulátora                                                    |     |
| 21.2 | 2 Požiadavky na vedenia                                               |     |
| 21.3 | 3 Všeobecná prípojka                                                  |     |
| 21.4 | 4 Pece do 3,6 kW – náhrada za B130, B150, B180, C280, P330 až 12.2008 |     |
| 21.5 | 5 Pece do 3,6 kW – náhrada za B130, B150, B180, C280, P330 od 01.2009 |     |
| 21.6 | 6 Pece, jednozónové > 3,6 kW s polovodičovým relé alebo stýkačom      |     |
| 21.7 | 7 Pece > 3,6 kW s 2 vyhrievacími okruhmi                              |     |
| 22   | Servis firmy Nabertherm                                               |     |
| 23   | Pre vaše poznámky                                                     |     |

# 1 Úvod

#### Vážený zákazník!

Ďakujeme vám, že ste sa rozhodli pre kvalitný výrobok spoločnosti Nabertherm GmbH.

Zakúpením tejto riadiacej jednotky ste si zaobstarali výrobok, ktorý je koncipovaný špeciálne na vašu výrobu a vaše výrobné podmienky, je to výrobok, na ktorý môžete byť právom hrdý.

#### Tento produkt sa vyznačuje:

- jednoduchou obsluhou
- LDC displej s dotykovou funkciou
- robustnou konštrukciou
- vhodnosťou pre požitie v blízkosti stroja
- všetky riadiace jednotky Nabertherm rozšíriteľné s voliteľným ethernetovým rozhraním
- Možnosť pripojenia aplikácie

Váš tím firmy Nabertherm.

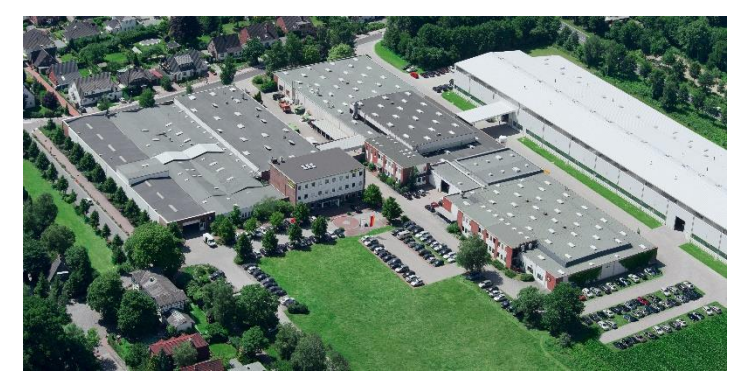

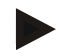

#### Upozornenie

Tieto podklady sú určené len pre odberateľov našich výrobkov a bez písomného súhlasu sa nesmú rozmnožovať ani oznamovať či sprístupňovať tretím stranám.

(Zákon o autorskom práve a podobných ochranných právach, zákon o autorských právach z 9.9.1965).

#### Ochranné práva

Všetky práva na výkresy a iné podklady, ako aj akékoľvek právo na disponovanie vlastní spoločnosť Nabertherm GmbH, čo platí aj pre prípad nahlásení ochranných práv.

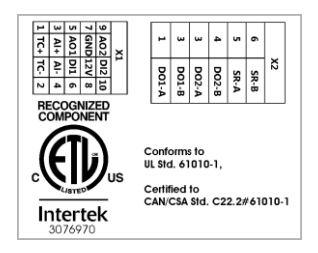

# 1.1 Záruka a ručenie

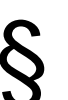

V súvislosti so zárukou a ručením platia záručné podmienky firmy Nabertherm, resp. záruky upravené v konkrétnej zmluve. Okrem toho však platí nasledovné:

Nároky na poskytnutie záruky a na ručenie v prípade ujmy na zdraví osôb a vecných škôd sú vylúčené, ak sa vzťahujú na jednu alebo viaceré z nasledujúcich príčin:

- Každá osoba, ktorá sa zaoberá obsluhou, montážou, údržbou alebo opravou zariadenia, si najskôr musí prečítať návod na obsluhu a porozumieť mu. Nepreberáme ručenie za škody a prevádzkové poruchy, ktoré vyplývajú z nedodržiavania návodu na obsluhu.
- Používanie zariadenia v rozpore s určením
- neodborná montáž, uvedenie do prevádzky, obsluha a údržba zariadenia
- prevádzkovanie zariadenia s chybnými bezpečnostnými zariadeniami alebo nesprávne namontovanými či nefunkčnými bezpečnostnými a ochrannými zariadeniami
- nerešpektovanie pokynov v návode na obsluhu ohľadom prepravy, skladovania, montáže, uvedenia do prevádzky, prevádzky, údržby a vybavenia zariadenia
- svojvoľné konštrukčné úpravy zariadenia
- svojvoľná zmena prevádzkových parametrov
- svojvoľné zmeny parametrizácií a nastavení, ako aj programové zmeny
- Originálne diely a príslušenstvo sú koncipované špeciálne pre pece firmy Nabertherm. Pri výmene konštrukčných dielov sa smú používať len originálne diely firmy Nabertherm. V opačnom prípade zaniká záruka. Za škody, ktoré vzniknú v dôsledku používania neoriginálnych dielov, nepreberá firma Nabertherm akékoľvek ručenie.
- Živelné pohromy v dôsledku pôsobenia cudzích telies a vyššej moci
- Spoločnosť Nabertherm nepreberá ručenie za bezchybnosť riadiacej jednotky. Zodpovednosť za správny výber a následky používania riadiacej jednotky, ako aj tým zamýšľaných alebo docielených výsledkov, znáša nadobúdateľ. Za stratu údajov neručíme v žiadnom prípade. Okrem toho v žiadnom prípade neručíme za škody, ktoré vzniknú v dôsledku ostatných chybných výkonov riadiacej jednotky. Ak je to zákonne prípustné, spoločnosť Nabertherm v žiadnom prípade neručí za rôzne škody z ušlého zisku, prevádzkových prestojov, straty údajov, za škody na hardvéri alebo iné škody akéhokoľvek druhu, ktoré vyplynú z používania tejto riadiacej jednotky, hlavne ak spoločnosť Nabertherm alebo predajca na možnosť takýchto škôd poukázali alebo o nich upovedomili.

#### 1.2 Všeobecne

Pred prácami na elektrických zariadeniach prepnite sieťový spínač na "0" a vytiahnite sieťový konektor!

Aj pri vypnutom sieťovom spínači môžu jednotlivé diely v peci prevádzať prúd!

Práce na elektrickom zariadení smie vykonávať len odborne kvalifikovaný personál!

Pec a spínacie zariadenie sú prednastavené firmou Nabertherm. Ak je to potrebné, musí sa vykonať procesne závislá optimalizácia, aby sa dosiahla čo najlepšia regulačná reakcia.

Teplotnú krivku si musí užívateľ prispôsobiť tak, aby nedošlo k poškodeniu tovaru, pece alebo okolia. Spoločnosť Nabertherm nepreberá žiadnu záruku za proces.

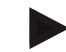

#### Upozornenie

Pred prácami na programovo ovládanej zásuvke s ochrannými kontaktmi alebo zásuvnom zariadení (možnosť séria L, HTC, N, LH) a na ňom pripojenom zariadení zásadne vypnite pec pomocou sieť ového spínača a vytiahnite sieť ový konektor.

Dôkladne si prečítajte návod na obsluhu riadiacej jednotky, aby ste počas prevádzky zabránili chybnej obsluhe alebo chybným funkciám riadiacej jednotky/pece.

#### 1.3 Okolité podmienky

Prevádzka tejto riadiacej jednotky sa smie vykonať len vtedy, ak sú splnené nasledujúce okolité podmienky:

- Výška miesta montáže: < 2000 m (hladina mora)
- Žiadne korozívne atmosféry
- Žiadne výbušné atmosféry
- Teplota a vlhkosť vzduchu podľa technických údajov

Riadiaca jednotka sa smie prevádzkovať len s USB krytom upevneným na riadiacej jednotke, pretože inak môže do riadiacej jednotky vniknúť vlhkosť a nečistota a nedá sa zaručiť bezchybná prevádzka.

Zaručenie pri znečistenej doske následkom nesprávne používaného alebo chýbajúceho USB krytu nie je možné.

#### 1.4 Likvidácia

V týchto riadiacich jednotkách je zabudovaná batéria. V prípade výmeny alebo pri likvidácii riadiacej jednotky sa musí táto batéria zlikvidovať.

Staré batérie nepatria do komunálneho odpadu. Ako spotrebiteľ máte zo zákona povinnosť vrátenia starých batérií. Vaše staré batérie môžete odovzdať vo verejných zberniach vo vašej obci alebo všade tam, kde sa predávajú batérie. U nás dostupné batérie môžete, samozrejme, po použití poslať naspäť nám.

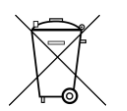

Batérie s obsahom škodlivých látok sú označené znakom, ktorý tvorí prečiarknutá nádoba na odpad a chemický symbol ťažkého kovu, ktorý je rozhodujúci na zatriedenie do triedy s obsahom škodlivých látok.

#### 1.5 Opis výrobku

Tu opísaná programová riadiaca jednotka série 500 ponúka okrem presnej regulácie teploty možnosť vykonať ďalšie funkcie, ako je riadenie procesných zariadení. Prevádzka viaczónových pecí, regulácie vsádzania alebo regulovaného chladenia sú príklady pre dostupnú výbavu tejto regulačnej jednotky.

Ďalším rozhodujúcim znakom je jednoduché používanie, ktoré sa odráža vo filozofii ovládania, v prehľadnej úprave menu a jasnom displeji. Na nekódované zobrazenie je možné vybrať rôzne jazyky menu.

Na procesnú dokumentáciu a archiváciu programov a nastavení je sériovo integrované USB rozhranie. Voliteľne je dostupné ethernetové rozhranie, ktoré umožňuje pripojiť riadiacu jednotku do miestnej siete. Pomocou voliteľne dostupného softvéru procesnej dokumentácie, softvéru VCD je tak možné realizovať rozšírenú dokumentáciu, archiváciu a ovládanie.

Sledovanie pece, ako aj príjem notifikácii pri poruchách je možný prostredníctvom aplikácie MyNabertherm, ktorá je k dispozícii pre operačné systémy Android (verzia 9 alebo vyššia), ako aj IOS (verzia 13 alebo vyššia). Riadiaca jednotka je na to sériovo vybavená rozhraním Wi-Fi, ktoré sa musí u zákazníka pripojiť na rádiovú sieť Wi-Fi/WLAN.

# 1.6 Používanie podľa určenia

Zariadenie slúži výlučne na reguláciu a monitorovanie teploty pece a na ovládanie ďalších periférnych zariadení.

Zariadenie sa smie použiť len za podmienok a na účely, na aké bolo konštruované.

Riadiaca jednotka sa nesmie modifikovať alebo prestavať. Takisto sa nesmie použiť na vykonávanie bezpečnostných funkcií. Pri používaní v rozpore s určením nie je zaručená prevádzková bezpečnosť a zanikajú nároky zo záruky.

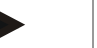

#### Upozornenie

Aplikácie a procesy popisované v tomto návode sú výlučne len príkladmi aplikácií. Zodpovedným za výber vhodných procesov a individuálny účel použitia je prevádzkovateľ.

Spoločnosť Nabertherm nepreberá žiadnu záruku za výsledky procesov uvedených v tomto návode.

Všetky popisované aplikácie a procesy sa zakladajú na skúsenostiach a poznatkoch spoločnosti Nabertherm GmbH.

# 1.7 Zobrazenie symbolov

Ovládače radu 500 sú rozdelené na regulátor vo vertikálnom a jeden v horizontálnom formáte. Poloha ovládačov môže byť pre oba varianty odlišná. Funkcia popísaných ovládacích prvkov je však rovnaká.

Vysvetlivky k obsluhe riadiacej jednotky sú v tomto návode podporované symbolmi. Používajú sa nasledujúce symboly:

| Carolina Carolina Car | Zatlačením na dotykový panel je možné zvoliť menu, parameter na<br>nastavenie, zmeniť hodnoty, ako aj potvrdiť nastavené hodnoty. Dotykový<br>panel funguje kapacitne a môže sa používať s pracovnými alebo<br>bezpečnostnými rukavicami. |
|----------------------------------------------------------------------------------------------------|----------------------------------------------------------------------------------------------------|
|                                                                                                    | Výber symbolu "Pec" ukazuje pri vypnutom programe prehľad stavu pece.<br>Pri zapnutom programe je možné pomocou symbolu prepnúť na aktuálny<br>priebeh programu.                                                                          |
| ~                                                                                                    | Symbol "Programy" ponúka možnosť na úpravu a výber programov.                                                                                                    |
| H                                                                                                    | Voliteľne – symbol "Archív" umožňuje zobrazenie kriviek posledných<br>16 priebehov programov.                                                                                                    |
| Ö.                                                                                                    | Symbol "Nastavenia" ponúka prístup na nastavenia riadiacej jednotky.                                                                                                    |
|                                                                                                    | Ikona "Štart" spustí program ohrevu.                                                                                                    |
|                                                                                                    | Ikona "Stop" zastaví aktívny program ohrevu.                                                                                                    |
| 11                                                                                                    | Ikona "Pauza" pozastaví aktívny program ohrevu. Aktuálna požadovaná hodnota teploty sa udrží. Nastavené extra funkcie zostanú aktívne.                                                                                                    |
| ${\mathfrak S}$                                                                                                    | Ikona "Opakovať" spustí naposledy vykonaný program ohrevu.                                                                                                    |

| Symbol "Zvyšný čas" zobrazuje vedľa zostávajúce trvanie<br>programu/segmentu. Čas sa zobrazuje s prednastaveným znakom [-].                                                    |
|----------------------------------------------------------------------------------------------------|
| Symbol "Uplynutý čas" zobrazuje vedľa už uplynuté trvanie programu/segmentu.                                                                                                   |
| Symbol "Ohrev" zobrazuje aktivitu ohrevu.                                                                                                    |
| Symbol "Ohrev" sa sfarbí podľa percentuálneho výstupného výkonu. Ak je regulované chladenie aktívne, tak sa symbol vyfarbí namodro.                                            |
| Stlačenie symbolu "Procesné údaje" na prehrávači segmentu vykoná prechod<br>na zobrazenie skutočnej a požadovanej hodnoty všetkých meracích bodov<br>teploty vo forme tabuľky. |
| Symbol "Hodiny" zobrazuje vedľa čas/hodiny.                                                                                                    |
| Symbol "Varovanie/porucha" zobrazuje aktívne varovanie alebo poruchu.                                                                                                    |
| Vyplnený symbol "Obľúbený" zobrazuje, že program ohrevu bol označený ako obľúbený.                                                                                             |
| Nevyplnený symbol "Obľúbený" zobrazuje, že program ohrevu nebol<br>označený ako obľúbený.                                                                                      |
| Symbol "Dopredu" sa používa na prechádzanie medzi segmentami programu.                                                                                                    |
| Symbol "Späť" sa používa na prechádzanie medzi segmentami programu.                                                                                                    |
| Ikona "Vymazať" sa používa na vymazanie programov alebo segmentov.                                                                                                    |
| Ikona "Viacnásobný výber" sa používa na výber viacerých programov jedne kategórie/segmentov jedného programu.                                                                  |
| Ikona "Vybrať" sa používa na výber/zrušenie výberu programu/segmentu.<br>Zrušený program/segment sa zobrazuje štvorcom.                                                        |
| Ikona "Vybrať" sa používa na výber/zrušenie výberu programu/segmentu.<br>Zvolený program/segment sa zobrazuje s háčikom.                                                       |
| Ikona "Zatvoriť" sa používa na zatvorenie vybraného programu/segmentu.                                                                                                    |
| Ikona "Pridať" sa používa na pridanie programu/segmentu.                                                                                                    |
| Ikona "Späť" sa používa na prechádzanie v symbole "Nastavenia", ako aj pr<br>prvom vytváraní.                                                                                  |
| Ikona "Uložit" sa používa na uloženie programu.                                                                                                    |
|                                                                                                    |

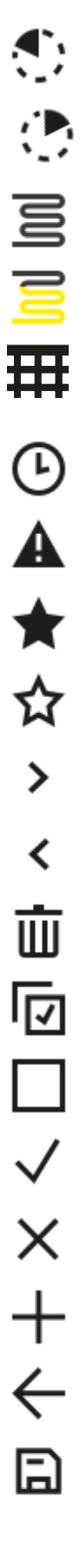

|                   | Nabertherm                                                                                                    |
|-------------------|----------------------------------------------------------------------------------------------------|
|                   | MORE THAN HEAT 30-3000 °C                                                                                                    |
| <b>(</b> )        | Ikona "Info" otvorí pomocníkov podľa príslušného kontextu.                                                                                                    |
| //                | Ikona "Upraviť" sa používa na editovanie názvu programu/pece.                                                                                                    |
| $\langle \rangle$ | Ikona "Vyklopiť" prechádza v aktívnom programe ohrevu od grafického náhľadu programu na grafický náhľad segmentu.                                                                                |
| ×                 | Ikona "Sklopiť" prechádza v aktívnom programe ohrevu od grafického<br>náhľadu segmentu na grafický náhľad programu.                                                                              |
| E                 | Ikona "Kategórie" sa používa na výber kategórii produktu.                                                                                                    |
| :                 | Ikona "Kontextové menu" ponúka, v závislosti od strany, ďalšie možnosti výberu/nastavení.                                                                                                    |
| [                 | Lišta "Vysunúť/zasunúť" sa používa na vysúvanie/zasúvanie prehrávača segmentov, čo sa dosiahne stieraním (swipe).                                                                                |
| -                 | Lišta "Vysunúť/zasunúť" sa používa na vysúvanie/zasúvanie titulného<br>riadka, čo sa dosiahne stieraním (swipe). Tu sa zobrazujú informácie k Wi-<br>Fi, používateľovi a iné zásadné informácie. |
| 2                 | Tento symbol typu segmentu zobrazuje stúpajúcu teplotnú rampu.                                                                                                    |
| \$                | Tento symbol typu segmentu zobrazuje klesajúcu teplotnú rampu.                                                                                                    |
| •••               | Tento symbol typu segmentu zobrazuje čas zastavenia.                                                                                                    |
| •1•               | Tento symbol typu segmentu zobrazuje stúpajúci teplotný skok.                                                                                                    |
| ٩.                | Tento symbol typu segmentu zobrazuje klesajúci teplotný skok.                                                                                                    |
| •····             | Symbol "typ segmentu" zobrazuje koncový segment.                                                                                                    |
| ီတ                | Tento symbol umožňuje rýchly výber pre skok na požadovanú hodnotu pri<br>rampách alebo nekonečnom čase pri časoch zastavenia. Rýchly výber je<br>možné zvoliť priamo na klávesnici.              |
| łļi               | Ikona "Programové nastavenia" sa používa na výber typu Holdback a na výber/zrušenie výberu regulácie vsádzania v úvodnom segmente.                                                               |
| <u>4</u>          | Symbol "Regulácia vsádzania" zobrazuje reguláciu vsádzania zvolenú v programe.                                                                                                    |
|                   | Symbol "Holdback manuálne" zobrazuje zvolený typ Holdback "manuálne".                                                                                                    |
| $\sim$            | Symbol "Holdback rozšírene" zobrazuje zvolený typ Holdback "rozšírene".                                                                                                    |
| Î                 | Symbol "Wi-Fi" zobrazuje aktívne spojenie s vysokou kvalitou spojenia.                                                                                                    |

۲.

Symbol "Wi-Fi" zobrazuje aktívne spojenie s nízkou kvalitou spojenia.

Symbol "Wi-Fi" zobrazuje, že nie je vytvorené žiadne spojenie.

Ikona "Opakovat" spôsobí nekonečné opakovanie programu (pozri koncový segment).

Ikona "Extra funkcie" aktivuje výber/zrušenie výberu extra funkcií.

Symbol pre úroveň používateľa, ktorá je potrebná na ovládanie (Operátor, Supervízor alebo Administrátor)

# 2 Bezpečnosť

Riadiaca jednotka disponuje radom elektronických monitorovacích funkcií. Ak sa vyskytne porucha, pec sa automaticky vypne a zobrazí sa chybové hlásenie na displeji.

Riadiaca jednotka disponuje radom elektronických monitorovacích funkcií. Ak sa vyskytne porucha, pec sa automaticky vypne a zobrazí sa chybové hlásenie na displeji LC.

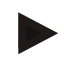

#### Upozornenie

Táto riadiaca jednotka je bez doplnkovej bezpečnostnej techniky neprípustná na monitorovanie alebo riadenie bezpečnostne relevantných funkcií.

Ak zlyhanie komponentov pece predstavuje nebezpečenstvo, sú potrebné doplnkové kvalifikované bezpečnostné opatrenia.

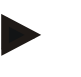

#### Upozornenie

Bližšie informácie k tomu nájdete v kapitole "Poruchy - Chybové hlásenia"

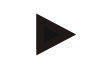

#### Upozornenie

Reakcia riadiacej jednotky po výpadku siete je prednastavená od výroby.

Ak je výpadok siete kratší ako cca 2 minúty, tak prebiehajúci program pokračuje, inak sa program preruší.

Ak toto nastavenie nie je vhodné pre váš proces, môže sa toto nastavenie zásadne prispôsobiť vášmu procesu (pozri kapitolu "Nastavenie reakcie pri výpadku siete").

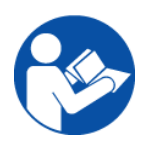

#### Výstraha – Všeobecné nebezpečenstvá!

Pred zapnutím pece je potrebné bezpodmienečne dodržiavať návod na obsluhu pece.

# Nabertherm

# 3 Prevádzka

# 3.1 Riadiaca jednotka/zapnutie pece

| Zapnutie riadiacej jednotky                                                |                                                                                                    |                                                                                                    |  |
|----------------------------------------------------------------------------|----------------------------------------------------------------------------------------------------|----------------------------------------------------------------------------------------------------|--|
| Postup                                                                     | Zobrazenie                                                                                                    | Poznámky                                                                                               |  |
| Zapnutie sieťového<br>spínača                                              |                                                                                                    | Prepnite sieťový spínač do polohy " <b>I</b> ".<br>(typ sieťového spínača podľa<br>výbavy/modelu pece) |  |
| Zobrazí sa stav pece.<br>Po niekoľkých<br>sekundách sa zobrazí<br>teplota. | Nabertherm 01     ::       Last program     ::       FIRST FIRING     Carrent temperature       Last nn     Thu, 16.09.2021       Thy, 16.09.2021     ©       266°C | Ak sa zobrazí teplota na riadiacej<br>jednotke, je riadiaca jednotka pripravená<br>na prevádzku.       |  |

Všetky potrebné nastavenia pre bezchybnú funkciu sa vykonávajú už vo výrobnom závode.

Programy ohrevu je možné v prípade potreby importovať aj nahraním programového súboru na USB kľúči.

# 3.2 Riadiaca jednotka/vypnutie pece

| Vypnutie riadiacej jednotky   |                                                                     |                                                                                                    |
|-------------------------------|---------------------------------------------------------------------|----------------------------------------------------------------------------------------------------|
| Odtok                         | Zobrazenie                                                          | Poznámky                                                                                           |
| Vypnutie sieťového<br>spínača |                                                                     | Vypnutie sieťového spínača do polohy<br>"O"<br>(typ sieťového spínača podľa<br>výbavy/modelu pece) |
|                               | <b>Upozornenie</b><br>Ukončite prebiehajúce programy ohrevu, skôr a | ako vypnete pec pomocou sieťového                                                                  |

Ukončite prebiehajúce programy ohrevu, skôr ako vypnete pec pomocou sieť ového spínača, pretože riadiaca jednotka inak pri opätovnom zapnutí vygenerujte chybové hlásenie.

Pozri poruchy/chybové hlásenia

4 Š

#### 5 truktúra riadiacej jednotky

#### 5.1 Usporiadanie jednotlivých modulov riadiacej jednotky

| Riadiaca jednotka sa skladá z nasledujúcich modulov: |                                                                                                    |  |
|------------------------------------------------------|----------------------------------------------------------------------------------------------------|--|
| 1                                                    | Pripojenie napájania                                                                                |  |
| 2                                                    | Moduly regulátora na reguláciu zón a vsádzky (-103K3/4).<br>Modul regulátora pre riadiacu jednotku. |  |
| 2a – 2c                                              | Ďalšie moduly závisia od doplnkovej výbavy                                                          |  |
|                                                      | Komunikačný modul pre USB a ethernetovú prípojku na pripojenie PC                                   |  |
| 3                                                    | Ovládacia a zobrazovacia jednotka (-101A8)                                                          |  |

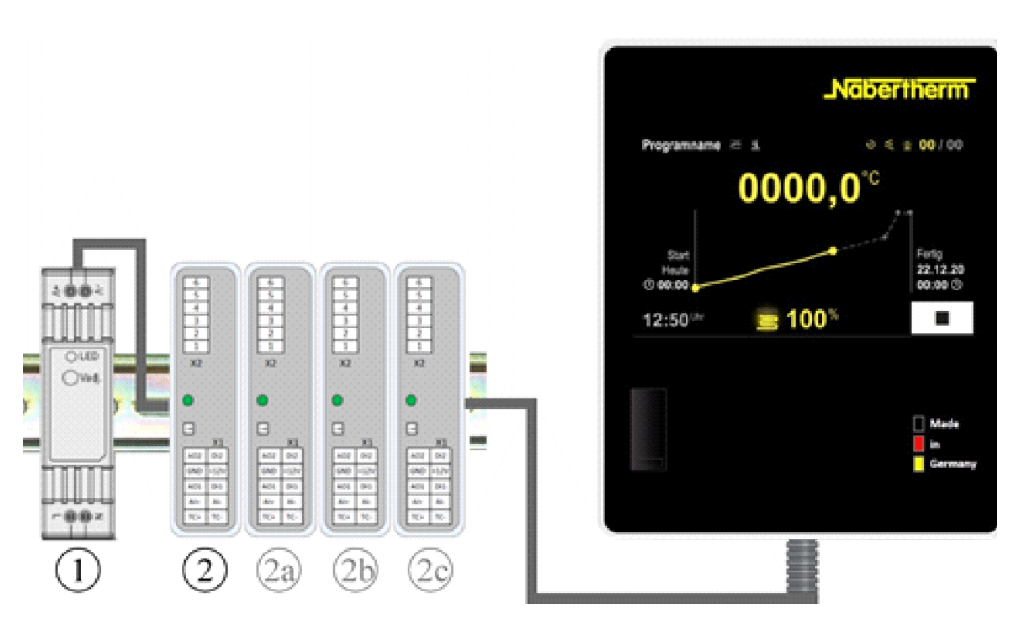

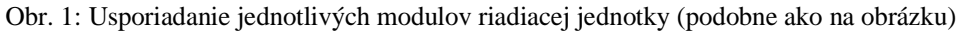

Napájacie napätie (1) a moduly regulátora (2) sa nachádzajú v spínacom zariadení, ovládacia a zobrazovacia jednotka (3) môže byť zabudovaná v prednej časti alebo na strane spínacieho zariadenia alebo v prednej časti pece. Moduly regulátora (2) sú prepojené pomocou prepojiteľnej spojky na zadnej stene.

#### 5.2 Oblasti používateľského rozhrania

Riadiace jednotky série 500 ponúkajú komfortné a prehľadné používateľské rozhranie. Vďaka jednoduchým symbolom ovládania a nastaveniu oblastí ovládania nájde operátor rýchlo požadované funkcie. Ďalej sú tieto základné prvky opísané.

# 5.2.1 Oblasť "Lišta menu"

Na ľavej strane používateľského rozhrania sa nachádzajú niektoré symboly, s ktorými môže operátor zvoliť hlavné oblasti.

| 0<br>2<br>☑    | PROGRAM 2 ≜ ∞<br>200*C<br>200*C |               |                      |
|----------------|----------------------------------------------------------------------------------------------------|---------------|----------------------|
| 3              | BISCUIT 950                                                                                                    | -             | E 01/03<br>600<br>°C |
| <sup>(4)</sup> | ≤                                                                                                    |               |                      |
|                | <b>H</b> ()                                                                                                    | 00:04 / 12:18 | · 02:43              |

| Č. | Opis                                                                                                    |
|----|----------------------------------------------------------------------------------------------------|
| 1  | Prehľad Pec: Zobrazenie všetkých relevantných údajov pece a kriviek počas prebiehajúceho programu.                             |
| 2  | Programy: Výber, náhľad, zadanie a správa programov.                                                                           |
| 3  | Archív (voliteľne): Zobrazenie ukončených programov. Tento symbol sa nezobrazuje pri všetkých modeloch riadiacich jednotiek.   |
| 4  | Nastavenia: Zobrazenie nastavení, ako sú regulačné parametre, extra funkcie, kalibrácia meracej dráhy a zaznamenávanie údajov. |

# 5.2.2 Oblasť "malý prehrávač segmentov"

Počas aktívneho programu sa na pravom okraji obrazovky zobrazuje malý prehrávač segmentov. Prehrávač segmentov ponúka možnosť ovládania riadiacej jednotky a zobrazenia informácií k aktuálnemu segmentu. Prehrávač segmentov sa zobrazuje v rôznych oblastiach ovládania.

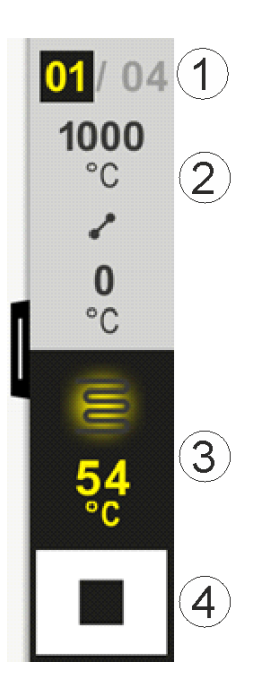

**Naberfherm** 

MORE THAN HEAT 30-3000 °C

| Č. | Opis                                                                                                    |
|----|----------------------------------------------------------------------------------------------------|
| 1  | Zobrazenie segmentu:<br>Vľavo: Aktuálne číslo segmentu<br>Vpravo: Počet segmentov v programe                                                                                                    |
| 2  | Teplotný profil segmentu:Hore/dole:Spúšťacia a cieľová teplota aktuálneho segmentu v zvolenej teplotnej jednotkeStred:Symbol priebehu teploty (stúpajúci čas zastavenia, čas zastavenia a klesajúci časzastavenia) |
| 3  | Teplota a ohrev:Hore:Zobrazenie aktívneho ohrevu. Symbol je zafarbený podľa výstupu ohrevu.Hodnota:Aktuálna teplota zóny Master vo zvolenej teplotnej jednotke                                                     |
| 4  | <b>Ikona Stop:</b><br>S touto ikonou sa môže aktuálny program pece kedykoľvek zastaviť.                                                                                                    |

# 5.2.3 Oblasť "veľký prehrávač segmentov"

Veľký prehrávač segmentov sa môže počas aktívneho programu otvoriť zotretím malého prehrávača segmentov doľava. Stieranie sa musí vykonať prostredníctvom lišty na ľavom okraji malého prehrávača segmentov. Veľký prehrávač segmentov rozširuje malý prehrávač segmentov o doplnkové informácie aktívneho segmentu.

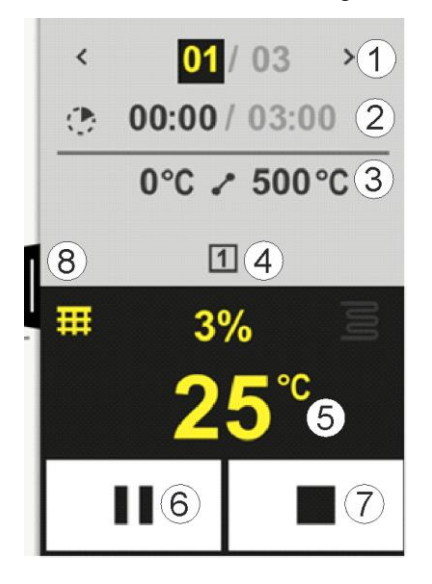

|    | MORE THAN HEAT 30-3000 °C                                                                                                    |
|----|----------------------------------------------------------------------------------------------------|
| Č. | Opis                                                                                                    |
| 1  | Zobrazenie segmentu::Zobrazenie predchádzajúceho segmentu>:Zobrazenie nasledujúceho segmentuĽavé číslo:Aktuálne zvolený segmentPravé číslo:Počet segmentov v programe                                                                                                    |
| 2  | Časové údaje k zvolenému segmentu:Ľavý čas:Zvyšný čas segmentu alebo uplynutý čas segmentu (prepínateľné)Pravý čas:Čas celého segmentuPruh:Pruh postupu aktuálneho segmentu                                                                                                    |
| 3  | <b>Teplotný profil segmentu:</b><br>Vľavo: Spúšťacia teplota aktuálneho segmentu v zvolenej teplotnej jednotke<br>Stred: Symbol priebehu teploty (stúpajúci čas zastavenia, čas zastavenia a klesajúci čas zastavenia)<br>Vpravo: Cieľová teplota aktuálneho segmentu v zvolenej teplotnej jednotke       |
| 4  | Zobrazenie aktuálne aktívnych extra funkcií                                                                                                    |
| 5  | Teplota a ohrev:Ľavý symbol:Ikona na výber tabuľky procesných údajov (pozri "Zobrazenie procesných údajov")Stred:Aktuálny výstup ohrevu v percentáchPravý symbol:Zobrazenie aktívneho ohrevu. Symbol je zafarbený podľa výstupu ohrevuHodnota:Aktuálna teplota zóny Master vo zvolenej teplotnej jednotke |
| 6  | Ikona pozastavenia programu (Hold):V rampách:Požadovaná hodnota zamrznutáV časoch zastavenia:Časový pokrok sa zamrazí                                                                                                    |
| 7  | <b>Ikona zastavenia programu:</b><br>Operátor je pri výbere vyzvaný, či chce zastaviť program. Pri výbere "ÁNO" sa program okamžite<br>preruší.                                                                                                    |
| 8  | Lišta na vyklopenie/sklopenie prehrávača segmentov                                                                                                    |

# 5.2.4 Oblasť "Stavová lišta"

Na zobrazenie stavovej lišty sa musí lišta v strede horného okraja obrazovky stiahnuť nadol. Je to možné len vtedy, ak neprebieha žiaden aktívny program.

Stavová lišta ponúka doplnkové informácie k stavu Wi-Fi, operátorovi atď.

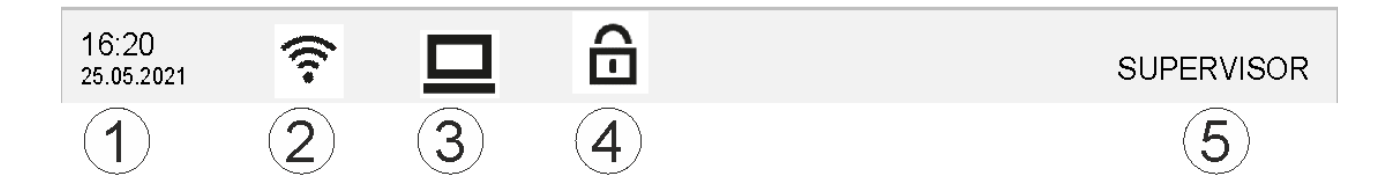

<u>Nabertherm</u>

| Č. | Opis                                                                                        |
|----|---------------------------------------------------------------------------------------------|
| 1  | Dátum a čas                                                                                 |
| 2  | Stav Wi-Fi spojenia (viditeľný len, ak bola prepojená sieť)                                 |
| 3  | Stav PC spojenia (viditeľný len po pripojení softvéru VCD)                                  |
| 4  | Symbol uzamknutia riadiacej jednotky (viditeľný, len ak bola riadiaca jednotka uzamknutá)   |
| 5  | Prihlásený používateľ (napr. SUPERVÍZOR, pri stlačení preskočenie do [Správa používateľov]) |

# 6 Výkonové parametre riadiacej jednotky

| Funkcia          |                                                                   | B500/<br>B510           | C540/<br>C550          | P570/<br>P580 |
|------------------|-------------------------------------------------------------------|-------------------------|------------------------|---------------|
|                  |                                                                   | x = sério<br>o = volite | vá výbava<br>eľná možn | osť           |
|                  | Interná ochrana proti nadmernej teplote <sup>1)</sup>             | х                       | Х                      | х             |
| Funkcie programu | Programy                                                          | 5                       | 10                     | 50            |
|                  | Počet segmentov                                                   | 4                       | 20                     | 40            |
|                  | Skok na segment                                                   | х                       | Х                      | х             |
|                  | Výber začiatočného okamihu                                        | х                       | Х                      | х             |
|                  | Funkcie manuálneho holdback                                       | х                       | Х                      | х             |
|                  | Rozšírená funkcie holdback                                        |                         |                        | х             |
|                  | Extra funkcie                                                     | max. 2                  | max. 2                 | max. 6        |
|                  | Voliteľný názov programu                                          | х                       | Х                      | х             |
|                  | Rampy ako gradient/rýchlosť alebo čas                             | х                       | х                      | x             |
|                  | Aktívne extra funkcie, aj po ukončení programu                    | Х                       | х                      | X             |
|                  | Kopírovanie programov                                             | х                       | Х                      | х             |
|                  | Vymazanie programov                                               | х                       | х                      | x             |
|                  | Spustenie programu s aktuálnou teplotou pece                      | х                       | х                      | х             |
| Hardvér          | Typ termočlánku B/C/E/J/K/L/N/R/S/T                               | х                       | х                      | х             |
|                  | Vstup pyrometra $0 - 10 \text{ V/4} - 20 \text{ mA}$              | х                       | Х                      | х             |
|                  | Stále ovládanie ohrevu                                            | Х                       | х                      | х             |
| Regulátor        | Zóny                                                              | 1                       | 1                      | 1 – 3         |
|                  | Regulácia vsádzania                                               | nie                     | nie                    | 0             |
|                  | Regulované chladenie                                              | nie                     | nie                    | 0             |
|                  | Manuálne nastavenie vyhrievacieho okruhu<br>(2. vyhrievací okruh) | 0                       | 0                      | 0             |

|                |                                                                 |                        |                          | erthe         | erm        |
|----------------|-----------------------------------------------------------------|------------------------|--------------------------|---------------|------------|
|                |                                                                 |                        | MORE TH                  | AN HEAT       | 30-3000 °C |
| Funkcia        |                                                                 | B500/<br>B510          | C540/<br>C550            | P570/<br>P580 |            |
|                |                                                                 | x = série<br>o = volit | ová výbava<br>ceľná možn | iosť          |            |
|                | Spúšťací obvod                                                  | х                      | х                        | x             |            |
|                | Samooptimalizácia (len jednozónová)                             | х                      | х                        | х             |            |
| Dokumentovanie | Procesná dokumentácia NTLog                                     | х                      | x                        | x             |            |
|                | Zobrazenie a zaznamenávanie až do<br>3 doplnkových termočlánkov | nie                    | nie                      | 0             |            |
| Nastavenia     | Kalibrácia (max. 10 základných bodov)                           | х                      | x                        | x             |            |
|                | Parametre riadenia (max. 10 základných bodov)                   | Х                      | х                        | х             |            |
| Monitorovania  | Monitorovanie gradientov (rýchlosť nárastu teploty)             | Х                      | Х                        | х             |            |
|                | Funkcie alarmu (Pásmo/Min/Max)                                  | 6                      | 6                        | 6             |            |
| Ostatné        | Uzamknutie riadiacej jednotky                                   | х                      | х                        | х             |            |
|                | Oneskorenie ohrevu po zatvorení dverí                           | 0                      | 0                        | 0             |            |
|                | Správa používateľov                                             | х                      | х                        | х             |            |
|                | Prepínanie formátu času                                         | х                      | Х                        | х             |            |
|                | Prepínanie °C/°F                                                | х                      | х                        | х             |            |
|                | Prispôsobenie reakcie pri výpadku siete                         | х                      | х                        | x             |            |
|                | Import/export parametrov a údajov                               | х                      | х                        | x             |            |
|                | Bezpečnostná funkcia pre cirkuláciu vzduchu <sup>2)</sup>       | 0                      | 0                        | 0             |            |
|                | Desatinné miesto voliteľné                                      | 0                      | 0                        | 0             |            |
|                | Zobrazenie nastavovaných hodnôt PID pre optimalizáciu           | Х                      | х                        | х             |            |
|                | Elektromer (kWh) <sup>3)</sup>                                  | х                      | x                        | x             |            |
|                | Štatistiky (prevádzkové hodiny, hodnoty spotreby)               | х                      | x                        | х             |            |
|                | Hodiny reálneho času (so záložnou batériou)                     | х                      | x                        | x             |            |
|                | Akustický signál, parametrizovateľný                            | 0                      | 0                        | 0             |            |
|                | Dátové rozhranie ethernet                                       | 0                      | 0                        | 0             |            |
|                | Ovládanie pomocou dotykového displeja                           | х                      | Х                        | Х             |            |
|                | Náhľad archívu                                                  | 0                      | 0                        | 0             |            |
|                | Aktualizácia na riadiacu jednotku P                             | 0                      | 0                        | -             |            |

1) Pri spustení programu sa zistí najvyššia v programe nastavená teplota. Ak bude pec počas priebehu programu o 50/122 °C/°F teplejšia ako najvyššia programová teplota, vypne riadiaca jednotka ohrev a bezpečnostné relé a zobrazí sa chybové hlásenie.

2) Prednastavená funkcia pri konvekčných vypaľovacích peciach: Ak bol spustený program na riadiacej jednotke, nabehne motor na cirkuláciu vzduchu. Tento motor zostáva v prevádzke dovtedy, kým sa program neukončí alebo nepreruší a teplota pece nepoklesne pod prednastavenú hodnotu (napr. 80/176 °C/°F).

**3)** Počítadlo kWh počíta počas doby zapnutia ohrevu teoreticky spotrebovaný elektrický prúd pre program ohrevu pri menovitom napätí. V skutočnosti však môže dôjsť k odchýlkam: Pri podpätí sa zobrazí príliš vysoká spotreba elektrického prúdu, pri prepätí nízka spotreba elektrického prúdu. Aj starnutie vyhrievacích článkov môže spôsobiť odchýlky.

# 7 Krátky návod B500/B510/C540/C550/P570/P580

# 7.1 Základné funkcie

Vytlačte túto kapitolu, aby ste mali základné ovládanie vždy poruke.

Prečítajte si vopred bezpečnostné upozornenia v návode na obsluhu riadiacej jednotky.

| Zapnutie riadiacej jednotky                       |              |                                                                        |                    |                        |              |  |
|---------------------------------------------------|--------------|------------------------------------------------------------------------|--------------------|------------------------|--------------|--|
| Zapnutie sieťového<br>spínača                     |              | Prepnite sieťový spínač do polohy "I".<br>(typ sieťového spínača podľa |                    |                        |              |  |
| Nachádzate sa<br>v hlavnom prehľade               | hl'ade       |                                                                        |                    |                        | e)           |  |
| Prvé uvedenie do prevádzky                        |              |                                                                        |                    |                        |              |  |
| Postup                                            | Obsluha      | Zobraze                                                                | nie                |                        |              |  |
| Po zapnutí pece sa zobrazí<br>zriaďovací asistent |              | Asistent                                                               | sa môže v prípade  | e potreby vykonať aj z | znova.       |  |
| Výber a potvrdenie jazyka                         | $\checkmark$ |                                                                        | Please sele        | $\checkmark$           |              |  |
|                                                   |              |                                                                        | ⊖ English          | Deutsch                |              |  |
|                                                   |              |                                                                        | ⊖ Français         | O Italiano             |              |  |
|                                                   |              |                                                                        | ⊖ Español          | О Русский              |              |  |
|                                                   |              |                                                                        | ⊖ Dansk            | O Nederlands           |              |  |
|                                                   |              |                                                                        | O Polski           | O Português            |              |  |
| Zriadenie Wi-Fi pripojenia.                       |              | $\leftarrow$                                                           | Sele               | ct Wi-Fi connection    | $\checkmark$ |  |
| siete                                             |              |                                                                        | WI-FI<br>connected |                        |              |  |
| - Zadanie hesla Wi-Fi                             |              |                                                                        |                    | [                      | € Scan       |  |
|                                                   |              |                                                                        | ङ्र NT-Of          | fice                   |              |  |
|                                                   |              |                                                                        | 🔶 NT-Vis           | sitor                  |              |  |
|                                                   |              |                                                                        |                    | - 14                   |              |  |

Nabertherm

| Prvé uvedenie do prevádzky         |         |            |                         |          |  |  |  |
|------------------------------------|---------|------------|-------------------------|----------|--|--|--|
| Postup                             | Obsluha | Zobrazenie |                         |          |  |  |  |
| Zriadenie formátu teploty "Hotovo" |         | ~          | Select temperature unit | Finished |  |  |  |
|                                    |         |            | ○ Fahrenheit °F         |          |  |  |  |
|                                    |         |            | Celsius °C              |          |  |  |  |
|                                    |         |            |                         |          |  |  |  |

| Zmena ja                                                                        | zyka                                                        |             |                     |                                           |                            |      |  |
|---------------------------------------------------------------------------------|-------------------------------------------------------------|-------------|---------------------|-------------------------------------------|----------------------------|------|--|
| Postup                                                                          |                                                             | Obsluha     | Zobrazenie          |                                           | Poznámky                   |      |  |
|                                                                                 | Settings                                                    |             |                     | 1                                         |                            |      |  |
|                                                                                 | Process documentation Settings of the process documentation |             |                     | <b>Calibration</b><br>Calibrate the me    | easuring points            | >    |  |
|                                                                                 | Control parameters Configure the control parameters         |             |                     | Control Configure the control             |                            |      |  |
| •                                                                               | <b>User administration</b><br>User configuration            |             | >                   | <b>Extra function</b><br>Configure the ex | <b>S</b><br>xtra functions | >    |  |
| Vyberte Rozsah<br>[Nastavenia]                                                  |                                                             | <b>Ö</b>    |                     |                                           |                            |      |  |
| Zvoľte podbod [Systém]<br>– [Jazyk]. Zotrite nahor,<br>ak bod nie je viditeľný. |                                                             | V menu "Nas | tavenia" rolujte na | adol, podbod "Sys                         | tém" vľavo                 | dole |  |
| Zvoľte poz<br>jazyk                                                             | žadovaný                                                    |             |                     |                                           |                            |      |  |

| Načítanie a spustenie programu (príp. po zadaní programu) |               |                |                                 |                                  |                                            |  |  |
|-----------------------------------------------------------|---------------|----------------|---------------------------------|----------------------------------|--------------------------------------------|--|--|
| Postup                                                    |               | Obsluha        | Zobrazenie                      |                                  | Poznámky                                   |  |  |
|                                                           | ≔ All pro     | grams          | -                               |                                  | :                                          |  |  |
| -                                                         | P01           |                | P02 ☆                           | P03 ☆                            | P04 ☆                                      |  |  |
|                                                           | FIRST F       | RING<br>950 °C | BISCUIT 950<br>max. 950 °C      | GLAZE FIRI<br>1050<br>max. 1050  | NG GLAZE FIRING<br>1150<br>°C max. 1150 °C |  |  |
|                                                           | 13h 0i        | min            | 12h 40min                       | 3h 20min                         | 3h 20min                                   |  |  |
| ¢                                                         |               |                |                                 |                                  |                                            |  |  |
| Vyberte Ro<br>[Programy                                   | ozsah<br>']   | ~              |                                 |                                  |                                            |  |  |
| Zvoľte pro<br>skontrolujt                                 | ogram a<br>te |                |                                 |                                  |                                            |  |  |
| Spustenie                                                 | programu      |                | Riadiaca jedno<br>prehrávačom s | otka otvorí prehľa<br>segmentov. | d programu v tvare krivky s malým          |  |  |
|                                                           |               |                |                                 |                                  |                                            |  |  |

| Zastavenie programu |         |            |  |  |  |
|---------------------|---------|------------|--|--|--|
| Postup              | Obsluha | Zobrazenie |  |  |  |

Ak riadiaca jednotka nebola dlhší čas ovládaná, prepne sa do pohotovostného režimu. Tu sa zobrazujú centrálne informácie na tmavom podklade. K tomu patria napr. aktuálna teplota krivky pri prebiehajúcom programe, extra funkcie a iné informácie. Na opustenie pohotovostného režimu je potrebné dotknúť sa obrazovky na ľubovoľnom mieste.

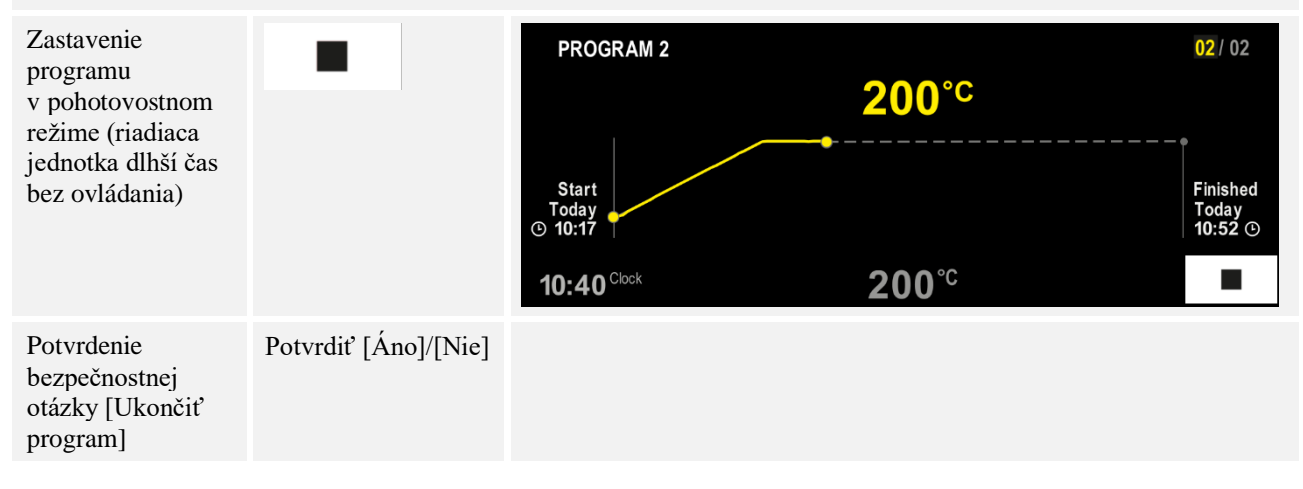

|                                                  |                      | MORE THAN HEAT <b>30-3000 °C</b>                                                                                             |  |  |  |  |  |  |
|--------------------------------------------------|----------------------|----------------------------------------------------------------------------------------------------|--|--|--|--|--|--|
| Zastavenie programu                              |                      |                                                                                                    |  |  |  |  |  |  |
| Postup                                           | Obsluha              | Zobrazenie                                                                                                    |  |  |  |  |  |  |
| Zastavenie<br>pomocou<br>prehrávača<br>segmentov |                      | $ \begin{array}{cccccccccccccccccccccccccccccccccccc$                                                                        |  |  |  |  |  |  |
| Potvrdenie<br>bezpečnostnej<br>otázky            | Potvrdiť [Áno]/[Nie] |                                                                                                    |  |  |  |  |  |  |
| Pozastavenie<br>programu                         | +→ ■                 | Ak je program pozastavený, bliká ikona, kým program nebude<br>pokračovať (pozri kapitolu "Oblasť veľký prehrávač segmentov") |  |  |  |  |  |  |

Nabertherm

# 7.2 Zadanie nového programu (tabuľka programov)

Vezmite na vedomie, že zadanie programu je podrobnejšie opísané v kapitole "Vytvorenie a zmena programov".

Na jednoduché počítačom podporované zadávanie programov a import programov pomocou USB kľúča si prečítajte kapitolu "Príprava programov na PC s NTEdit".

| Vyplňte najprv zobrazenú tabuľku programov |  |  |  |  |
|--------------------------------------------|--|--|--|--|
| Názov programu                             |  |  |  |  |
| Pec                                        |  |  |  |  |
| Ostatné                                    |  |  |  |  |

Programové možnosti (závislé od vybavenia pece).

Aktivovanie regulácie vsádzania

| Segment | Tepl                      | ota             | Trvanie<br>segmentu      | Doplnkov   | vé funk | cie (vo | litel'ne) | : |
|---------|---------------------------|-----------------|--------------------------|------------|---------|---------|-----------|---|
|         | <b>Spúšťacia</b>          | Cieľová teplota | Čas [hh:mm]              | Regulované |         | Extra   | funkci    | e |
|         | teplota<br>T <sub>A</sub> |                 | alebo rýchlosť<br>[°/h]) | chladenie  | 1       | 2       | 3         | 4 |
| 1       | (0°)                      |                 |                          |            |         |         |           |   |
| 2       | 1)                        |                 |                          |            |         |         |           |   |
| 3       | 1)                        |                 |                          |            |         |         |           |   |
| 4       | 1)                        |                 |                          |            |         |         |           |   |
| 5       | 1)                        |                 |                          |            |         |         |           |   |
| 6       | 1)                        |                 |                          |            |         |         |           |   |
| 7       | 1)                        |                 |                          |            |         |         |           |   |
| 8       | 1)                        |                 |                          |            |         |         |           |   |
| 9       | 1)                        |                 |                          |            |         |         |           |   |
| 10      | 1)                        |                 |                          |            |         |         |           |   |
| 11      | 1)                        |                 |                          |            |         |         |           |   |
| 12      | 1)                        |                 |                          |            |         |         |           |   |
| 13      | 1)                        |                 |                          |            |         |         |           |   |
| 14      | 1)                        |                 |                          |            |         |         |           |   |
| 15      | 1)                        |                 |                          |            |         |         |           |   |
| 16      | 1)                        |                 |                          |            |         |         |           |   |
| 17      | 1)                        |                 |                          |            |         |         |           |   |
| 18      | 1)                        |                 |                          |            |         |         |           |   |
| 19      | 1)                        |                 |                          |            |         |         |           |   |
| 20      | 1)                        |                 |                          |            |         |         |           |   |

<sup>1)</sup> Hodnota sa prevezme z predchádzajúceho segmentu (cieľová teplota)

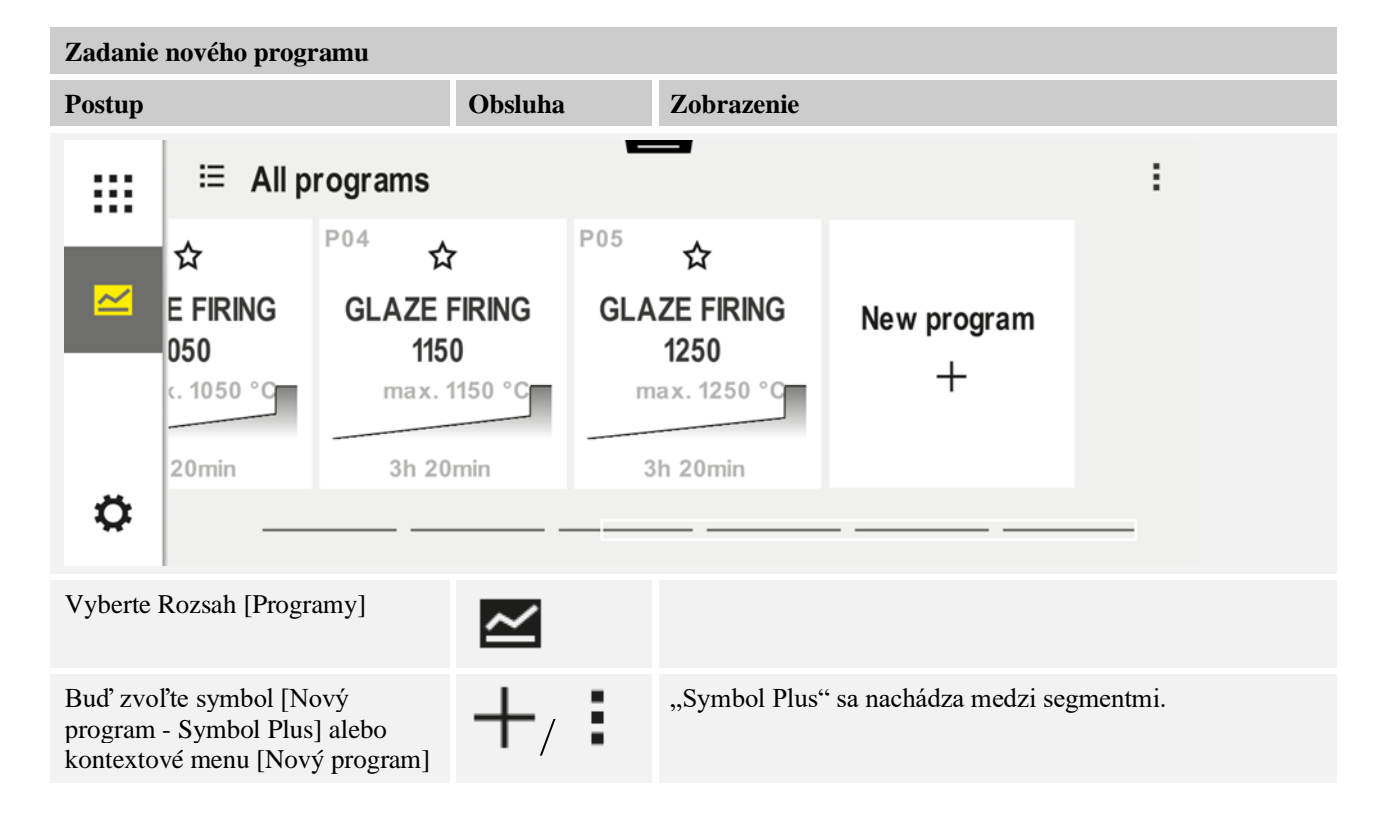

Nabertherm

MORE THAN HEAT 30-3000 °C

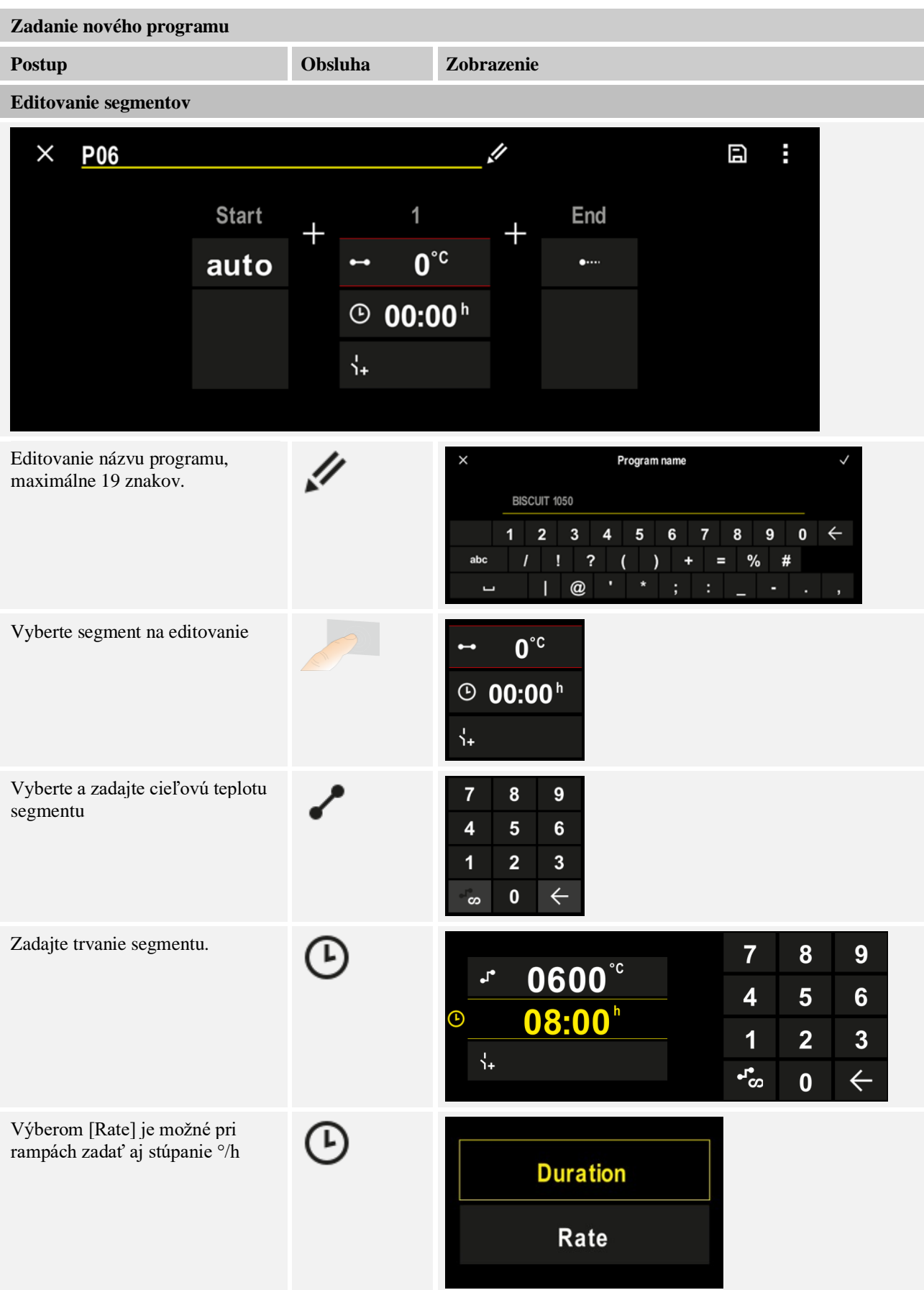

| Zadanie nového programu                                                         |         |                                                                                                    |  |
|---------------------------------------------------------------------------------|---------|----------------------------------------------------------------------------------------------------|--|
| Postup                                                                          | Obsluha | Zobrazenie                                                                                                    |  |
| Vyberte/zrušte výber extra funkcií                                              | Ϋ́+     | <ul> <li>✓ 0600°C</li> <li>② 08:00<sup>h</sup></li> <li>↓</li> <li>①</li> </ul>                                              |  |
| Stlačením na navigáciu segmentu<br>je možné zvoliť segment predtým<br>a za tým. | ><br><  |                                                                                                    |  |
| Pridávanie segmentov stlačením<br>symbolu [+]                                   | +       | $\begin{array}{c} + & 1 \\ \leftrightarrow & 0^{\circ c} \\ \hline \odot & \mathbf{00:00^{h}} \\ \downarrow_{+} \end{array}$ |  |

Zopakujte vyššie uvedené kroky, kým nebudú zadané všetky segmenty. Začiatočný a koncový segment sú už naplánované a nemusia sa nutne meniť, umožňujú však zadávanie špeciálnych funkcií.

V koncovom segmente nastavené extra funkcie zostávajú po ukončení programu naďalej nastavené, kým sa znova nestlačí tlačidlo Stop.

Uloženie programu do pamäte: Ak bol program upravený, tak sa pri zatváraní programu zobrazí otázka, či sa má program uložiť.

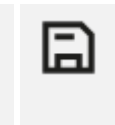

| Úprava ďalších parametrov programu |         |            | SUPERVÍZOR |
|------------------------------------|---------|------------|------------|
| Editovanie programu                |         |            |            |
| Postup                             | Obsluha | Zobrazenie | Poznámky   |
| Postup                             | Obsluha | Zobrazenie | Poznámky   |

Program sa skladá nielen zo segmentov, ale aj z názvu, začiatočného segmentu a koncového segmentu. Tam je možné zmeniť ďalšie parametre. Tieto parametre sa na jednoduché používanie vo všeobecnosti nemusia upravovať.

| Vyberte Rozsah<br>[Programy]                  | ~  |                                                                                                    |
|-----------------------------------------------|----|----------------------------------------------------------------------------------------------------|
| Výber programu                                |    |                                                                                                    |
| Tri body menu, potom<br>[Editovanie programu] |    |                                                                                                    |
| Úprava názvu programu                         | // | Špeciálne znaky, ako aj veľké a malé<br>písmená, sú k dispozícii<br>prostredníctvom špeciálnych tlačidiel<br>na klávesnici. |

<u>Nabertherm</u>

| MORE THAN HEAT 30-3000 |
|------------------------|
|------------------------|

| MORE THAN TEXT OF 000 0                                                                                                    |                             |                       |                                                                                                    |
|----------------------------------------------------------------------------------------------------|-----------------------------|-----------------------|----------------------------------------------------------------------------------------------------|
| Úprava ďalších parametrov programu                                                                                                    |                             |                       | SUPERVÍZOR                                                                                                    |
| Editovanie programu                                                                                                    |                             |                       |                                                                                                    |
| Postup                                                                                                    | Obsluha                     | Zobrazenie            | Poznámky                                                                                                    |
| Úprava typu Holdback                                                                                                    | †‡†                         | start                 | Výber medzi [AUTO],<br>[MANUÁLNE] a [ROZŠÍRENE –<br>len P570/P580]. Pozri kapitolu "Čo je<br>Holdback".                                         |
| Rozšírene                                                                                                    |                             | †‡†                   |                                                                                                    |
|                                                                                                    |                             |                       |                                                                                                    |
| Výber regulácie<br>vsádzania                                                                                                    | †‡†                         | START                 | Reguláciu vsádzania je možné zvoliť<br>len vtedy, ak bola naplánovaná<br>možnosť. Po aktivácii tejto funkcie sa<br>pec reguluje prostredníctvom |
|                                                                                                    | <u>4</u>                    |                       | termočlánku v blízku vsádzky.                                                                                                    |
| Zmena spúšťacej<br>teploty.<br>V základnom nastavení<br>sa aktuálna teplota pece<br>používa ako spúšťacia<br>teplota pre ďalší<br>priebeh programu. | auto                        | START<br>✓ auto       | Pozri kapitolu "Prevzatie skutočnej<br>hodnoty teploty ako požadovanej<br>hodnoty programu pri spustení<br>programu".                           |
| Prispôsobenie správania<br>pri dosiahnutí<br>koncového segmentu                                                                                     | koniec                      | END<br>•••• End<br>i+ | Výber medzi [KONIEC] a<br>[OPAKOVAŤ].<br>Výber aktívnych extra funkcií po<br>ukončení programu.                                                 |
| Uloženie programu do<br>pamäte                                                                                                    | Stlačte symbol<br>uloženia. |                       |                                                                                                    |

# 8 Obrázky prehľadu

# 8.1 Prehľad "Pec" (nie je aktívny žiaden program)

Prehľad "Pec" poskytuje informácie o peci bez toho, aby bežal program. Špecialitou je možnosť znova spustiť posledný realizovaný program.

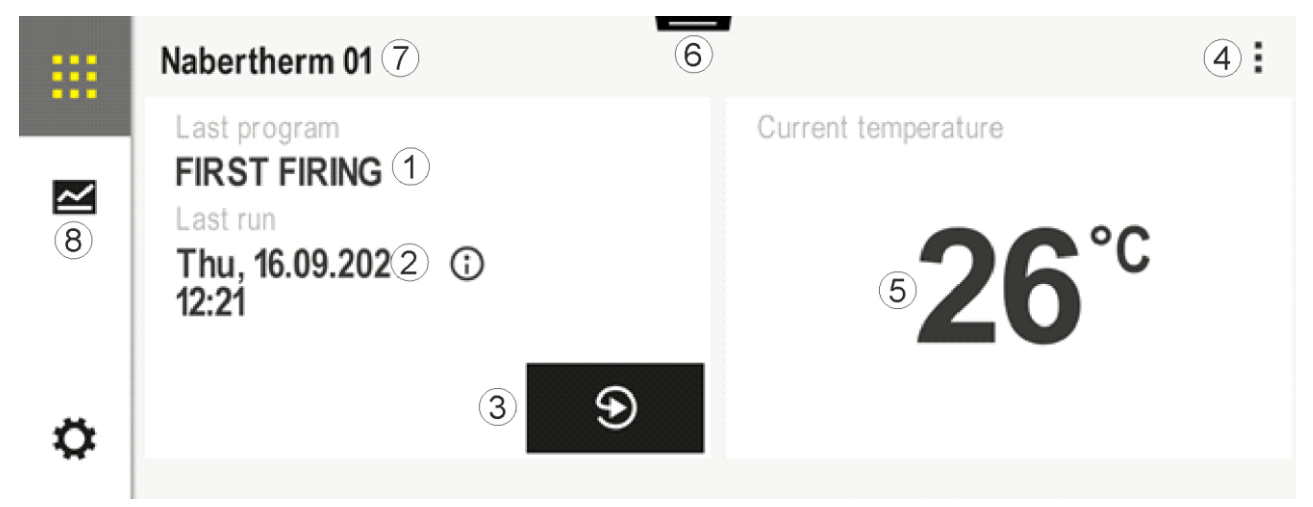

| Č. | Opis                                                                                                    |
|----|----------------------------------------------------------------------------------------------------|
| 1  | Názov naposledy spusteného programu                                                                                                    |
| 2  | Čas spustenia posledného priebehu. Posledný výpal je možné nahliadnuť pomocou (i). Reštartovaním riadiacej jednotky už údaje nebudú k dispozícii.                                                                                                    |
| 3  | Opätovné spustenie naposledy spusteného programu                                                                                                    |
| 4  | Kontextové menu:         –       Informačné menu (so servisným exportom)         –       Zobrazenie App-TAN         –       Zobrazenie procesných údajov         –       Ovládanie extra funkcií         –       Editovanie názvu pece         –       Symbol Pomocníka |
| 5  | Zobrazuje aktuálnu teplotu zóny Master.                                                                                                    |
| 6  | Zobrazenie stavovej lišty (zotretie nadol)                                                                                                    |
| 7  | Názov pece (s možnosťou editovania)                                                                                                    |
| 8  | Pozri "Lišta menu"                                                                                                    |

# 8.2 Prehľad "Pec" (aktívny program)

Prehľad "Pec" umožňuje počas prebiehajúceho programu sledovať údaje pece ako aj programové údaje. Údaje o segmente a peci sa zobrazujú vo vopred opísanom "prehrávači segmentov".

**Nabertherm** 

MORE THAN HEAT 30-3000 °C

Po výpadku siete už staré údaje nie sú k dispozícii, zobrazujú sa všetky nové údaje.

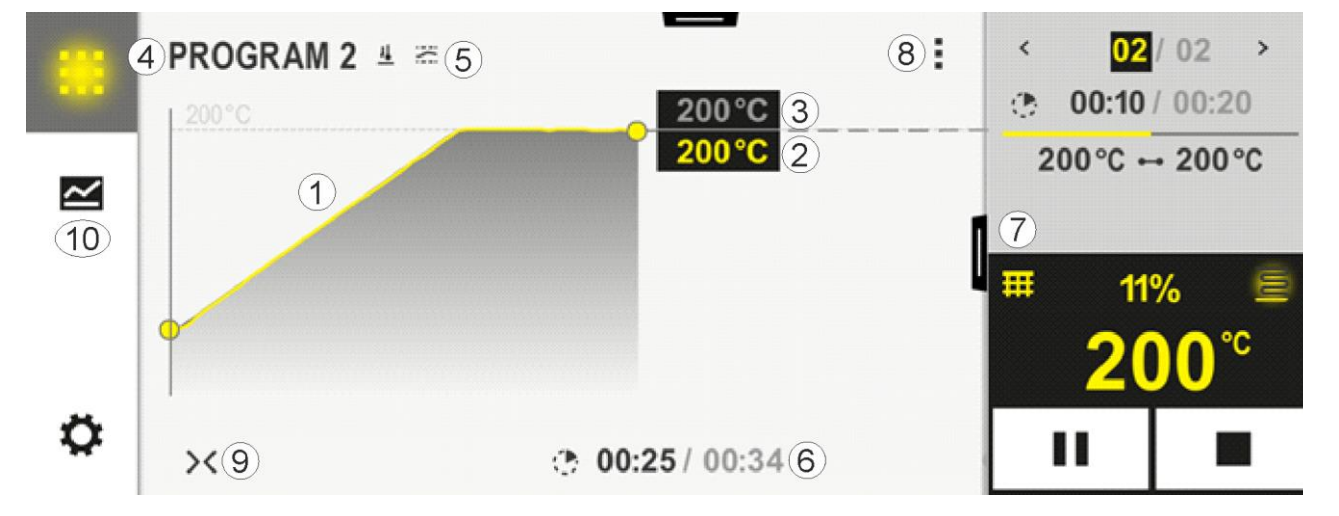

| Č. | Opis                                                                                                    |  |
|----|----------------------------------------------------------------------------------------------------|--|
| 1  | Zobrazenie krivky priebehu teploty aktívneho programu. Žlto zafarbená, resp. sivo vyplnená časť krivky leží v minulosti. Vpravo od tejto časti sa zobrazuje plánovaný priebeh programu uložený v programe. Po výpadku siete už staré údaje nie sú k dispozícii, zobrazujú sa všetky nové údaje. Po každých 30 sekundách sa zobrazuje nová nameraná hodnota. Celkovo sa tým dá zobraziť program ohrevu s dĺžkou 1 týždeň. Pri programoch, ktoré sú dlhšie ako 1 týždeň, sa prvé namerané hodnoty prepíšu.                                                                                                    |  |
| 2  | Aktuálna teplota pece                                                                                                    |  |
| 3  | Požadovaná hodnota teploty z programu pece                                                                                                    |  |
| 4  | Názov programu                                                                                                    |  |
| 5  | Zvolené možnosť programu, ako je regulácia vsádzania alebo mimoriadny typ Holdback (funkcia monitorovania)                                                                                                    |  |
| 6  | Zobrazenie programových časov: Zostávajúci zvyšný čas/uplynutý čas programu/približný čas ukončenia programu                                                                                                    |  |
| 7  | Prehrávač segmentov. Pozri kapitolu "malý prehrávač segmentov", ako aj "veľký prehrávač segmentov".<br>V základnom nastavení sa zobrazuje malý prehrávač segmentov. Stieraním doľava sa môže zobraziť veľký<br>prehrávač segmentov.                                                                                                    |  |
| 8  | <ul> <li>Kontextové menu: (Stieranie nahor, ak sa nezobrazujú všetky záznamy)</li> <li>Informačné menu (so servisným exportom)</li> <li>Vyvolanie App-TAN (zobrazenie kódu na pripojenie aplikácie MyNabertherm)</li> <li>Zobrazenie procesných údajov (vyvolanie tabuľkového zobrazenia procesných údajov)</li> <li>Zmena aktívneho programu (nevzťahuje sa na uložený program)</li> <li>Ovládanie extra funkcií (zmena stavu extra funkcií až do ďalšieho začiatku segmentu)</li> <li>Skok na segment</li> <li>Riadiaca jednotka [uzamknutie]/[odomknutie] (uzamknutie riadiacej jednotky pre tento program)</li> <li>Krivky [vyklopiť] [sklopiť] (zobrazenie kriviek kompletne alebo po segmentoch)</li> </ul> |  |

|    | – Výber kriviek (výber zobrazených kriviek)                                                                                      |
|----|----------------------------------------------------------------------------------------------------|
|    |                                                                                                    |
|    | <ul> <li>Symbol Pomocníka</li> </ul>                                                                                             |
| 9  | Vyklopenie alebo sklopenie zobrazenia kriviek. Pri vyklopení sa zobrazenie krivky rozšíri z náhľadu programu na náhľad segmentu. |
|    | Stupňovanie zobrazenia krivky:                                                                                                   |
|    | <ul> <li>Maximálna dĺžka oblasti krivky: 3 strany</li> </ul>                                                                     |
|    | <ul> <li>Minimálna dĺžka oblasti krivky: 2 strany</li> </ul>                                                                     |
|    | – Časová os: cca 0.5 cm/h                                                                                                    |
|    | Minimálna dížka azementu (ci nez. STED"), aze 1.5 am                                                                             |
|    | – winimama dizka segmentu (aj pre "STEP"): cca 1,5 cm                                                                            |
| 10 | Pozri "Lišta menu"                                                                                                    |
|    |                                                                                                    |

Ak sa používa funkcia na výber kriviek, tak sa žltá krivka v prípade potreby nahradí zobrazenou farbou. Ak je pec vybavená len jednou zónou ohrevu, je tento výber prázdny.

#### 9 Pohotovostný režim

Mimoriadne prehľadný obrázok sa zobrazuje v pohotovostnom režime. Riadiaca jednotka prejde do pohotovostného režimu, ak sa určitý čas nevykonalo žiadne ovládanie. V pohotovostnom režime sa zníži aj osvetlenie pozadia.

Niektoré z nasledujúcich obsahov sa zobrazujú len pri prebiehajúcom programe.

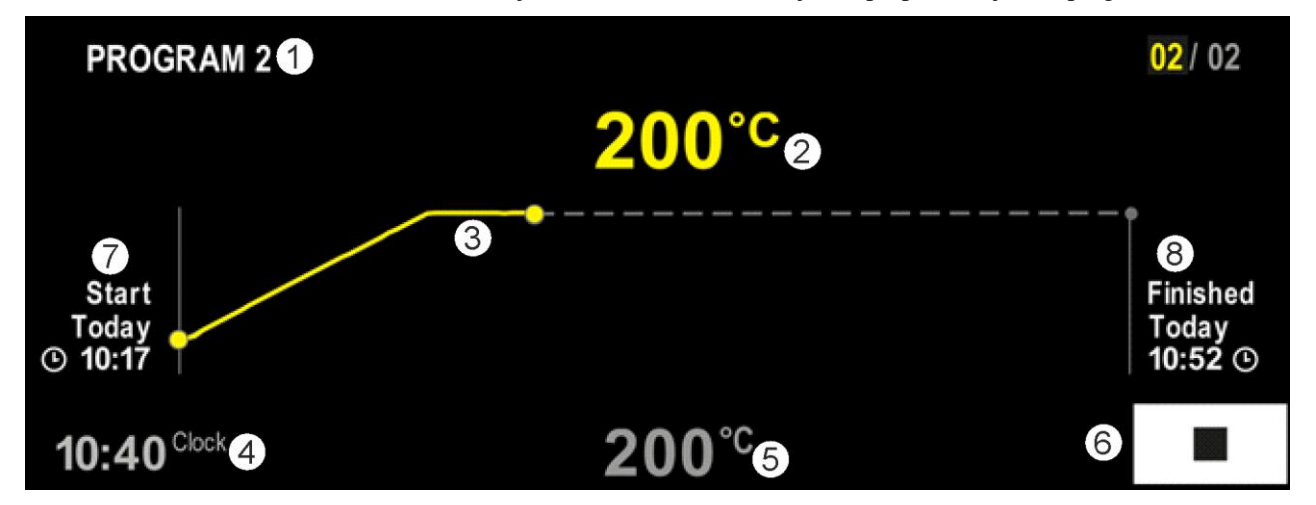

| Č. | Opis                                                                                                    |
|----|----------------------------------------------------------------------------------------------------|
| 1  | Názov aktuálne prebiehajúceho programu (len pri prebiehajúcom programe).                                                                                                   |
| 2  | Skutočná hodnota teploty v peci                                                                                                    |
| 3  | Zobrazenie aktuálne prebiehajúceho programu (len pri prebiehajúcom programe).<br>Po výpadku siete sa priebeh krivky vymaže a bude znova pokračovať až po obnovení napätia. |
| 4  | Aktuálny čas                                                                                                    |
| 5  | Požadovaná hodnota teploty v peci                                                                                                    |
| 6  | Tlačidlo Stop na prerušenie prebiehajúceho programu (len pri prebiehajúcom programe).                                                                                      |
| 7  | Čas spustenia prebiehajúceho programu (len pri prebiehajúcom programe).                                                                                                    |
| 8  | Približný čas ukončenia programu (len pri prebiehajúcom programe).                                                                                                    |

#### 10 Zobrazenie, zadanie alebo zmena programov

Vďaka komfortnému zadaniu pomocou dotykového panela sa môže program rýchlo zadať alebo zmeniť. Programy je možné aj počas prebiehajúceho programu meniť, exportovať alebo importovať z USB kľúča.

Namiesto čísla programu je možné každému programu priradiť názov. Ak má nejaký program slúžiť ako predloha pre iný program, môže sa jednoducho skopírovať a v prípade potreby vymazať.

Na jednoduché počítačom podporované zadávanie programov a import programov pomocou USB kľúča si prečítajte kapitolu "Príprava programov na PC s NTEdit".

#### 10.1 Prehľad "Programy"

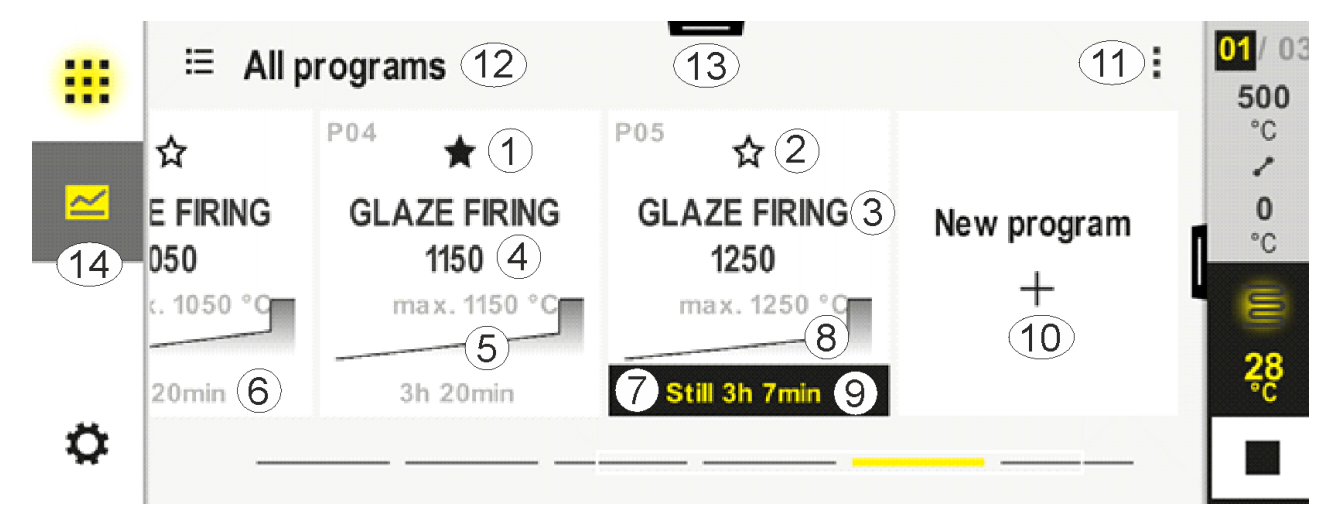

| Č. | Opis                                                                            |
|----|---------------------------------------------------------------------------------|
| 1  | Program označený ako obľúbený                                                   |
| 2  | Program neoznačený ako obľúbený                                                 |
| 3  | Názov programu                                                                  |
| 4  | Maximálna teplota programu                                                      |
| 5  | Zobrazenie krivky programu                                                      |
| 6  | Predpokladané trvanie programu                                                  |
| 7  | Aktuálne aktívny program                                                        |
| 8  | Zobrazenie krivky programu s indikátorom aktuálneho stavu spracovania           |
| 9  | Zadanie predpokladaného zvyšného času                                           |
| 10 | Vytvorenie nového programu                                                      |
| 11 | Kontextové menu:<br>– Nový program<br>– Symbol Pomocníka                        |
| 12 | Výber programovej kategórie:<br>Zatlačením na symbol je možné zvoliť kategóriu. |

| 13 | Zobrazenie stavovej lišty (zotretie nadol) |
|----|--------------------------------------------|
| 14 | Pozri "Lišta menu"                         |

# 10.2 Zobrazenie a spustenie programov

Je možné nahliadnuť uložené programy bez toho, aby sa pritom mohol neúmyselne zmeniť program. Vykonajte na to nasledujúce kroky:

| Zobrazenie programov                            |         |                                                                                                    |  |
|-------------------------------------------------|---------|----------------------------------------------------------------------------------------------------|--|
| Postup                                          | Obsluha | Zobrazenie/komentár                                                                                                    |  |
| Výber menu<br>[Programy]                        |         | Image: Second system       Image: Second system       Image: Second system <t< td=""></t<> |  |
| Výber programu zo<br>zoznamu                    |         |                                                                                                    |  |
| Nahliadnutie<br>programu v detailnom<br>náhľade | <>      | PROGRAM 2       :                                                                                                    |  |
| Nahliadnutie<br>programu v celkovom<br>náhľade  | ><      | PROGRAM 2       :                                                                                                    |  |
| Spustenie programu                              |         | Zvolený program sa môže spustiť aj z tohto menu.                                                                                                    |  |

MORE THAN HEAT 30-3000 °C

<u>Nabertherm</u>

# 10.3 Priradenie a správa kategórií programov

Aby sa dali programy neskôr filtrovať v skupinách, môžu sa jednotlivé programy priradiť kategórii. Vykonajte na to nasledujúce kroky:

| Filtrovanie podľa kategórií programov          |         |                                                                                                    |  |  |  |
|------------------------------------------------|---------|----------------------------------------------------------------------------------------------------|--|--|--|
| Postup                                         | Obsluha | Zobrazenie/komentár                                                                                                    |  |  |  |
| Výber menu<br>[Programy]                       | ~       | <ul> <li>Image: Second state of the state of the sta</li></ul> |  |  |  |
| Výber symbolu<br>"Kategórie"                   | ≣       | Zobrazí sa zoznam dostupných kategórií:                                                                                                    |  |  |  |
| Zvoľte kategóriu<br>zo zoznamu a<br>šípku Späť |         | Zobrazia sa všetky programy zvolenej kategórie                                                                                                    |  |  |  |

| Vytvorenie, editovanie a vymazanie kategórií programov |         |                     |                             |                            |                                      |                                      |
|--------------------------------------------------------|---------|---------------------|-----------------------------|----------------------------|--------------------------------------|--------------------------------------|
| Postup                                                 | Obsluha | Zobrazenie/komentár |                             |                            |                                      |                                      |
| Výber menu<br>[Programy]                               |         | ····                | E All programs              |                            |                                      |                                      |
| [1.08.000]]                                            |         |                     | <sup>P01</sup> ☆            | <sup>P02</sup> ☆           | <sup>P03</sup> ☆                     | <sup>P04</sup> ☆                     |
|                                                        |         |                     | FIRST FIRING<br>max. 950 °C | BISCUIT 950<br>max. 950 °C | GLAZE FIRING<br>1050<br>max. 1050 °C | GLAZE FIRING<br>1150<br>max. 1150 °C |
|                                                        |         |                     | 13h Omin                    | 12h 40min                  | 3h 20min                             | 3h 20min                             |
|                                                        |         | Ö                   |                             |                            |                                      |                                      |

| Vytvorenie, editovanie a vymazanie kategórií programov                                                        |         |                                                                                                    |  |  |  |  |
|----------------------------------------------------------------------------------------------------|---------|----------------------------------------------------------------------------------------------------|--|--|--|--|
| Postup                                                                                                    | Obsluha | uha Zobrazenie/komentár                                                                                                    |  |  |  |  |
| Výber symbolu<br>"Kategórie"                                                                                  | E       | Zobrazí sa zoznam dostupných kategórií:   Image: Sintering   Sintering                                                                                                    |  |  |  |  |
| <i>Nová kategória:</i><br>V kontextovom menu<br>zvoľte "Nová<br>kategória" a zadajte<br>názov novej kategórie | :       | Nová kategória sa zobrazí v zozname.<br>Je možné zadať maximálne 6 kategórií.                                                                                                    |  |  |  |  |
| <i>Editovanie kategórie:</i><br>Vyberte kategóriu.<br>V kontextovom menu<br>vyberte "Editovanie<br>kategórie" | :       | Môže sa zadať nový názov kategórie. Na klávesnici sa môže použiť šípka, aby sa<br>vymazali prítomné písmená.<br>Bod menu je možný len vtedy, ak bola zvolená dostupná kategória. |  |  |  |  |
| <i>Vymazanie kategórie:</i><br>Vyberte kategóriu.<br>V kontextovom menu<br>vyberte "Vymazanie<br>kategórie"   | :       |                                                                                                    |  |  |  |  |

| Priradenie kategórie     |         |            |                             |                            | SUPERVÍZOR                           |                                      |  |
|--------------------------|---------|------------|-----------------------------|----------------------------|--------------------------------------|--------------------------------------|--|
| Postup                   | Obsluha | Zobrazenie |                             |                            | Poznámky                             |                                      |  |
| Výber menu<br>[Programy] | ~       | ∷:<br>≃    | ≔ All programs              |                            | <b>-</b>                             |                                      |  |
|                          |         |            | <sup>P01</sup> ☆            | <sup>P02</sup> ☆           | P03 🛧                                | P04 ☆                                |  |
|                          |         |            | FIRST FIRING<br>max. 950 °C | BISCUIT 950<br>max. 950 °C | GLAZE FIRING<br>1050<br>max. 1050 °C | GLAZE FIRING<br>1150<br>max. 1150 °C |  |
|                          |         |            | 13h 0min                    | 12h 40min                  | 3h 20min                             | 3h 20min                             |  |
|                          |         | ¢          |                             |                            |                                      |                                      |  |

Nabertherm

MORE THAN HEAT 30-3000 °C

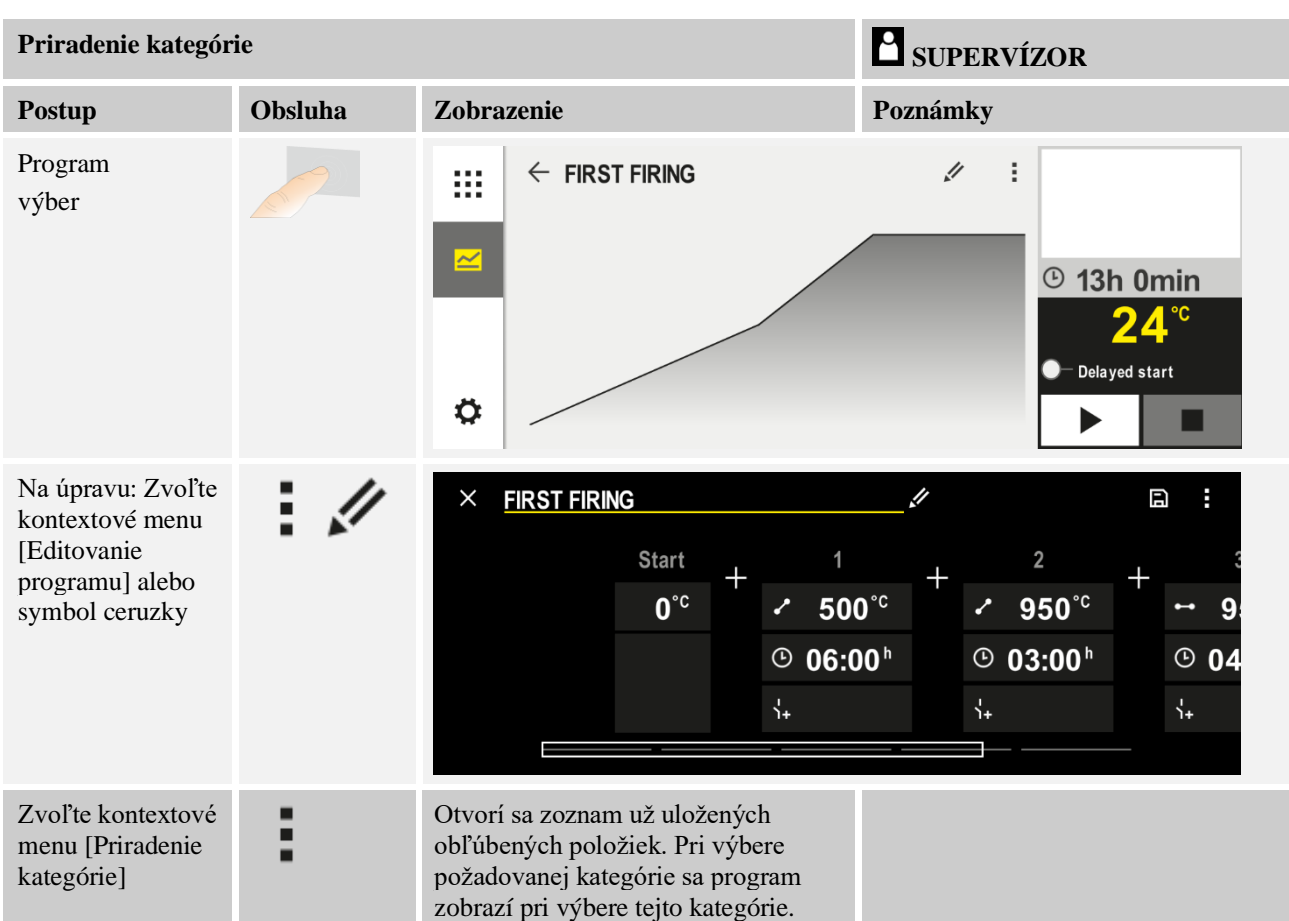

#### 10.4 Zadanie programu

Program je priebeh teploty zadaný používateľom.

Každý program sa skladá z voľne konfigurovateľných segmentov:

- B500/B510 = 5 programov/10 segmentov
- C540/C550 = 10 programov/20 segmentov
- P570/P580 = 50 programov/40 segmentov (39 segmentov + koncový segment)

Na jednoduché počítačom podporované zadávanie programov a import programov pomocou USB kľúča si prečítajte kapitolu "Príprava programov na PC s NTEdit".

Program sa skladá z 3 dielov:

| Začiatočný segment  | Začiatočný segment umožňuje zadanie všeobecných<br>parametrov programu.<br>V začiatočnom segmente sa môže jednorazovo zvoliť<br>spúšťacia teplota programu. Všetky nasledujúce<br>spúšťacie teploty segmentov vyplývajú<br>z predchádzajúceho segmentu.<br>Okrem toho je možné aktivovať parametre, ako je<br>regulácia vsádzania a režim Holdback (monitorovania). |
|---------------------|----------------------------------------------------------------------------------------------------|
| Programové segmenty | Programové segmenty tvoria priebeh programu. Ten sa skladá z rámp a časov zastavenia.                                                                                                    |

| Koncový segmentV koncovom segmente je možné aktivovať extra<br>funkcie, ktoré majú zostať aktivované po ukončení<br>programu. Tieto sa resetujú až pri opakovanom stlačení<br>ikony Stop.Doplnkovo je možné zvoliť funkciu na nekonečné<br>opakovanie programu. |
|----------------------------------------------------------------------------------------------------|
|----------------------------------------------------------------------------------------------------|

| Vytvorenie nového program                                                                  | nu      | SUPERVÍZOR |  |
|--------------------------------------------------------------------------------------------|---------|------------|--|
| Postup                                                                                     | Obsluha | Zobrazenie |  |
| Výber menu [Programy]                                                                      | ~       |            |  |
| Buď zvoľte dlaždicu<br>[Nový program] alebo<br>v kontextovom menu<br>zvoľte [Nový program] | +,:     |            |  |

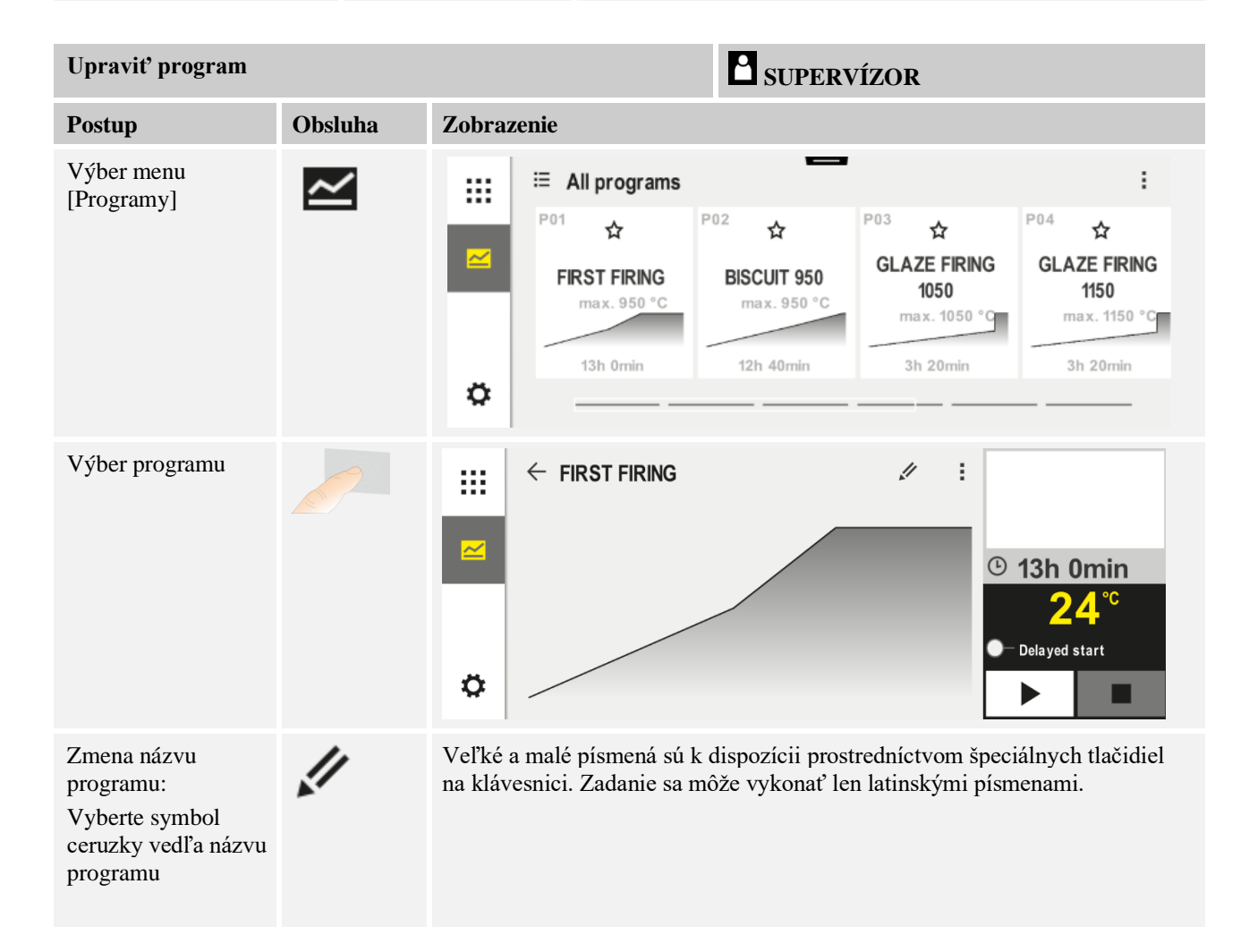
Nabertherm

MORE THAN HEAT 30-3000 °C

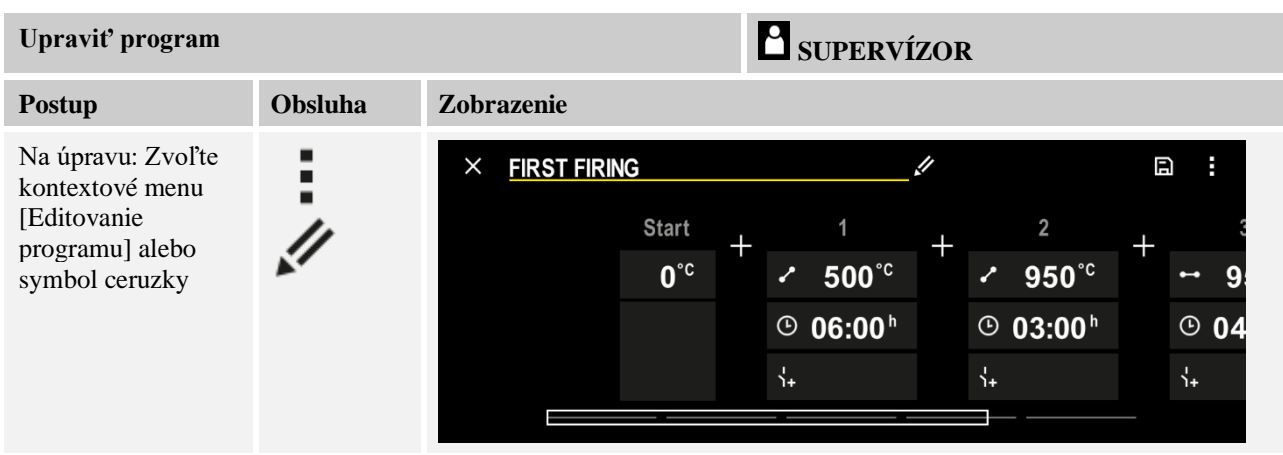

| Spúšťací segment – výb             | er typu Holdback |                                                                                           | SUPERVÍZOR                                                                                                    |
|------------------------------------|------------------|-------------------------------------------------------------------------------------------|----------------------------------------------------------------------------------------------------|
| Postup                             | Obsluha          | Zobrazenie                                                                                | Poznámky                                                                                                    |
| Výber programu                     |                  | ★ FIRST FIRING       Start     1       0°c     500°c       0°c     0006:00 <sup>h</sup> 3 | $ \begin{array}{c} \square & \vdots \\ 2 \\ 4 \\ 950^{\circ \circ} \\ 903:00^{\circ} \\ 0 \\ 0 \\ 0 \\ 0 \\ 0 \\ 0 \\ 0 \\ 0 \\ 0 \\ $ |
| Výber spúšťacieho<br>segmentu      |                  | Start<br>O*C                                                                              |                                                                                                    |
| Úprava typu Holdback               | ili<br>manuálne  | START<br>auto                                                                             | Výber medzi [AUTO],<br>[MANUÁLNE] a [ROZŠÍRENE].<br>Pozri nasledujúci popis "Čo je<br>Holdback".                                       |
| Zatvorenie spúšťacieho<br>segmentu | $\leftarrow$     |                                                                                           |                                                                                                    |
| Uloženie programu do<br>pamäte     |                  |                                                                                           |                                                                                                    |

| Spúšťací segment – zap        | nutie regulácie vsá | dzky             | SUPERVÍZOR                                                                                           |
|-------------------------------|---------------------|------------------|----------------------------------------------------------------------------------------------------|
| Postup                        | Obsluha             | Zobrazenie       | Poznámky                                                                                             |
| Výber programu                |                     | × FIRST FIRING ✓ | $\square :$ $2 + \cdots 9$ $950^{\circ\circ} + \cdots 9$ $9 03:00^{h} = 004$ $4 + \cdots 4 + \cdots$ |
| Výber spúšťacieho<br>segmentu |                     | Start<br>auto    |                                                                                                    |
| Výber regulácie<br>vsádzky    | 남†<br><u>사</u>      | start<br>✓ auto  | Reguláciu vsádzky je možné zvoliť<br>len vtedy, ak je k dispozícii možnosť.                          |

V spúšťacom segmente sa môže, ak bol inštalovaný termočlánok vsádzky, aktivovať regulácia vsádzania.

Regulácia vsádzania má veľký účinok na skutočný regulátor. Pri regulácii vsádzania sa od termočlánku vsádzky odovzdá offset na zónový regulátor, ktorý mení zónový regulátor dovtedy, kým vsádzka nedosiahne požadovanú hodnotu programu.

| Spúšťací segment – úpr        | <b>B</b> SUPERVÍZOR |                   |                                                                                     |
|-------------------------------|---------------------|-------------------|-------------------------------------------------------------------------------------|
| Postup                        | Obsluha             | Zobrazenie        | Poznámky                                                                            |
| Výber programu<br>v programe  |                     | × FIRST FIRING // | 2     +     2       •     950°c     +     •       0     03:00°     ©     04       . |
| Výber spúšťacieho<br>segmentu |                     | Start<br>auto     |                                                                                     |

<u>Nabertherm</u>

MORE THAN HEAT 30-3000 °C

# Spúšťací segment – úprava spúšťacej teplotyPostupObsluhaZobrazenieZmena spúšťacej<br/>teploty. V spúšťacom<br/>segmente zvoľte [auto]Image: Start image: Start im

# **SUPERVÍZOR**

#### Poznámky

Spúšťacia teplota je ľubovoľne zvolená teplota, ktorá udáva spúšťací bod prvého segmentu. Toto nemusí byť nutne okolitá teplota.

Vezmite na vedomie možnosť prevziať aktuálnu teplotu pece pri spustení programu ako spúšťaciu teplotu. Pozri kapitolu "Prevzatie skutočnej hodnoty ako požadovanej hodnoty pri spustení programu". Automatické "Prevzatie skutočnej hodnoty" je aktívne, ak tu bolo zvolené "auto". Pri spustení programu sa potom vždy ako spúšťacia požadovaná hodnota prevezme aktuálna hodnota teploty.

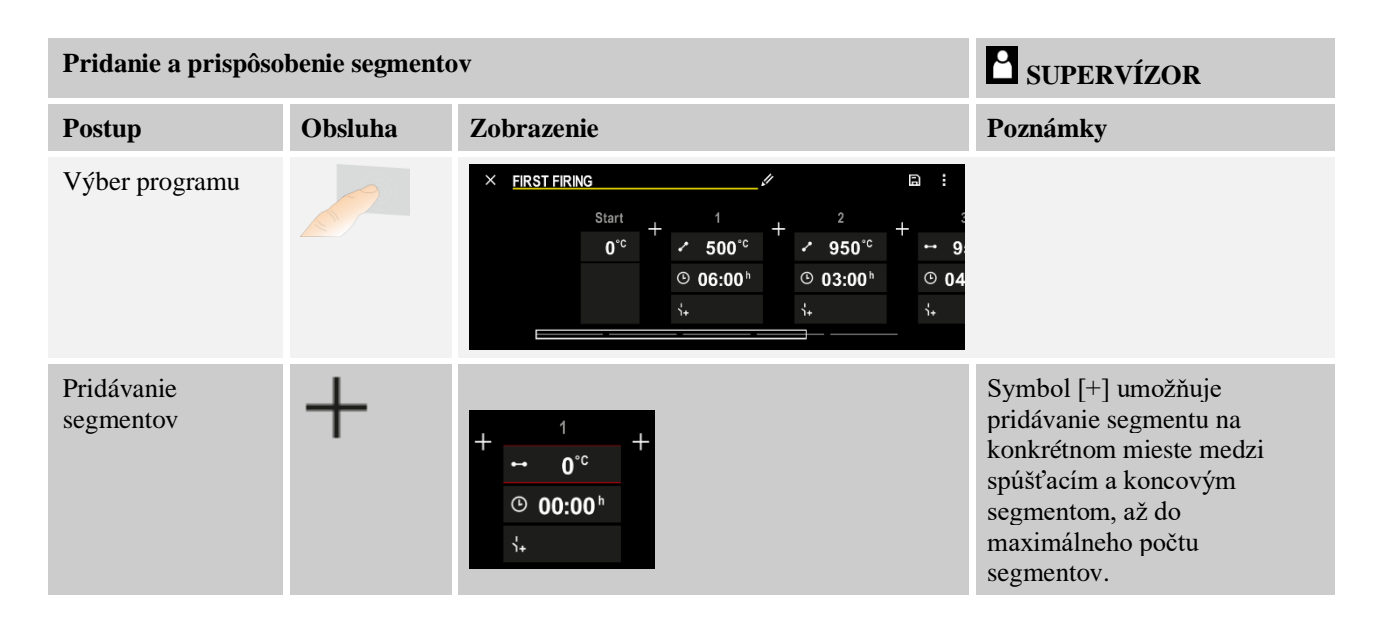

# Zadávanie segmentu pri "prevádzkovom režime Holdback [MANUÁLNE/ROZŠÍRENE]"

Ak je pre prevádzkový režim Holdback zvolené [MANUALNE/ROZŠÍRENE], zobrazí sa pri časoch zastavenia zadanie pásma Holdback.

| Postup                                                                                                    | Obsluha | Zobrazenie                                                                         | Poznámky                                                                          |
|----------------------------------------------------------------------------------------------------|---------|------------------------------------------------------------------------------------|-----------------------------------------------------------------------------------|
| Len pri časoch zastavenia a<br>režime Holdback<br>[MANUALNE/ROZŠÍRENE]:<br>Nastavenie šírky pásma<br>Holdback [HB]. | (: (t   | <ul> <li>⋯ 0950°°</li> <li>⊙ 04:00<sup>h</sup></li> <li>∴</li> <li>10°°</li> </ul> | Upozornenie:<br>Zadanie Holdback [HB] je k dispozícii<br>len v časoch zastavenia. |

Ak sa zadá napríklad hodnota "3°", tak sa v pásme +3 ° až -3 ° monitorujú teploty a pri opustení pásma požadovanej hodnoty "zamrazia". Pri zadaní "0°" neprebehne žiadne ovplyvnenie programu.

| Postup                            | Obsluha | Zobra | azenie | !            |
|-----------------------------------|---------|-------|--------|--------------|
| Zadanie cieľovej teploty segmentu | 2       | 7     | 8      | 9            |
|                                   | •       | 4     | 5      | 6            |
|                                   |         | 1     | 2      | 3            |
|                                   |         | S     | 0      | $\leftarrow$ |

Cieľová teplota je súčasne spúšťacia teplota nasledujúceho segmentu.

Teraz je možné segmentu zadať čas (pre čas zastavenia a rampy) alebo rýchlosť (pre rampy).

| Postup                                                                                                    | Obsluha       | Zobrazenie                                                                                                    |  |
|----------------------------------------------------------------------------------------------------|---------------|----------------------------------------------------------------------------------------------------|--|
| Zadajte trvanie segmentu:<br>Pomocou symbolu v tvare<br>schodov sa zvolí najrýchlejší<br>možný nárast ("Step", čas =<br>0:00h). Pomocou symbolu<br>[nekonečne] sa nastaví nekonečný<br>čas zastavenia. | ີ<br>ຈຸເ<br>ເ | ✓       0500°C       7       8       9         ④       06:00 <sup>h</sup> 4       5       6         ↓+       1       2       3         ✓       0       ✓ |  |
| Alternatívne k trvaniu segmentu je<br>možné zadať aj rýchlosť v °C/h.<br>Pomocou symbolu v tvare<br>schodov sa aj tu zadá najrýchlejší<br>možný nárast.                                                | • <b>•</b> •  | <sup>^</sup> 0500°C <sup>7</sup> 8 9 <sup>0</sup> 0083°C/h <sup>4</sup> 5 6 <sup>1</sup> <sup>2</sup> 3 <sup>1</sup> <sup>2</sup> 00                     |  |

[Čas] sa zadáva vo formáte hhh:mm.

[RATE] sa zadáva vo formáte °/h.

Pozor: Pri dlhých časoch zastavenia a aktívnom zaznamenávaní údajov je potrebné rešpektovať maximálnu dobu zaznamenávania a archiváciu procesných údajov prípadne nastaviť na [24 h DLHODOBÉ ZAZNAMENÁVANIE].

Pri výbere [RATE]: Minimálne stúpanie: 1°/h

Pri výbere [TIME]: Minimálne stúpanie: (Delta T)/500 h. Príklad: pri teplotnom rozdieli 10 °C: 0,02°/h. Stúpavosť: cca 0,01°

Riadiaca jednotka vypočíta rýchlosť a čas pri prepínaní automaticky.

V závislosti od výbavy pece sú k dispozícii externé zapínateľné funkcie, takzvané extra funkcie.

Nabertherm

| Postup                                | Obsluha | Zobrazenie                                                                   | Poznámky                                     |
|---------------------------------------|---------|------------------------------------------------------------------------------|----------------------------------------------|
| Vyberte/zrušte výber<br>extra funkcií | Ϋ́+     | <ul> <li>✓ 0500°C</li> <li>○ 06:00<sup>h</sup></li> <li>↓&lt; 1 2</li> </ul> | Počet extra funkcií závisí od výbavy<br>pece |

Zvoľte jednoducho požadovanú extra funkciu zo zoznamu. Počet dostupných extra funkcií závisí od výbavy pece.

Ak je pec vybavená chladiacim ventilátorom s variabilnými otáčkami alebo regulovateľnou klapkou, môže sa použiť na regulované chladenie (pozri kapitolu "Regulované chladenie").

Toto zadanie parametrov sa zopakuje, kým nebudú zadané všetky segmenty.

Špecifikum v zadaní programu "Koncový segment". Umožňuje automatické zopakovanie programu alebo nastavenie extra funkcií po ukončení programu

| Koncový segment – fu                                                                             | SUPERVÍZOR |            |                                                                                                    |
|--------------------------------------------------------------------------------------------------|------------|------------|----------------------------------------------------------------------------------------------------|
| Postup                                                                                           | Obsluha    | Zobrazenie | Poznámky                                                                                                    |
| Postup nastavenia<br>koncového segmentu:<br>- Ukončenie<br>programu<br>- Opakovanie<br>programu. | Ð          |            | Pri výbere "Opakovanie<br>programu" sa zvolený<br>program spustí hneď po<br>ukončení programu znova.                                              |
| Postup nastavenia<br>koncového segmentu:<br>- Extra funkcie po<br>ukončení<br>programu           | ή+<br>1+   |            | V koncovom segmente<br>nastavené extra funkcie<br>zostávajú po ukončení<br>programu naďalej nastavené,<br>kým sa znova nestlačí tlačidlo<br>Stop. |

Ak je v koncovom segmente zvolené nastavenie "Opakovať", bude sa po koncovom segmente kompletný program opakovať nekonečne často a môže sa ukončiť až stlačením ikony Stop.

| Organizovanie seg                                          | <b>SUPERVÍZOR</b> |                                                                                                    |          |
|------------------------------------------------------------|-------------------|----------------------------------------------------------------------------------------------------|----------|
| Postup                                                     | Obsluha           | Zobrazenie                                                                                                    | Poznámky |
| Výber programu                                             |                   | × FIRST FIRING<br>Start + 1 + 2 + 3<br>auto $\circ$ 06:00 <sup>h</sup> $\circ$ 03:00 <sup>h</sup> $\circ$ 04<br>$i_{+}$ $i_{+}$ $i_{+}$                                  |          |
| Vyberte<br>kontextové menu<br>[Organizovanie<br>segmentov] | :                 | $ \begin{array}{c} \leftarrow \ \ \text{FIRST FIRING} & : \\ 1 & 2 & 3 \\ \hline \hline \\ \hline \\ \hline \\ \hline \\ \hline \\ \hline \\ \hline \\ \hline \\ \hline$ |          |

| Organizovanie seg                   | SUPERVÍZOR                                                                                  |                                                                                                    |                                                                                 |
|-------------------------------------|---------------------------------------------------------------------------------------------|----------------------------------------------------------------------------------------------------|---------------------------------------------------------------------------------|
| Postup                              | Obsluha                                                                                     | Zobrazenie                                                                                                    | Poznámky                                                                        |
| Výber segmentov                     | Vyberte jeden<br>alebo viaceré<br>dlaždice<br>segmentov.                                    | $ \begin{array}{c} \leftarrow \text{ FIRST FIRING} & \vdots \\ & & & 1 & 2 & 3 & \checkmark \\ \hline \hline \\ & & & \checkmark & 500^{\circ \text{C}} & 950^{\circ \text{C}} \\ \hline \\ & & & & 06:00^{h} \\ \vdots & & & & 100^{h} \\ \hline \\ & & & & \vdots \\ \end{array} $ | Opakovaným stlačením na<br>dlaždicu sa výber znova<br>zruší.                    |
| Presúvanie<br>segmentov             | Po výbere<br>segmentu:<br>Pomocou<br>zobrazených<br>šípok vyberte<br>cieľové<br>umiestnenie | Segment sa presunie na zvolené miesto.                                                                                                    |                                                                                 |
| Výber všetkých<br>segmentov         | 0 :                                                                                         | Vyberú sa všetky segmenty v programe,<br>okrem spúšťacieho a koncového segmentu                                                                                                    | Táto funkcia sa môže zvoliť<br>pomocou kontextového<br>menu ("Všetky segmenty") |
| Vymazanie<br>zvolených<br>segmentov | Ш                                                                                           |                                                                                                    | Vybrané segmenty sa<br>vymažú.                                                  |

| Priradenie kategó                                      | <b>SUPERVÍZOR</b> |                                                                                                    |          |
|--------------------------------------------------------|-------------------|----------------------------------------------------------------------------------------------------|----------|
| Postup                                                 | Obsluha           | Zobrazenie                                                                                                    | Poznámky |
| Výber programu                                         |                   | $\times \ FIRST FIRING \qquad \checkmark \qquad \square \ : \\ Start + 1 + 2 + 3 \\ 0^{\circ c} + 500^{\circ c} + 950^{\circ c} + 950^{\circ c} \\ \bigcirc 06:00^{h} \\ 3_{+} \\ 3_{+} \\ \hline 0 \\ 3_{+} \\ \hline 0 \\ \hline 0 \\ 3_{+} \\ \hline 0 \\ \hline 0 \\ 3_{+} \\ \hline 0 \\ \hline 0 \\ \hline$ |          |
| Zvoľte<br>kontextové menu<br>[Priradenie<br>kategórie] | :                 | Otvorí sa zoznam už uložených obľúbených<br>položiek. Pri výbere požadovanej kategórie sa<br>program zobrazí v tejto kategórii.                                                                                                    |          |

Ak sú všetky parametre zadané, tak sa rozhodnite, či chcete uložiť program alebo ho opustiť bez uloženia.

| Uloženie programu do pamäte    |         |            | <b>B</b> SUPERVÍZOR                                                                                                    |
|--------------------------------|---------|------------|----------------------------------------------------------------------------------------------------|
| Postup                         | Obsluha | Zobrazenie | Poznámky                                                                                                    |
| Uloženie programu do<br>pamäte |         |            | Ak sa vykoná pokus o opustenie<br>programu bez jeho uloženia, zobrazí sa<br>otázka, či sa má vykonať uloženie do<br>pamäte. |

Nabertherm

Ak je zadávanie ukončené, môže sa program spustiť (pozri "Spustenie programu").

Ak sa dlhší čas nestlačí žiadna ikona, preskočí zobrazenie po určitom čase automaticky znova na Prehľad.

Na jednoduché počítačom podporované zadávanie programov a import programov pomocou USB kľúča si prečítajte kapitolu "Príprava programov na PC s NTEdit".

# 10.5 Príprava programov na PC s NTEdit

Zadanie potrebnej teplotnej krivky sa podstatne uľahčí použitím softvéru na PC. Program sa môže zadať na PC a následne pomocou USB kľúča importovať do riadiacej jednotky. Preto vám spoločnosť Nabertherm ponúka cennú pomoc s freeware "**NTEdit**". Nasledujúce výkonové parametre vám poskytnú podporu pri vašej každodennej práci:

- Výber riadiacej jednotky
- Filtrovanie extra funkcií a segmentov v závislosti od riadiacej jednotky
- Nastavenie extra funkcií v programe
- Export programu na pevný disk (.xml)
- Export programu na USB kľúč na priamy import do riadiacej jednotky
- Grafické zobrazenie priebehu programu

#### Upozornenie

Ak by k dispozícii nebol žiaden funkčný USB kľúč, môžete si zakúpiť USB kľúč od spoločnosti Nabertherm (číslo dielu 524500024) alebo si stiahnuť zoznam overených USB kľúčov. Tento zoznam je súčasťou súboru na stiahnutie pre funkciu NTLog (pozri upozornenie v kapitole "Uloženie údajov na USB kľúč s NTLog"). Príslušný súbor sa nazýva: "USB flash drives.pdf".

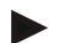

#### Upozornenie

Tento softvér a príslušné dokumentácie pre NTEdit si môžete stiahnuť z nasledujúcej internetovej adresy:

#### http://www.nabertherm.com/download/ Produkt: NTEDIT Heslo: 47201701

Stiahnutý súbor je potrebné pred používaním rozbaliť.

Pred používaním NTEdit si prečítajte návod, ktorý sa nachádza takisto

v tomto adresári.

Systémové predpoklady: Microsoft EXCEL™ 2010, EXCEL™

2013 alebo Office 365 pre Microsoft Windows™.

# 10.6 Správa programov (vymazanie/kopírovanie)

| Vymazanie programov                                  |         |                                                                                                    | SUPERVÍZOR                                                                                                    |
|------------------------------------------------------|---------|----------------------------------------------------------------------------------------------------|----------------------------------------------------------------------------------------------------|
| Postup                                               | Obsluha | Zobrazenie                                                                                                    | Poznámky                                                                                                    |
| Výber menu [Programy]                                |         | Image: Second system         Image: Second system         P04         ★         P05         ★           GLAZE FIRING         GLAZE FIRING         GLAZE FIRING         1250         1250           max. 1150 °C         3h 20min         3h 20min         3h 20min         150 | P06     A     BISCUIT 1050     max. 1050 °C     12h 40min     H                                                                                                    |
| Výber programu                                       |         |                                                                                                    | <pre>     :     :     :     :     :     :     :     :     :     :     :     :     :     :     :     :     :     :     :     :     :     :     :     :     :     :     :     :     :     :     :     :     :     :     :     :     :     :     :     :     :     :     :     :     :     :     :     :     :     :     :     :     :     :     :     :     :     :     :     :     :     :     :     :     :     :     :     :     :     :     :     :     :     :     :     :     :     :     :     :     :     :     :     :     :     :     :     :     :     :     :     :     :     :     :     :     :     :     :     :     :     :     :     :     :     :     :     :     :     :     :     :     :     :     :     :     :     :     :     :     :     :     :     :     :     :     :     :     :     :     :     :     :     :     :     :     :     :     :     :     :     :     :     :     :     :     :     :     :     :     :     :     :     :     :     :     :     :     :     :     :     :     :     :     :     :     :     :     :     :     :     :     :     :     :     :     :     :     :     :     :     :     :     :     :     :     :     :     :     :     :     :     :     :     :     :     :     :     :     :     :     :     :     :     :     :     :     :     :     :     :     :     :     :     :     :     :     :     :     :     :     :     :     :     :     :     :     :     :     :     :     :     :     :     :     :     :     :     :     :     :     :     :     :     :     :     :     :     :     :     :     :     :     :     :     :     :     :     :     :     :     :     :     :     :     :     :     :     :     :     :     :     :     :     :     :     :     :     :     :     :     :     :     :     :     :     :     :     :     :     :     :     :     :     :     :     :     :     :     :     :     :     :     :     :     :     :     :     :     :     :     :     :     :     :     :     :     :     :     :     :     :     :     :     :     :     :     :     :     :     :     :     :     :     :     :     :     :     :     :</pre> |
| Výber kontextového<br>menu a [Vymazanie<br>programu] | :       |                                                                                                    |                                                                                                    |
| Potvrdenie<br>bezpečnostnej otázky                   | Áno/Nie |                                                                                                    |                                                                                                    |

Okrem zadania programov je takisto možné ich vymazať alebo kopírovať.

| Kopírovanie programov                                  |         |                                                 | SUPERVÍZOR                                                                                                    |
|--------------------------------------------------------|---------|-------------------------------------------------|----------------------------------------------------------------------------------------------------|
| Postup                                                 | Obsluha | Zobrazenie                                      | Poznámky                                                                                                    |
| Výber menu [Programy]                                  | ~       |                                                 |                                                                                                    |
| Výber programu                                         |         | <ul> <li> FIRST FIRING </li> <li> ► </li> </ul> | <ul> <li>✓ :</li> <li>✓ 13h 0min</li> <li>24.°C</li> <li>● Delayed start</li> <li>▶</li> </ul>                                                                   |
| Výber kontextového<br>menu a [Kopírovanie<br>programu] | :       |                                                 |                                                                                                    |
| Kopírovanie                                            |         |                                                 | Program, ktorý sa má skopírovať, sa<br>prepíše na prázdne programové<br>miesto. Ak nie je k dispozícii žiadne<br>programové miesto, kopírovanie nie je<br>možné. |

# 10.7 Čo znamená Holdback?

Holdback je teplotné pásmo okolo požadovanej hodnoty programu. Ak skutočná hodnota opustí toto pásmo, tak sa snímač požadovanej hodnoty a zvyšný čas zastavia natoľko a podrží sa aktuálna požadovaná hodnota, kým nebude skutočná hodnota znova v pásme.

Holdback sa nedá použiť, ak procesy musia prebiehať podľa presne stanoveného časového zadania. Oneskorenie segmentu prostredníctvom Holdback, napríklad pri pomalom priblížení skutočnej hodnoty k požadovanej hodnote alebo efektoch oneskorenia pri viaczónových reguláciách/reguláciách vsádzania, potom nie je akceptovateľné.

Holdback v režime "Auto" a "Manuálne" pritom pôsobí len na zónu Master. Iné regulačné zóny sa nemonitorujú.

Pri Holdback "Rozšírene" sa monitorujú vopred vybrané regulačné zóny. Táto funkcia ešte nie je k dispozícii v softvéri VCD.

Monitorovanie Holdback je možné len v časoch zastavenia.

V režime "Auto" a "Manuálne" je pri regulácii vsádzania riadiaca zóna pre Holdback termočlánok vsádzky.

Existujú 3 režimy pre Holdback:

**PODRZAT = AUTO:** Holdback nemá žiaden účinok na program, iba pri prepínaní z rámp na časy zastavenia. Regulátor tu čaká na dosiahnutie teploty času zastavenia. Program čaká na konci jednej rampy na dosiahnutie teploty času zastavenia. Ak sa dosiahne teplota času zastavenia, preskočí riadiaca jednotka do ďalšieho segmentu a spracovanie pokračuje.

Holdback = ROZŠÍRENÉ (len P570/P580): Pri prepínaní z rámp na časy zastavenia čaká regulátor na dosiahnutie teplôt časov zastavenia vo všetkých vopred zvolených regulačných zónach. Ak sa dosiahne teplota času zastavenia všetkých zvolených zón, preskočí riadiaca jednotka do ďalšieho segmentu a spracovanie pokračuje.

Ak regulačná zóna opustí zadané pásmo Holdback po tom, ako už bolo dosiahnuté, vygeneruje sa výstražné hlásenie, ktoré upozorňuje za opustenie kladného, resp. záporného pásma.

Pozor: Vyhodnotenie, že teplota nabehla do tohto pásma, sa pri výpadku siete resetuje. Teploty, ktoré sú mimo pásma, preto počas výpadku siete nie sú hlásené.

Pozor: Pri prasknutí termočlánku, ktorý nabehol do tohto pásma a ktorý sa používa na monitorovanie rozšíreného Holdback, sa okrem výstrahy o prítomnom prasknutí vygeneruje aj výstraha "Prekročená spodná hranica pásma".

**Pozor:** Monitorovanie miesta merania vsádzky má zmysel len pri programoch s aktívnou reguláciou vsádzky. Program sa inak nedá vykonať korektne.

**Pozor:** Monitorovanie miesta merania chladenia má zmysel len pri peciach s vlastným chladiacim termočlánkom. Monitorovanie sa inak nedá vykonať korektne.

**Holdback = MANUÁLNE:** Pre každý čas čakania je možné zadať tolerančné pásmo. Ak teplota zóny Master (alebo teplota termočlánku pri regulácii vsádzania) opustí pásmo, program sa zastaví (Hold). Program bude pokračovať, ak bude zóna Master znova v pásme. Ak sa ako pásmo zadá 0 °C, program sa nezastaví a vykonáva sa s časovým ovládaním, nezávisle od nameraných teplôt.

Toto pásmo nepôsobí v rampách a predlžuje čas zastavenia, ak teplota opustí pásmo.

Ak sa zadá hodnota "0", tak program pracuje "výlučne s časovým ovládaním". Neprebieha žiadne ovplyvnenie programu.

#### Zadanie parametrov:

V zadaní programu môže operátor nastaviť Holdback v spúšťacom segmente zásadne na "Auto", "Manuálne" alebo "Rozšírene" (široký programový parameter).

# 10.8 Zmena prebiehajúceho programu

Prebiehajúci program je možné zmeniť bez jeho ukončenia alebo zmeny uloženého programu. Vezmite na vedomie, že nie je možné zmeniť žiadne predchádzajúce segmenty, výnimkou je prípad, ak preskočíte pomocou funkcie [SKOK NA SEGMENT] znova na požadované miesto.

**Pozor:** Pri manuálnom skoku na segment sa môže stať, že za v jednom skoku preskočí viac ako jeden segment. To súvisí s aktuálnou teplotou pece (automatické prevzatie skutočnej hodnoty).

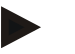

#### Upozornenie

Zmeny prebiehajúceho programu sa zachovajú len do ukončenia programu. Po ukončení programu alebo po výpadku napätia sa zmeny vymažú.

Ak je aktuálny segment rampou, tak sa aktuálna skutočná hodnota po zmene programu prevezme ako požadovaná hodnota a rampa pokračuje na tomto mieste. Ak sa zmení aktuálny čas zastavenia, tak zmena v prebiehajúcom programe nemá žiaden účinok. Manuálny skok na segment do tohto segmentu vedie k tomu, že sa vykoná zmena času zastavenia. Zmeny na nasledujúcich časoch zastavenia sa vykonajú bez obmedzení.

Na zmenu aktívneho programu je potrebné vykonať nasledujúce kroky:

| Zmena prebiehajúceho programu       |         | <b>SUPERVÍZOR</b> |                                                                                                    |
|-------------------------------------|---------|-------------------|----------------------------------------------------------------------------------------------------|
| Postup                              | Obsluha | Zobrazenie        | Poznámky                                                                                                    |
| Vyberte menu [Pec]                  |         |                   |                                                                                                    |
| Výber kontextového<br>menu          |         |                   |                                                                                                    |
| Výber [Zmena<br>aktívneho programu] |         |                   | Môže sa zvoliť len pri prebiehajúcom<br>programe. Prístup na túto funkciu ako<br>supervízor môže administrátor<br>v nastaveniach zablokovať. |

Pri aktívnom programe je možné zmeniť len jednotlivé segmenty. Globálne parametre, ako je prevádzkový režim Holdback a regulácia vsádzania, sa nedajú zmeniť.

Po uložení zmeny bude program pokračovať v okamihu zmeny.

#### 10.9 Vykonanie segmentového skoku

Po zmene programu je možnosť preskoku medzi segmentami prebiehajúceho programu. Môže to byť prospešné vtedy, ak sa má napríklad skrátiť čas čakania.

**Pozor:** Pri manuálnom skoku na segment sa môže stať, že sa v jednom skoku preskočí viac ako jeden segment, aj keď to nebolo žiadané. To súvisí s aktuálnou teplotou pece (automatické prevzatie skutočnej hodnoty).

**Nabertherm** 

|                                                          | iva vykonanie se | iginentoveno skoku je potrebne v | ykonat nasledujuće kloky.                                                                  |
|----------------------------------------------------------|------------------|----------------------------------|--------------------------------------------------------------------------------------------|
| Vykonanie skoku na segi                                  | nent             |                                  | SUPERVÍZOR                                                                                 |
| Postup                                                   | Obsluha          | Zobrazenie                       | Poznámky                                                                                   |
| Vyberte menu [Pec]                                       |                  |                                  |                                                                                            |
| Vyberte kontextové<br>menu                               | :                |                                  |                                                                                            |
| Zvoľte [Skok na<br>segment] a zadajte<br>cieľový segment |                  |                                  | Prístup na túto funkciu ako supervízor<br>môže administrátor v nastaveniach<br>zablokovať. |

Na vykonanie segmentového skoku je potrebné vykonať nasledujúce kroky:

# 11 Nastavenie parametrov

# 11.1 Prehľad "Nastavenia"

V menu "Nastavenia" je možné upraviť riadiacu jednotku. Prístup k programovej skupine "Servis" je umožnený len spoločnosti Nabertherm. Jednotlivé skupiny parametrov sa dajú zotieraním presúvať nahor, takže sú viditeľné dolné skupiny.

Ak jednotlivé skupiny parametrov nie sú viditeľné, musí sa obrázok stieraním presunúť nahor.

| :::: | Settings                                                          | 3 | •                                                       |   |
|------|-------------------------------------------------------------------|---|---------------------------------------------------------|---|
|      | Process documentation<br>Settings of the process<br>documentation | > | <b>Calibration</b><br>Calibrate the measuring points    | > |
| 2    | <b>Control parameters</b><br>Configure the control parameters     | > | <b>Control</b><br>Configure the control                 | > |
| ۵    | User administration<br>User configuration                         | > | <b>Extra functions</b><br>Configure the extra functions | > |

| Č. | Opis                                                                                            |
|----|-------------------------------------------------------------------------------------------------|
| 1  | Dlaždice pre skupiny nastavení. Výber jednej skupiny otvorí podmenu s príslušnými nastaveniami. |
| 2  | Pozri "Lišta menu"                                                                              |
| 3  | Aktivačný prvok stavovej lišty (zobrazí sa zotretím nadol)                                      |

# 11.2 Kalibrácia meracej dráhy

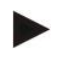

# Upozornenie

Táto korekčná funkcia zodpovedá "instrument correction offsets" podľa AMS 2750F.

Meracia dráha od riadiacej jednotky až po termočlánok môže vykazovať chybu merania. Meracia dráha sa skladá zo vstupov riadiacej jednotky, meracích vedení, príp. svoriek a termočlánku.

Ak zistíte, že sa hodnota teploty na zobrazení riadiacej jednotky už nezhoduje s porovnávacím meraním (kalibrácia), tak táto riadiaca jednotka ponúka pre každý termočlánok možnosť komfortne upraviť namerané hodnoty.

Zadaním až do 10 základných bodov (teploty) s príslušnými offsetmi je možné tieto teploty veľmi flexibilne a presne zrovnať.

Zadaním offsetu teploty k základnému bodu sa spočíta skutočná hodnota termočlánku a zadávaný offset.

#### Príklady:

- Úprava prostredníctvom porovnávacieho merania: Regulačný termočlánok vysiela hodnotu 1000 °C. Kalibračné merania v blízkosti regulačného termočlánku poskytnú hodnotu teploty 1003 °C. Zadaním offsetu "+3 °C" pri 1000 °C sa táto teplota zvýši o 3 °C a riadiaca jednotka vygeneruje teraz takisto 1003 °C.
- Úprava prostredníctvom snímača: Snímač zaťažuje na mieste termočlánku meraciu dráhu so skutočnou hodnotou 1000 °C. Zobrazenie ukáže hodnotu 1003 °C. Odchýlka je "-3 °C" od referenčnej hodnoty. Ako offset je teda potrebné zadať "-3 °C"
- Úprava prostredníctvom kalibračného certifikátu: Na kalibračnom certifikáte (napríklad pre termočlánok) je pre 1000 °C uvedená odchýlka "+3 °C" voči referenčnej hodnote. Korekcia dosahuje "-3 °" medzi zobrazením a referenčnou hodnotou. Ako offset je teda potrebné zadať "-3 °C".
- Úprava prostredníctvom merania TUS: Pri meraní TUS (nem. Temperaturgleichmäßigkeit im Nutzraum; rovnomernosť teploty v úžitkovom priestore) sa zistí odchýlka indikácie voči referenčnému pásmu "- 3 °C". Ako offset tu treba zadať "-3 °C".

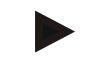

#### Upozornenie

Kalibračný certifikát termočlánku nezohľadňuje odchýlky meracej dráhy. Odchýlky meracej dráhy musia byť zistené kalibráciou meracej dráhy. Obe hodnoty poskytnú sčítane korekčné hodnoty, ktoré je potrebné zaznamenať.

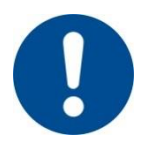

#### Upozornenie

Rešpektujte, prosím, pokyny na konci tejto kapitoly.

#### Nastavovacia funkcia sa pritom riadi určitými pravidlami:

- Hodnoty medzi dvoma opornými bodmi (teplotami) sa lineárne interpolujú. T. j., medzi obidve hodnoty sa narysuje priamka. Hodnoty medzi opornými bodmi sa potom budú nachádzať na tejto priamke.
- Hodnoty pod prvým oporným bodom (napríklad 0-20 °C) sa nachádzajú na priamke, ktorá sa spojí (interpoluje) s 0 °C.

- Hodnoty nad posledným oporným bodom (napríklad >1800 °C) sú vedené ďalej s
  posledným ofsetom (posledný ofset pri 1800 °C +3 °C bude použitý aj pri 2200 °C)
- Teploty zadané pre oporné body musia byť vo vzostupnom poradí. Medzery ("0" alebo menšia teplota pre oporný bod) majú za následok, že nasledujúce oporné body budú ignorované.

# Príklad:

# Použitie len jedného oporného bodu

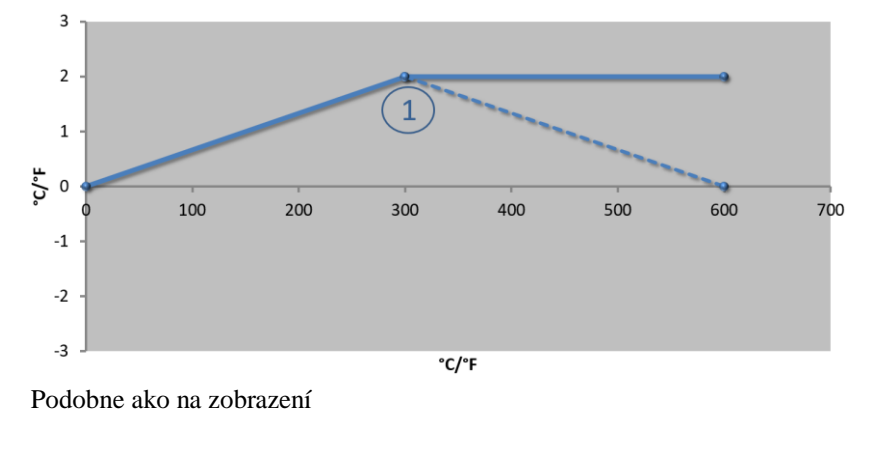

| Č. | Miesto<br>merania | Ofset |
|----|-------------------|-------|
| 1  | 300,0°            | +2,0° |
|    | 0,0°              | 0,0°  |
|    | 0,0°              | 0,0°  |
|    | $0,0^{\circ}$     | 0,0°  |
|    | 0,0°              | 0,0°  |
|    | $0,0^{\circ}$     | 0,0°  |
|    | 0,0°              | 0,0°  |
|    | 0,0°              | 0,0°  |
|    | 0,0°              | 0,0°  |

**Poznámky:** Ofset bude pokračovať po poslednom opornom bode. Priebeh čiarkovanej línie by sa dosiahol zadaním dodatočného riadku s ofsetom 0,0 °C pri 600,0 °C.

#### Použitie len jedného ofsetu pri viacerých oporných bodoch

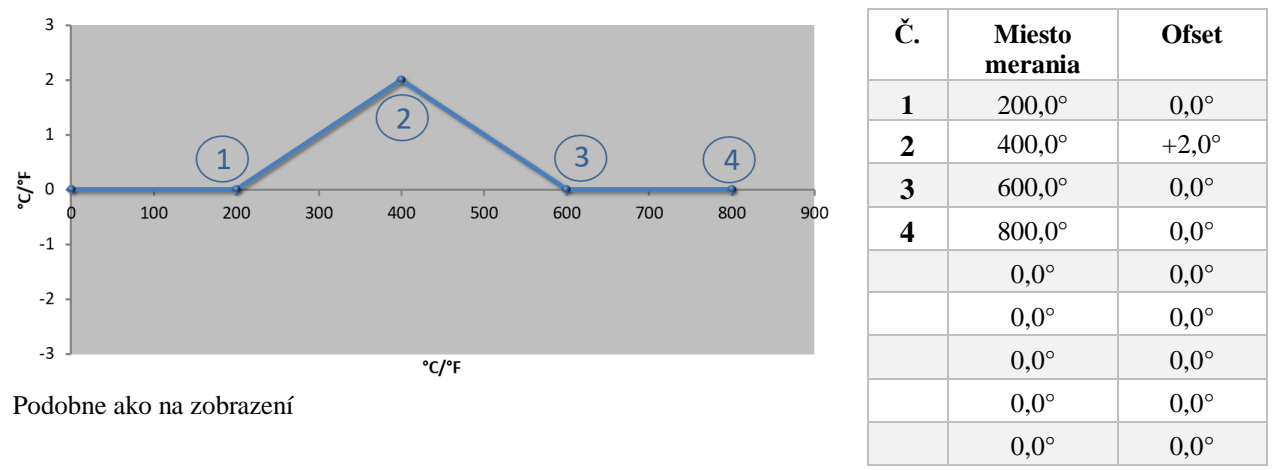

**Poznámky:** Pri zadaní viacerých oporných bodov, ale len jedného ofsetu, je možné dosiahnuť, aby vľavo a vpravo od tohto oporného bodu mal ofset hodnotu "0". Toto je možné vidieť na bodoch 200 °C a 600 °C.

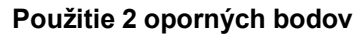

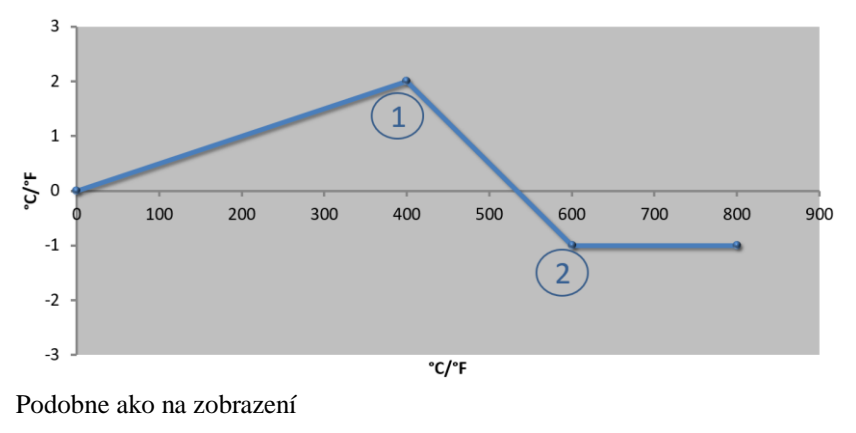

| Č. | Miesto<br>merania | Ofset |
|----|-------------------|-------|
| 1  | 400,0°            | +2,0° |
| 2  | 600,0°            | -1,0° |
|    | 0,0°              | 0,0°  |
|    | $0,0^{\circ}$     | 0,0°  |
|    | $0,0^{\circ}$     | 0,0°  |
|    | $0,0^{\circ}$     | 0,0°  |
|    | 0,0°              | 0,0°  |
|    | 0,0°              | 0,0°  |
|    | $0,0^{\circ}$     | 0,0°  |

**Poznámky:** Pri zadaní dvoch oporných bodov, každého s jedným ofsetom, sa vykoná interpolácia medzi obidvoma ofsetmi (pozri bod 1 a 2).

# Použitie len jedného ofsetu pri viacerých oporných bodoch

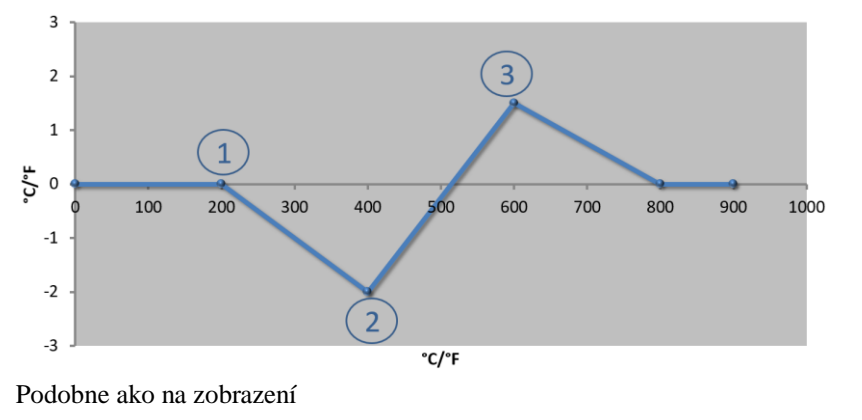

| Č. | Miesto<br>merania | Ofset |
|----|-------------------|-------|
| 1  | 200,0°            | 0,0°  |
| 2  | $400,0^{\circ}$   | -2,0° |
| 3  | 600,0°            | +1,5° |
|    | $800,0^{\circ}$   | 0,0°  |
|    | 0°                | 0°    |
|    | 0°                | 0°    |
|    | 0°                | 0°    |
|    | 0°                | 0°    |
|    | 0°                | 0°    |

Poznámky: Aj tu môže byť rozsah opäť eliminovaný o zadané ofsety.

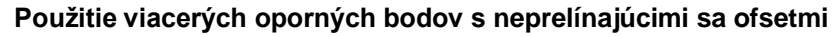

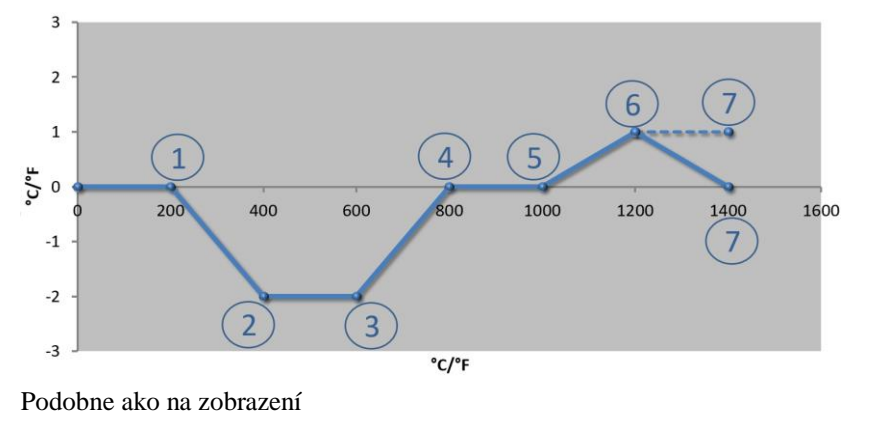

| Č. | Miesto<br>merania | Ofset |
|----|-------------------|-------|
| 1  | 200,0°            | 0,0°  |
| 2  | 400,0°            | -2,0° |
| 3  | 600,0°            | -2,0° |
| 4  | $800,0^{\circ}$   | 0,0°  |
| 5  | 1000,0°           | 0,0°  |
| 6  | 1200,0°           | 1,0°  |
| 7  | 1400,0°           | 0,0°  |
|    | $0,0^{\circ}$     | 0,0°  |
|    | $0,0^{\circ}$     | 0,0°  |

**Poznámky:** Priebeh čiarkovanej línie by sa dosiahol vypustením posledného riadku (1400,0 °C). Ofset by potom pokračoval po poslednom opornom bode.

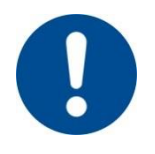

#### Upozornenie

Táto funkcia je k dispozícii pre nastavenie dráhy merania. Ak by bolo potrebné vyrovnať odchýlky mimo dráhy merania, napríklad pri meraní rovnomernosti teploty v priestore pece, budú skutočné hodnoty príslušných termočlánkov sfalšované.

**Nabertherm** 

MORE THAN HEAT 30-3000 °C

Odporúčame vytvoriť prvý základný bod pri 0  $^\circ$  s offsetom 0  $^\circ.$ 

Po nastavení miesta merania je potrebné vždy vykonať porovnávacie meranie s použitím nezávislého meracieho prístroja. Zmenené parametre a porovnávacie merania odporúčame zdokumentovať a archivovať.

Kalibrácia meracieho miesta **ADMINISTRATOR** Postup Obsluha Zobrazenie Poznámky Vyberte menu ettings .... [Nastavenia] ~ Vyberte [Kalibrácia] Vyberte meracie Každé meracie miesto má Napr. [Master] miesto (zónu) vlastné kalibračné menu. Na pravom hornom okraji sa zobrazuje aj aktuálna hodnota teploty príslušného meracieho miesta. V prípade potreby: vyberte napr. Zadávacie pole pre základný bod prispôsobte základný základný bod 1 bod (napr. 400°) Prispôsobene Výber hodnoty Môže sa zadať aj záporná Zadávacie pole korekcie hodnoty korekcie korekcie hodnota Uloženie alebo Zadané údaje sa po opustení  $\checkmark_{alebo} \times$ odmietnutie zadania stránky alebo pri zmene meracieho miesta automaticky uložia do pamäte. Po uložení do pamäte opätovným vyvolaním stránky skontrolujte, či boli všetky zmeny zadané správne. Postup sa musí zopakovať pre ostatné meracie miesta Opustiť menu Hodnoty sa po zadaní  $\leftarrow$ automaticky uložia.

Na nastavenie kalibrácie meracích dráh je potrebné vykonať nasledujúce kroky:

# 11.3 Parametre riadenia

Parametre riadenia určujú reakciu regulátora. Takto ovplyvníte parametre riadenia, rýchlosť a presnosť regulácie. Operátor má tým možnosť prispôsobiť reguláciu svojim špeciálnym potrebám.

Táto riadiaca jednotka poskytuje k dispozícii regulátor PID. Výstupný signál regulátora sa pritom skladá z 3 podielov:

- P = Proporcionálny podiel
- I = Integrálny podiel
- D = Diferenciálny podiel

#### Proporcionálny podiel

Proporcionálny podiel je priama reakcia na rozdiel medzi požadovanou hodnotou a skutočnou hodnotou pece. Čím je rozdiel väčší, tým väčší je P-podiel. Parameter, ktorý ovplyvňuje tento P-podiel, je parameter " $X_p$ ".

Pritom platí: Čím je " $X_p$ " väčší, tým menšia je reakcia na odchýlku. Pôsobí teda opačne proporcionálne k regulačnej odchýlke. Táto hodnota súčasne opisuje odchýlku, pri ktorej sa dosiahne P-podiel = 100 %.

Príklad: P-regulátor má pri regulačnej odchýlke 10 °C vydať výkon 100 %. X $_{\rm p}$ sa takisto nastaví na "10".

$$V \acute{y} kon [\%] = \frac{100\%}{XP} \cdot odch\acute{y} lka [°C]$$

#### Integrálny podiel

Integrálny podiel je väčší, kým je k dispozícii regulačná odchýlka. Rýchlosť, s ktorou je tento podiel väčší, je určený konštantou  $T_N$ . Čím je táto hodnota väčšia, tým pomalšie stúpa I-podiel. I-podiel sa nastavuje pomocou parametra  $[T_1]$  jednotka: [sekundy].

#### **Diferenciálny podiel**

Diferenciálny podiel reaguje na zmenu regulačnej odchýlky a pôsobí proti nej. Ak sa teplota v peci priblíži požadovanej hodnote, tak D-podiel pôsobí proti tomuto približovaniu. "Tlmí" zmenu. D-podiel sa nastavuje pomocou parametra [T<sub>D</sub>] jednotka: [sekundy].

Regulátor vypočíta pre každý z týchto podielov hodnotu. Teraz sa spočítajú všetky tri podiely a vygeneruje sa výstup výkonu riadiacej jednotky pre túto zónu v percentách. I a D-podiel sú pritom obmedzené na 100 %. I-podiel nie je obmedzený.

#### Zobrazenie zrovnania regulátora:

$$F(s) = \frac{100\%}{XP} \cdot \left[ 1 + \frac{1}{T_n \cdot s} + \frac{T_v \cdot s}{T_{cyc}} \right]$$

#### Prevzatie parametrov PID z riadiacich jednotiek B130/B150/B180/C280/C290/P300-P310 (index 2) pre riadiacu jednotku série 500 (index 1)

Pri preberaní parametrov sa musia použiť nasledujúce faktory:

$$\begin{split} xp_1 &= xp_2 \\ Ti_1 &= Ti_2 \\ Td_1 &= Td_2 \; x \; 5{,}86 \end{split}$$

Nabertherm

MORE THAN HEAT 30-3000 °C

| Kalibrácia meracieho miesta                            |                     |                                                                                                    | ADMINISTRATOR                                                                                                    |
|--------------------------------------------------------|---------------------|----------------------------------------------------------------------------------------------------|----------------------------------------------------------------------------------------------------|
| Postup                                                 | Obsluha             | Zobrazenie                                                                                                    | Poznámky                                                                                                    |
| Vyberte menu<br>[Nastavenia]                           | ¢                   | Settings       Process documentation<br>Settings of the proteas<br>Octational setting and the proteas<br>Cational the measuring parters       Central parameters<br>Control parameters<br>Contragers the control<br>Contragers the control<br>User configuration       User configuration       User configuration       Cations       Control parameters       Control<br>Control parameters       Control<br>Control parameters       Control<br>Configuration |                                                                                                    |
| Vyberte [Regulačný<br>parameter]                       |                     |                                                                                                    |                                                                                                    |
| Výber meracieho<br>miesta                              | Napr. Master        |                                                                                                    | Výber závisí od výbavy pece.                                                                                                    |
| Vyberte podbod<br>[Základné body]                      |                     |                                                                                                    |                                                                                                    |
| V prípade potreby:<br>Nastavte základné<br>body 1 – 10 | napr. 400°–<br>800° | Zadávacie pole parametrov PID                                                                                                    | Pomocou základných bodov je<br>možné určiť, pre ktorý teplotný<br>rozsah sa majú nastaviť<br>parametre. Počet základných<br>bodov je možné zvoliť voľne<br>(až do 10). |
| Postup zopakujte pre<br>iné meracie miesta             |                     |                                                                                                    |                                                                                                    |
| Opustiť menu                                           | $\leftarrow$        |                                                                                                    | Hodnoty sa po zadaní<br>automaticky uložia.                                                                                                    |

Na nastavenie regulačných parametrov je potrebné vykonať nasledujúce kroky:

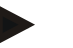

## Upozornenie

I-podiel sa zväčšuje dovtedy, kým P-podiel nedosiahne svoju maximálnu hodnotu. Potom sa už I-podiel nemení. To môže v určitých situáciách zabrániť veľkým "prekmitom".

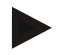

#### Upozornenie

Nastavenie regulačných parametrov sa správa podobne, ako nastavenie riadiacej jednotky Nabertherm B130/B150/B180, C280 a P300-P330. Po výmene za novú riadiacu jednotku je možné v prvok kroku prevziať nastavenia regulátora a potom ich optimalizovať. Riadiace jednotky série 400 (B400, B410, C440, C450, P470, P480) používajú rovnaké regulačné parametre ako riadiace jednotky série 500 (B500, B510, C540, C550, P570, P580).

# 11.4 Vlastnosti regulácií

Táto kapitola opisuje, ako sa dajú upraviť integrované regulátory. Regulátory sa používajú, v závislosti od vyhotovenia, na ohrev zón, reguláciu vsádzania a regulované chladenie.

# 11.4.1 Vyhladenie

Program ohrevu sa skladá normálne z rámp a časov zastavenia. Pri prechode medzi týmito dvoma programovými dielmi môže dôjsť k "prekmitom". Aby sa tlmil tento sklon k prekmitom, môže sa rampa krátko pred prechodom do času zastavenia "vyrovnat".

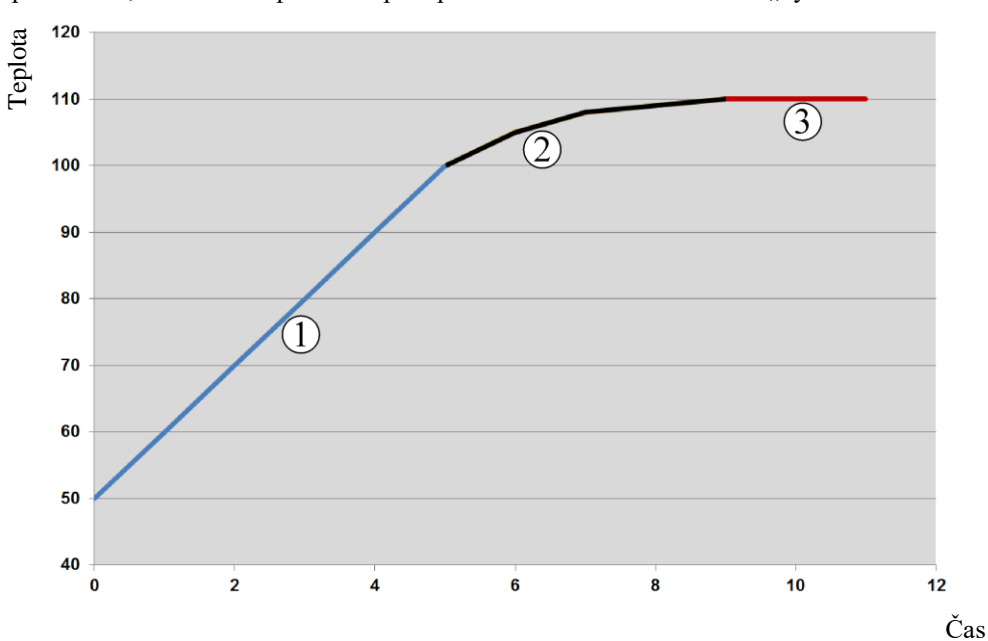

## Obr. 2: Vyrovnanie času rampy

| Rozsah | Vysvetlenie             |
|--------|-------------------------|
| 1      | Normálny priebeh rampy  |
| 2      | Vyrovnaná oblasť rampy  |
| 3      | Normálny čas zastavenia |

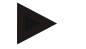

#### Upozornenie

Čas rampy sa môže pri aktivácii tejto funkcie, podľa faktora vyhladenia, predĺžiť.

Na nastavenie vyhladenia je potrebné vykonať nasledujúce kroky:

| Nastavenie vyhladenia        | <b>ADMINISTRÁTOR</b> |    |                                                                                                    |        |                                                                                   |          |  |
|------------------------------|----------------------|----|----------------------------------------------------------------------------------------------------|--------|-----------------------------------------------------------------------------------|----------|--|
| Postup                       | Obsluha              | Zo | brazenie                                                                                                    |        |                                                                                   | Poznámky |  |
| Vyberte menu<br>[Nastavenia] | ¢                    |    | Settings<br>Process documentation<br>Sattings of the process<br>documentation<br>Control parameters<br>Control parameters | ><br>> | Calibration<br>Calibrate the measuring points<br>Control<br>Configure the control | ><br>>   |  |
|                              |                      | •  | User administration<br>User configuration                                                                                 | >      | Extra functions<br>Configure the extra functions                                  | >        |  |

abertherm

|                                                                                                    |                      |            | MORE THAN HEAT 30-3000 C                      |  |  |  |  |  |
|----------------------------------------------------------------------------------------------------|----------------------|------------|-----------------------------------------------|--|--|--|--|--|
| Nastavenie vyhladenia                                                                                                    | <b>ADMINISTRÁTOR</b> |            |                                               |  |  |  |  |  |
| Postup                                                                                                    | Obsluha              | Zobrazenie | Poznámky                                      |  |  |  |  |  |
| Vyberte podbod<br>[Regulácia]                                                                                                    |                      |            |                                               |  |  |  |  |  |
| Vyberte podbod<br>[Všeobecne]                                                                                                    |                      |            |                                               |  |  |  |  |  |
| Vyberte podbod<br>[Vyhladenie] a<br>nastavte faktor<br>vyhladenia                                                                                                    |                      |            |                                               |  |  |  |  |  |
| Uloženie                                                                                                    |                      |            | Zmeny sa uložia automaticky po opustení menu. |  |  |  |  |  |
|                                                                                                    |                      |            |                                               |  |  |  |  |  |
| <ul> <li>Upozornenie</li> <li>Výpočet vyhladenia:</li> <li>Pri preskoku na požadovanú hodnotu dosiahne požadovaná hodnota pri čase vyhladenia 30 sekúnd po 30 sekundách 63 % cieľovej požadovanej hodnoty a po 5 x 30 sekúnd 99 %</li> </ul> |                      |            |                                               |  |  |  |  |  |

cieľovej požadovanej hodnoty. **Vyhladenie:** 

*Sollwert* (*t*) =  $1 - e^{-t/\tau}$ 

# 11.4.2 Oneskorenie ohrevu

Ak sa pec navezie v horúcom stave a pri otvorených dverách, ochladenie pece vyvolá po zatvorení dverí silný dodatočný ohrev a prekmity.

Táto funkcia môže oneskoriť zapnutie ohrevu, takže v peci akumulované teplo nechá teplotu v peci najprv znova narásť. Ak sa po čase oneskorenia znova zapne ohrev, už nemusí ohrev nahrievať pec tak silno, aby sa zabránilo prekmitu.

| Nastavenie oneskorenia o                                             | ADMINISTRÁTOR |                                                                                                    |          |
|----------------------------------------------------------------------|---------------|----------------------------------------------------------------------------------------------------|----------|
| Postup                                                               | Obsluha       | Zobrazenie                                                                                                    | Poznámky |
| Vyberte menu<br>[Nastavenia]                                         | ¢             | Settings           Process documentation<br>Satings of the protease<br>documentation         Calibration<br>Calibrate the exercising points           Control parameters<br>Control parameters         Control<br>Control<br>Control parameters           Control<br>User administration<br>User configuration         Extra functions<br>Configure the extent functions |          |
| Vyberte podbod<br>[Regulácia]                                        |               |                                                                                                    |          |
| Vyberte podbod<br>[Všeobecne]                                        |               |                                                                                                    |          |
| Vyberte podbod<br>[Oneskorenie ohrevu] a<br>nastavte čas oneskorenia |               |                                                                                                    |          |

|                           | <b>ADMINISTRATOR</b>                          |
|---------------------------|-----------------------------------------------|
| Postup Obsluha Zobrazenie | Poznámky                                      |
| Uloženie                  | Zmeny sa uložia automaticky po opustení menu. |

#### Upozornenie

Aby sa dala použiť táto funkcia, musí sa signál spínača dverí ("Dvere zatvorené" = "1"-Signal) pripojiť na vstup modulu regulátora. Nastavenie príslušného vstupu sa môže vykonať len na servisnej úrovni, a preto sa musí nastaviť pred expedovaním riadiacej jednotky.

# 11.4.3 Manuálne ovládanie zón

Môže sa stať, že pri peciach s 2 vyhrievacími okruhmi, ktoré nemajú vlastnú viaczónovú reguláciu, sú potrebné rôzne výstupné výkony.

S touto funkciou je možné výkon dvoch vyhrievacích okruhov individuálne prispôsobiť procesu. Riadiaca jednotka má dve vyhrievacie výstupy, ktorých pomer je možné nastaviť vzájomne rôzne prostredníctvom voliteľnej redukcie príslušného výstupného výkonu. Pri expedovaní sú oba výstupné výstupn astavené na 100 % výstupného výkonu.

Nastavenie pomerov oboch vyhrievacích okruhov a ich výstupných výkonov sa správa podľa nasledujúcej tabuľky:

| Zobraze<br>nie | 0   | 10  | 20  | 30  | 40  | 50  | 60  | 70  | 80  | 90  | 100 | 110 | 120 | 130 | 140 | 150 | 160 | 170 | 180 | 190 | 200 |
|----------------|-----|-----|-----|-----|-----|-----|-----|-----|-----|-----|-----|-----|-----|-----|-----|-----|-----|-----|-----|-----|-----|
| A1 v %         | 0   | 10  | 20  | 30  | 40  | 50  | 60  | 70  | 80  | 90  | 100 | 100 | 100 | 100 | 100 | 100 | 100 | 100 | 100 | 100 | 100 |
| A2 v %         | 100 | 100 | 100 | 100 | 100 | 100 | 100 | 100 | 100 | 100 | 100 | 90  | 80  | 70  | 60  | 50  | 40  | 30  | 20  | 10  | 0   |

#### Príklad:

1) Pri nastavení "200" sa pec ohrieva len prostredníctvom výstupu 1 (A1), napr. pri peciach pre spekanie, ak je požadovaný len stropný ohrev a bočný alebo podlahový ohrev sa má vypnúť. Vezmite na vedomie, že pec pri zníženom vyhrievacom výkone príp. nemôže dosiahnuť maximálnu teplotu uvedenú na typovom štítku!

2) Pri nastavení "100" je pec prevádzkovaná s dvomi vyhrievacími výstupmi bez redukcie, napr. na rovnomerné rozdeľovanie teploty pri vypaľovaní hliny a keramiky.

3) Pri nastavení "0" je výstup 1, napr. stropný ohrev pri tavných peciach vypnutý. Pec sa teraz vyhrieva len prostredníctvom ohrevu pripojeného na výstupe 2 (A2) napr. vyhrievaná strana a dno pece (pozri opis pece). Vezmite na vedomie, že pec pri zníženom vyhrievacom výkone príp. nemôže dosiahnuť maximálnu teplotu uvedenú na typovom štítku!

Nastavenia sa môžu uložiť len so všeobecnou platnosťou a nie v závislosti od programu.

Nabertherm

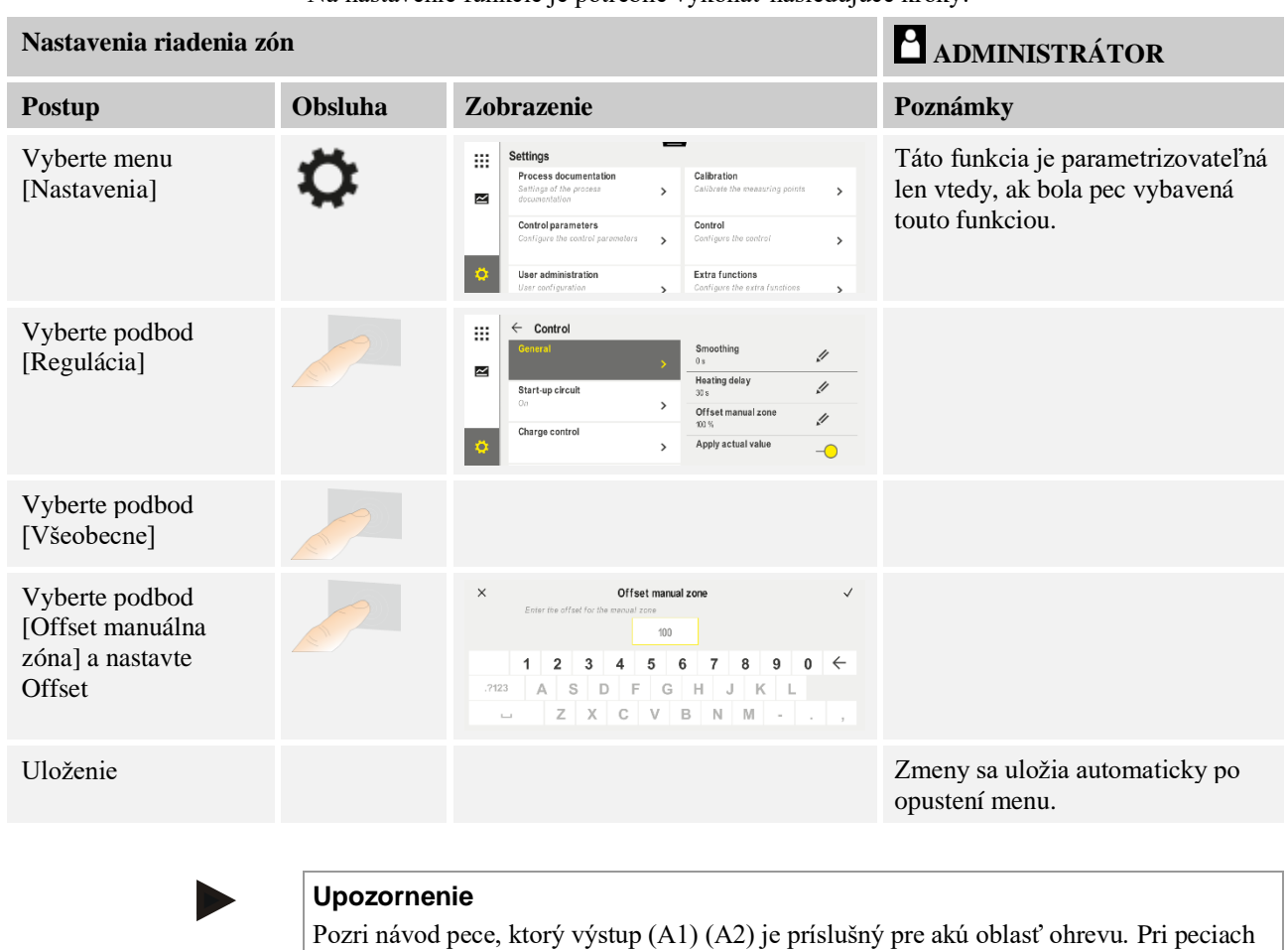

Na nastavenie funkcie je potrebné vykonať nasledujúce kroky:

Pozri návod pece, ktorý výstup (A1) (A2) je príslušný pre akú oblasť ohrevu. Pri peciach s vyhrievacími ohrevmi predstavuje výstup 1 zásadne horný a výstup 2 dolný vyhrievací okruh

# 11.4.4 Prevzatie skutočnej hodnoty ako požadovanej hodnoty pri spustení programu

Pomocná funkcia na skrátenie času nahrievania, je prevzatie skutočnej hodnoty.

Normálne sa program začína na spúšťacej teplote zadanej v programe. Ak je pec pod spúšťacou teplotou programu, napriek tomu sa prejde stanovená rampa a teplota pece sa neprevezme.

Riadiaca jednotka sa pritom pri rozhodovaní o tom, s akou teplotou sa spustí, orientuje vždy podľa toho, aká teplota je práve vyššia. Ak je vyššia teplota pece, spustí sa pec na aktuálnej teplote pece. Ak je v programe nastavená spúšťacia teplota vyššia ako teplota pece, začne sa program so spúšťacou teplotou.

Pri expedovaní je táto funkcia zapnutá.

Pri skokoch na segment je prevzatie skutočnej hodnoty vždy aktívne. Preto môže pri skokoch na segment dôjsť k preskočeniu segmentov.

#### Príklad:

Spustí sa program s rampou 20 °C až 1500 °C. Pec má ešte teplotu 240 °C. Pri aktivovanom prevzatí skutočnej hodnoty sa pec nespustí pri 20 °C, ale pri 240 °C. Program sa môže podstatne skrátiť.

Aj pri skokoch na segment a zmenách programu na prebiehajúcom vyhrievacom programe sa použije táto funkcia.

Na aktivovanie alebo deaktivovanie automatického prevzatia skutočnej hodnoty je potrebné vykonať nasledujúce kroky:

| Aktivovanie/deaktivovanie                                 | <b>ADMINISTRÁTOR</b> |                                                                                                    |                                               |
|-----------------------------------------------------------|----------------------|----------------------------------------------------------------------------------------------------|-----------------------------------------------|
| Postup                                                    | Obsluha              | Zobrazenie                                                                                                    | Poznámky                                      |
| Vyberte menu<br>[Nastavenia]                              | ¢                    | Settings           Process documentation<br>Satings of the process<br>deconventation         Calibration<br>Calibrate the exercising potents           Control garameters<br>Control garameters<br>Control garameters         Control<br>Cantrol<br>Cantrol garameters           Out of uprameters<br>Control garameters         Control<br>Cantrol<br>Cantrol garameters           User administration<br>User configuration         Extra functions<br>Cantrol garameters |                                               |
| Vyberte podbod<br>[Regulácia]                             |                      |                                                                                                    |                                               |
| Vyberte podbod<br>[Všeobecne]                             |                      |                                                                                                    |                                               |
| Výber/zrušenie podbodu<br>[Prevzatie skutočnej<br>hodiny] |                      |                                                                                                    |                                               |
| Uloženie                                                  |                      |                                                                                                    | Zmeny sa uložia automaticky po opustení menu. |

# 11.4.5 Regulované chladenie (možnosť)

Pec je možné vychladiť rôznym spôsobom. Chladiaci proces môže byť pritom regulovaný alebo neregulovaný. Neregulované chladenie sa vykonáva s pevnými otáčkami chladiaceho ventilátora. Regulované chladenie spracováva doplnkovo teplotu pece a môže pomocou variabilného riadenia otáčok alebo nastavenia klapky kedykoľvek bez zásahu operátora nastaviť správnu intenzitu chladenia. Regulované chladenie je potrebné vtedy, ak má pec prejsť lineárnu chladiacu rampu rýchlejšie ako prirodzené chladenie pece. Pritom sa to môže vždy vykonať len vo fyzikálnych hraniciach pece.

Takéto regulované chladenie je možné realizovať s touto riadiacou jednotkou. Na tento účel je možné v programe ohrevu zapnúť alebo vypnúť regulované chladenie po segmentoch. Doplnkovo k aktivácii funkcie chladenia musí byť klapka odpadového vzduchu otvorená natrvalo, pomocou extra funkcie alebo polohy spínača. Obsadenie extra funkcií, ako aj funkcie iných prvkov ovládania nájdete v samostatnom popise spínacích zariadení. Súčasná aktivácia regulovaného a neregulovaného chladenia nie je možná. Použiteľnosť týchto funkcií predpokladá, že je pripravené chladenie v peci a bolo aktivované v regulátore (menu [SERVIS]). Inak túto možnosť nie je možné zvoliť v programovom zadaní. Odporúčame aktivovať chladenie len v chladiacej rampe (klesajúca požadovaná hodnota).

Regulované chladenie sa vykonáva s pomocou tolerančného pásma okolo požadovanej hodnoty (pozri obrázok dole). Toto tolerančné pásmo sa skladá z 2 hraničných hodnôt, ktoré ohraničujú monitorovaciu oblasť.

Tento rozsah slúži ako hysteréza pri prepínaní medzi ohrevom a chladením. Tento rozsah by nemal byť zvolený ako príliš veľký. Rozsah 2 - 3 °C sa preukázal ako optimálny.

Ak teplota pece prekročí horné pásmo (1), aktivuje sa chladenie (napríklad ventilátor) a vypnú sa všetky zóny ohrevu. Ak pri chladení teplota pece znova poklesne pod dolné pásmo (3), chladenie sa vypne.

abertherm

Ak teplota pece poklesne pod spodné pásmo (3), ohrev sa znova aktivuje. Ak pri ohreve teplota pece znova stúpne nad horné pásmo (1), ohrev sa kompletne vypne.

Ak sa počas aktívneho chladenia vyskytne poškodenie chladiaceho termočlánku, prepne sa na termočlánok zóny Master.

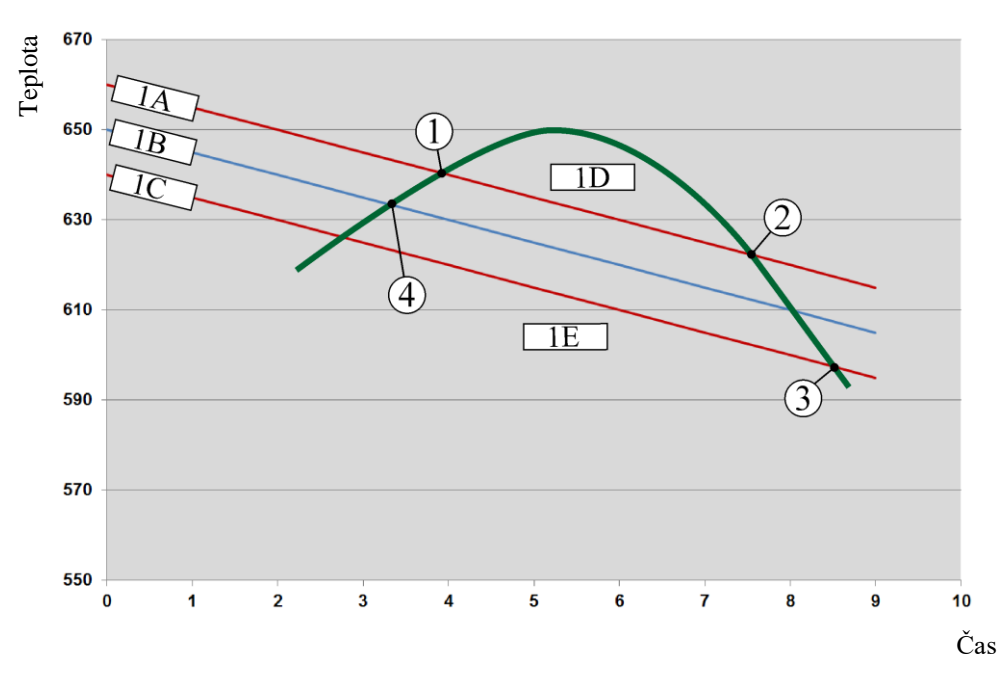

1A = Horné pásmo, 1B = Požadovaná hodnota, 1C = Dolné pásmo, 1D = Chladenie, 1E = Ohrev

Obr. 3: Prepínanie medzi ohrevom a chladením

#### Upozornenie

Pri prepínaní z ohrevu na regulované chladenie sa vždy vymažú aj podiely I a D regulátora.

Na sledovanie regulačných parametrov regulovaného chladenia si prečítajte kapitolu "Menu informácie -> Zobrazenie nastavovaných hodnôt PID".

Pre regulované chladenie je rozhodujúci termočlánok nastavenej zóny Master alebo chladiaci termočlánok pripojený samostatne pre regulované chladenie (toto závisí od modelu pece). Dokumentačné termočlánky alebo termočlánky doplnkových zón sa tu nezohľadňujú. Platí to aj pri aktivovanej regulácii vsádzania.

Ak je v programovom segmente zvolené regulované chladenie, tak sa v kompletnom segmente prepne termočlánok z termočlánku zóny na termočlánok chladenia. Ak je pripojený termočlánok chladenia, tak sa na regulované chladenie používa termočlánok zóny Master.

V hlavnom prehľade sa pri aktívnom regulovanom chladení s vlastným chladiacim termočlánkom prepne zobrazenie na teplotu chladiaceho termočlánku.

Neplatí to pri aktivovanej regulácii vsádzania. V tomto prípade sa zobrazuje teplota termočlánku vsádzky.

V procesnej dokumentácii sa vždy zaznamenáva teplota chladenia (s vlastným chladiacim termočlánkom alebo bez neho), paralelne k regulačnému termočlánku, ako aj výstup chladenia.

| Regulované chladenie                                                                           | <b>ADMINISTRÁTOR</b> |                                                                                                    |                                                                                                    |
|------------------------------------------------------------------------------------------------|----------------------|----------------------------------------------------------------------------------------------------|----------------------------------------------------------------------------------------------------|
| Postup                                                                                         | Obsluha              | Zobrazenie                                                                                                    | Poznámky                                                                                                    |
| Vyberte menu<br>[Nastavenia]                                                                   | ¢                    | Settings       Process documentation<br>Satisfying at the process<br>documentation       Calibration<br>Calibration       Control grammeters<br>Control grammeters       Control<br>Control grammeters       Control<br>Control grammeters       Control<br>Control grammeters       Control<br>Control grammeters       Control<br>Control grammeters       Control<br>Control grammeters       Control<br>Control grammeters       Control<br>Control grammeters       Control<br>Control grammeters       Control grammeters       Control grameters       Control grammeters <td></td> |                                                                                                    |
| Vyberte podbod<br>[Regulácia]                                                                  |                      |                                                                                                    |                                                                                                    |
| Vyberte podbod<br>[Regulované<br>chladenie] a zapnite<br>alebo vypnite<br>regulované chladenie |                      |                                                                                                    | Tento parameter je viditeľný len<br>vtedy, ak je k dispozícii<br>regulované chladenie.<br>Aktivujte tu regulované chladenie,<br>aby ste ho mohli zadať<br>v programe. |
| Nastavenie hraničnej<br>hodnoty ohrevu                                                         |                      |                                                                                                    | Zadanie sa vykonáva v kelvinoch.                                                                                                    |
| Nastavenie hraničnej<br>hodnoty pre chladenie                                                  |                      |                                                                                                    | Zadanie sa vykonáva v kelvinoch.                                                                                                    |
| Uloženie                                                                                       |                      |                                                                                                    | Zmeny sa uložia automaticky po opustení menu.                                                                                                    |

Regulované chladenie je možné parametrizovať v menu [NASTAVENIA]. Na to vykonajte nasledujúce kroky:

#### Správanie v prípade chyby

Ak je chladiaci termočlánok poškodený, prepne sa na termočlánok zóny Master. Teplota zóny s poškodeným termočlánkom sa zobrazuje s "-- °C".

Poškodenie sa zobrazuje aj vtedy, ak nebolo zvolené žiadne regulované chladenie.

## 11.4.6 Spúšťací obvod (obmedzenie výkonu)

Regulácia teploty reaguje vždy na odchýlku medzi požadovanou hodnotou a skutočnou hodnotou teploty v peci. Ak je tento rozdiel veľký, tak sa regulátor pokúša vyrovnať tento rozdiel vysokým vyhrievacím výkonom. Môže to spôsobiť poškodenia na vsádzke alebo peci.

Môže to mať napríklad nasledujúce dôvody:

- Použitie termočlánku s veľkou nepresnosťou v spodnom teplotnom rozsahu (napríklad typ B)
- Použitie pyrometrov, ktoré v spodnom teplotnom rozsahu neposkytujú žiadnu nameranú hodnotu
- Použitie termočlánkov s hrubými ochrannými rúrami, a tým väčším časom oneskorenia

Aby sa v týchto prípadoch obmedzili výpadky výkonu ohrevu v spodnom teplotnom rozsahu, máte k dispozícii funkciu "Spúšťací obvod/obmedzenie výkonu". S touto funkciou môžete regulačný výstup pre ohrev obmedziť až do stanovenej teploty [HRANICA]

Nabertherm

TEPLOTY] na určitú hodnotu výkonu [MAX. VYKON]. Nezávisle od nastavenej požadovanej hodnoty už pec nevyhrieva s výkonom, aký je nastavený v spúšťacom obvode.

Na nastavenie spúšťacieho obvodu/obmedzenia výkonu je potrebné vykonať nasledujúce kroky:

| Nastavene spúšťacieho o                                                         | <b>ADMINISTRÀTOR</b> |                                                                                                    |                                               |
|---------------------------------------------------------------------------------|----------------------|----------------------------------------------------------------------------------------------------|-----------------------------------------------|
| Postup                                                                          | Obsluha              | Zobrazenie                                                                                                    | Poznámky                                      |
| Vyberte menu<br>[Nastavenia]                                                    | ¢                    | Settings           Process documentation<br>Satings of the paratesa<br>documentation         Calibration<br>Calibrate the measuring parates           Control parameters<br>Control parameters<br>Control parameters         Control<br>Control<br>Control parameters           Control parameters<br>User administration<br>User configuration         Extra functions<br>Configure the extra functions |                                               |
| Vyberte podbod<br>[Regulácia]                                                   |                      |                                                                                                    |                                               |
| Vyberte podbod<br>[Spúšťací obvod] a<br>zapnite alebo vypnite<br>spúšťací obvod |                      |                                                                                                    |                                               |
| Zadanie hraničnej<br>teploty                                                    |                      |                                                                                                    |                                               |
| Zadanie maximálneho<br>výkonu v [%]                                             |                      |                                                                                                    |                                               |
| Uloženie                                                                        |                      |                                                                                                    | Zmeny sa uložia automaticky po opustení menu. |

Spúšťací obvod vyhodnotí nasledujúce termočlánky:

- Pri jednozónovej regulácii: Sleduje sa regulačný termočlánok
- Pri jednozónovej regulácii s reguláciou vsádzania: Sleduje sa regulačný termočlánok
- Pri viaczónovej regulácii: Všetky zón sa monitorujú jednotlivo. Ak je zóna pod hraničnou teplotou, tak sa výstupný výkon príslušnej zóny príslušne obmedzí.
- Pri viaczónovej regulácii s reguláciou vsádzania: V tejto kombinácii sa spúšťací obvod správa tak, ako viaczónová regulácia.

# 11.4.7 Samooptimalizácia

Regulátory sa určujú vo vzťahu regulačných parametrov. Tieto parametre riadenia sa optimalizujú na určité procesné správanie. Preto sa pre podľa možnosti rýchlu prevádzku pece používajú iné parametre, ako pre čo najpresnejšiu prevádzku. Na zjednodušenie tejto optimalizácie, ponúka táto riadiaca jednotka možnosť automatickej optimalizácie, samooptimalizácie. Táto optimalizácia nenahrádza manuálnu optimalizáciu a môže sa použiť len pri jednozónových, nie pri viaczónových peciach.

Parametre riadenia riadiacej jednotky sú už prednastavené od výroby na optimálnu reguláciu pece. Ak by však bolo nutné napriek tomu upraviť regulačné správanie pre váš proces, môžete regulačné správanie zlepšiť samooptimalizáciou.

Samooptimalizácia sa vykonáva po určitom priebehu a môže sa vykonať takisto len pre teplotu [OPT TEPLOTA]. Optimalizácia viacerých teplôt sa môže vykonať len postupne.

Samooptimalizáciu spúšťajte len pri vychladenej peci (T < 60 °C), pretože inak sa pre regulačnú dráhu zistia nesprávne parametre. Zadajte najprv optimalizačnú teplotu. Samooptimalizácia sa musí v každom prípade vykonať pri cca 75 % nastavenej hodnoty, aby sa zabránilo zničeniu pece, napríklad pri optimalizácii maximálnej teploty.

Samooptimalizácia môže v závislosti od typu pece a teplotného rozsahu trvať pri niektorých modeloch dlhšie ako 3 h. Regulačné správanie sa môže vďaka samooptimalizácii v iných teplotných rozsahoch zhoršiť! Spoločnosť Nabertherm nepreberá ručenie za škody, ktoré vzniknú následkom manuálnej a automatickej zmeny regulačných parametrov.

Skontrolujte preto chodom bez vsádzky správnu kvalitu regulácie po samooptimalizácii.

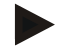

#### Upozornenie

Vykonajte samooptimalizáciu prípadne pre viaceré teplotné rozsahy. Samooptimalizácie v spodných teplotných rozsahoch (< 500 °C/932 °F) môžu, podmienene vypočítanou metódou, poskytnúť extrémne hodnoty. Korigujte tieto hodnoty prípadne pomocou manuálnej optimalizácie.

Skontrolujte zistené hodnoty vždy pomocou skúšobného chodu.

| va spuseme samoopumanzaere je potrebne vykonat nasledujuće kloky. |                      |       |                                                                                                    |             |                                                                                                    |        |                                                                         |  |
|-------------------------------------------------------------------|----------------------|-------|----------------------------------------------------------------------------------------------------|-------------|----------------------------------------------------------------------------------------------------|--------|-------------------------------------------------------------------------|--|
| Spustenie samooptimalizáo                                         | <b>ADMINISTRÁTOR</b> |       |                                                                                                    |             |                                                                                                    |        |                                                                         |  |
| Postup                                                            | Obsluha              | Zo    | brazenie                                                                                                    |             |                                                                                                    |        | Poznámky                                                                |  |
| Vyberte menu<br>[Nastavenia]                                      | ¢                    | <br>≥ | Settings<br>Process documentation<br>Settings of the process<br>documentation<br>Control parameters<br>Control parameters<br>Control parameters<br>User administration<br>User configuration | ><br>><br>> | Calibration     Calibrate the exeasuring points     Control     Configure the condrol     Extra functions     Configure the extra fastations | ><br>> |                                                                         |  |
| Vyberte podbod<br>[Regulácia]                                     |                      |       |                                                                                                    |             |                                                                                                    |        |                                                                         |  |
| Vyberte podbod<br>[Samooptimalizácia]                             |                      |       |                                                                                                    |             |                                                                                                    |        |                                                                         |  |
| Zadajte teplotu<br>optimalizácie                                  |                      |       |                                                                                                    |             |                                                                                                    |        |                                                                         |  |
| Spustite<br>samooptimalizáciu                                     |                      |       |                                                                                                    |             |                                                                                                    |        | Po potvrdení začína regulátor<br>vyhrievať pec na nastavenú<br>teplotu. |  |

Na spustenie samooptimalizácie je potrebné vykonať nasledujúce kroky:

Ak bola spustená samooptimalizácia, vyhrieva riadiaca jednotka s maximálnym výkonom do 75 % optimalizačnej teploty. Potom sa proces ohrevu zastaví a znova sa vyhrieva so 100 %. Tento postup prebieha dvakrát. Potom sa samooptimalizácia ukončí.

Po ukončení samooptimalizácie ukončí regulátor ohrev a zapíše zistené parametre riadenia, ale ešte nie do príslušného základného bodu regulačných parametrov.

Na uloženie zistených parametrov prejdite znova do menu pre samooptimalizáciu a skontrolujte parametre. Následne môžete v rovnakom menu zvoliť základný bod, do ktorého sa majú skopírovať parametre.

Nabertherm

MORE THAN HEAT 30-3000 °C

| Samooptimalizácia: Skont                                             | <b>ADMINISTRÁTOR</b> |            |          |
|----------------------------------------------------------------------|----------------------|------------|----------|
| Postup                                                               | Obsluha              | Zobrazenie | Poznámky |
| Počkajte na postup<br>optimalizácie                                  | 0                    |            |          |
| Sledujte zistené regulačné<br>parametre xp, Tn, Tv a<br>skontrolujte | 0                    |            |          |

# 11.4.8 Regulácia vsádzania

Regulácia kaskád, vsádzania alebo tavného kúpeľa je kombinácia 2 regulačných okruhov, ktorá povoľuje veľmi presne a rýchlo vyregulovať teplotu priamo na spracovávaný materiál v závislosti od ohrevu priestoru pece. Pri zapnutej regulácii vsádzania (kaskádová regulácia) sa teplota meria prostredníctvom prídavného termočlánku priamo na vsádzke, napríklad v žeraviacej nádobe, a vyreguluje v relácii k teplote pece.

#### Prevádzka s reguláciou vsádzania (kaskádová regulácia)

Pri v programe zapnutej regulácii vsádzania (kaskády) sa meria tak teplota vsádzky, ako aj teplota priestoru pece. Priestoru pece sa pritom, v závislosti od výšky regulačnej odchýlky, vytvorí offset požadovanej hodnoty. Tým sa dosiahne podstatne rýchlejšia a presnejšia regulácia teploty na vsádzke.

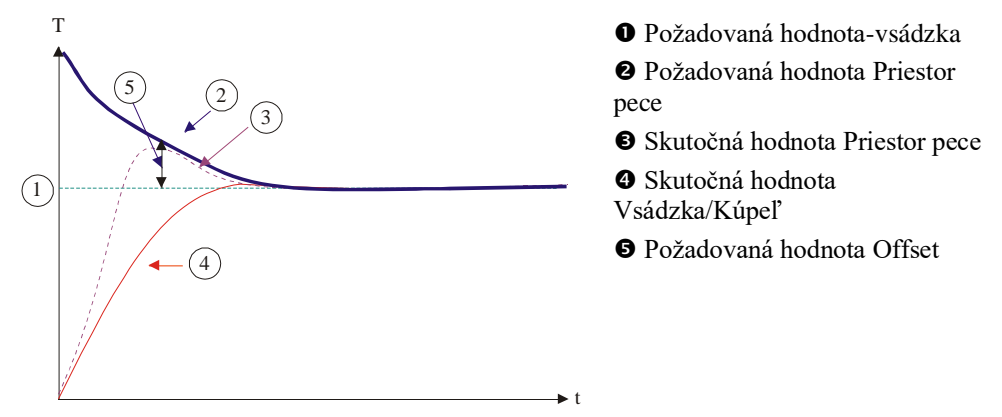

#### Prevádzka bez regulácie vsádzania (kaskádová regulácia)

Pri vypnutej regulácii vsádzania (kaskáda) sa meria a vyreguluje len teplota priestoru pece. Pretože teplota vsádzania nemá pritom žiaden vplyv na reguláciu, približuje sa pomalšie požadovanej hodnote programu.

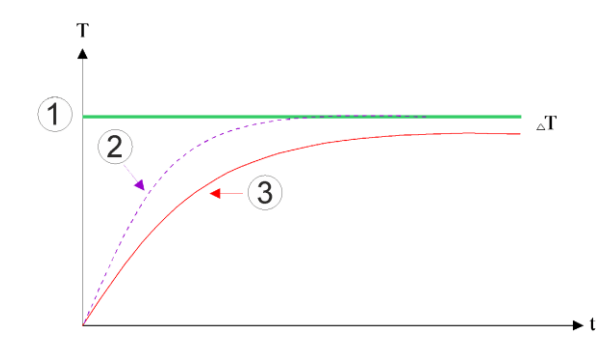

① Požadovaná hodnota Priestor pece
② Skutočná hodnota Priestor pece
③ Skutočná hodnota

Vsádzka/Kúpeľ

Ako bolo vysvetlené v predchádzajúcich odstavcoch, regulácia vsádzania ovplyvňuje regulátor priestoru pece, aby sa kompenzovala odchýlka medzi termočlánkom na vyhrievacom článku a termočlánkom na vsádzke (napríklad v strede pece). Táto kompenzácia sa musí obmedziť, aby sa pec nedostala do kmitania.

Môžu sa tomu prispôsobiť nasledujúce parametre:

#### Maximálna záporná hodnota nastavenia

Maximálny negatívny offset, ktorý sa prevádza z regulátora vsádzania na regulátor ohrevu/zónový regulátor. Požadovaná hodnota zóny ohrevu preto nemôže byť menšia ako:

 Požadovaná hodnota ohrevu = Programová požadovaná hodnota – Maximálny negatívny offset.

#### Maximálna kladná hodnota nastavenia

Maximálny pozitívny offset, ktorý sa prevádza z regulátora vsádzania na regulátor ohrevu/zónový regulátor. Požadovaná hodnota zóny ohrevu preto nemôže byť väčšia ako:

 Požadovaná hodnota ohrevu = Programová požadovaná hodnota – Maximálny pozitívny offset.

#### Žiaden I-podiel v rampách

V rampách sa môže stať, že sa hodnota I (integrálny podiel výstupu) regulátora vsádzania pomaly tvorí následkom trvalej regulačnej odchýlky. Pri prechode do času zastavenia sa nemôže dostatočne rýchlo znova odbúrať a dochádza príp. k prekmitu.

Aby sa zabránilo tomuto efektu, môže sa deaktivovať tvorba podielu I regulátorov vsádzania v rampách.

#### Príklad:

Ak je pre požadovanú hodnotu vsádzania prednastavené 500 °C, môže priestor pece na optimálnu reguláciu prevziať požadovanú hodnotu 500 °C + 100 °C, teda 600 °C. To vedie k tomu, že priestor pece dokáže veľmi rýchlo nahriať vsádzku.

V závislosti od procesu a vloženej vsádzky môže byť potrebné zmeniť hodnoty offsetu. Vyšším offsetom môže byť preto príliš pomalá regulácia zrýchlená alebo príliš rýchla regulácia tlmená. Zmena offsetu by sa však mala vykonať len po dohode so spoločnosťou Nabertherm, pretože regulačný ventil sa rozhodne ovláda regulačnými parametrami a nie kompenzáciou.

Nabertherm

MORE THAN HEAT 30-3000 °C

| Regulácia vsádzania                                                                                                    |                                               |                                                                                                    |                                                                                                    |  |  |  |  |  |  |
|----------------------------------------------------------------------------------------------------|-----------------------------------------------|----------------------------------------------------------------------------------------------------|----------------------------------------------------------------------------------------------------|--|--|--|--|--|--|
| Postup                                                                                                    | Obsluha                                       | Zobrazenie                                                                                                    | Poznámky                                                                                                    |  |  |  |  |  |  |
| Vyberte menu<br>[Nastavenia]                                                                                                    | ¢                                             | Settings         Calibration<br>Calibration           Process documentation<br>deconvolution         Calibration<br>Calibration Processing points           Control<br>Control parameters         Control<br>Control<br>Control per advice the control per advice<br>Control per advice the control per advice<br>Control per advice the control per advice<br>Control per advice the control per advice<br>Control per advice the control per advice<br>Control per advice the control per advice<br>Control per advice |                                                                                                    |  |  |  |  |  |  |
| Vyberte podbod<br>[Regulácia]                                                                                                    |                                               |                                                                                                    |                                                                                                    |  |  |  |  |  |  |
| Vyberte podbod<br>[Regulácia vsádzania]                                                                                                    |                                               |                                                                                                    |                                                                                                    |  |  |  |  |  |  |
| Nastavte maximálnu<br>zápornú hodnotu<br>nastavenia                                                                                                    | Zadanie sa<br>vykonáva v<br><b>k</b> elvinoch |                                                                                                    | Oblasť, v ktorej smie regulácia<br>vsádzania ovplyvňovať zóny<br>ohrevu.                                                                                       |  |  |  |  |  |  |
| Nastavte maximálnu<br>kladnú hodnotu<br>nastavenia                                                                                                    | Zadanie sa<br>vykonáva v<br><b>k</b> elvinoch |                                                                                                    | Oblasť, v ktorej smie regulácia<br>vsádzania ovplyvňovať zóny<br>ohrevu.                                                                                       |  |  |  |  |  |  |
| Podiel I regulátora PID<br>v rampách vypnite<br>alebo zapnite pomocou<br>funkcie [I-UZAMKN<br>V RAMPE]                                                        |                                               |                                                                                                    | Upozornenie: V niektorých<br>prípadoch vedie toto nastavenie<br>k tomu, že sa nedá preskočiť do<br>nasledujúceho segmentu. Zvoľte<br>režim Holdback [Manuálne] |  |  |  |  |  |  |
| Vyberte, či sa má<br>negatívna hodnota<br>nastavenia regulácie<br>vsádzania pripustiť aj<br>mimo chladiacich<br>rámp. Text parametra:<br>[UZAMKNUT<br>POKLES] |                                               |                                                                                                    | Prednastavenie: [ÁNO]<br>Vyberte tu len [NIE], ak sú vám<br>jasné následky na proces.<br>Rešpektujte pokyny dole.                                              |  |  |  |  |  |  |
| Zmeny nie je potrebné uložiť.                                                                                                    |                                               |                                                                                                    | Uloženie sa vykonáva hneď po<br>zadaní.                                                                                                    |  |  |  |  |  |  |

Na nastavenie regulácie vsádzania je potrebné vykonať nasledujúce kroky:

#### Doplňujúce upozornenia:

- Pri aktívnej regulácii vsádzania sa veľké zobrazenie teploty hlavného prehľadu prepne na termočlánok vsádzky.
- Vyhodnotenia chýb, ktoré patria k regulácii vsádzania (napríklad odpočítaný termočlánok), sa aktivujú len vtedy, ak sa v prebiehajúcom programe aktivuje regulácia vsádzania. Ak má termočlánok vsádzky chybu, tak sa prepne na termočlánok zóny Master a vygeneruje sa chybové hlásenie. Prerušenie programu sa neuskutoční.
- Prepínanie medzi regulačnými parametrami, napríklad zo základného bodu 1 na základný bod 2 sa vykonáva podľa požadovanej hodnoty programu, nie podľa skutočnej hodnoty teploty v peci.

• Pri aktivovanej regulácii vsádzania sa odporúča používať v programe typ Holdback "Auto". Ak sa používa rozšírený Holdback, môže dôjsť prostredníctvom vytvoreného offsetu k vygenerovaniu nežiadúcich výstražných hlásení.

#### Obmedzenie offsetu regulácie vsádzania [UZAMKNUT POKLES]:

Regulácia vsádzania nepôsobí priamo na ohrev, ale ovplyvňuje regulátor ohrevu nepriamo prostredníctvom offsetu na požadovanú hodnotu programu. Tento offset (nastavovaná hodnota) sa jednoducho pripočíta k požadovanej hodnote (kladný offset) alebo sa odpočíta od požadovanej hodnoty (negatívny offset). Negatívny offset je pritom normálne prípustný len v klesajúcich (negatívnych) rampách, pretože inak by to spôsobilo prekmity.

Určité série pecí (napríklad rúrkové pece) potrebujú možnosť, aby bol záporný offset aktívny aj v časoch zastavenia alebo nahrievacích rampách. Inak existuje možnosť, že program nepreskočí do ďalšieho segmentu.

Toto uvoľnenie je možné udeliť pomocou parametra [UZAMKNUT POKLES] = [NIE] v nastaveniach regulácie vsádzania. Toto prispôsobenie by sa malo vykonať len vtedy, ak je to nutné pre proces.

# 11.4.9 Offsety požadovaných hodnôt pre zóny

Pri viaczónových peciach môže byť potrebné dať zónam rôzne požadované hodnoty. Normálne pracujú všetky zóny pece s požadovanou hodnotou, ktorá bola vytvorená z programu ohrevu. Ak niektorá zóna ako požadovanú hodnotu nemá získať napríklad 600 °C ako iné zóny, ale len 590 °C, tak je to možné s "Offsetom zón Požadovaná hodnota".

Na zadanie offsetu požadovanej hodnoty pre jednu alebo viaceré zóny, je potrebné vykonať nasledujúce kroky:

| Zadanie offsetu požado                   | <b>ADMINISTRÁTOR</b> |                                                                                                    |                                         |
|------------------------------------------|----------------------|----------------------------------------------------------------------------------------------------|-----------------------------------------|
| Postup                                   | Obsluha              | Zobrazenie                                                                                                    | Poznámky                                |
| Vyberte menu<br>[Nastavenia]             | ¢                    | Settings           Process documentation<br>Settings of the partness<br>Catibrate the neasoring points         Catibration<br>Catibrate the neasoring points         >           Control parameters<br>Control parameters<br>Control parameters         Control<br>Control<br>Control<br>Control parameters         Control<br>Control<br>Control<br>Control parameters         Control<br>Control<br>Control<br>Control parameters         Control<br>Control<br>Control<br>Control parameters         >           Output         User administration<br>User configuration         Extra functions<br>Configure the extra functions         > |                                         |
| Vyberte podbod<br>[Regulácia]            |                      |                                                                                                    |                                         |
| Vyberte OFFSET<br>ZON POZADOV<br>HODNOTA |                      |                                                                                                    |                                         |
| Vyberte zónu a jej<br>offset             |                      |                                                                                                    | Zadanie sa vykonáva v kelvinoch         |
| Zmeny nie je potrebné uložiť.            |                      |                                                                                                    | Uloženie sa vykonáva hneď po<br>zadaní. |

Nabertherm

# 11.4.10 Holdback

Na nastavenie rozšíreného Holdback je možné do času zastavenia definovať zóny, ktoré sa majú monitorovať pre prechod teplotnej rampy. Pritom je možné, podľa vybavenia pece, vykonať kontrolu regulačnej zóny 1-3, dokumentačný termočlánok 1-3, chladenie a vsádzka.

Na výber termočlánkov je potrebné vykonať nasledujúce kroky:

| Výber termočlánkov, ktoré sa majú monitorovať, pre rozšírený Holdback |         |                                                                                                    | <b>ADMINISTRÁTOR</b>                                   |
|-----------------------------------------------------------------------|---------|----------------------------------------------------------------------------------------------------|--------------------------------------------------------|
| Postup                                                                | Obsluha | Zobrazenie                                                                                                    | Poznámky                                               |
| Vyberte menu<br>[Nastavenia]                                          | ¢       | Settings           Process documentation         Calibration           Settings of the process         Calibrate the rewarding points           Control parameters         Control           Control parameters         Control           Control parameters         Control           User control parameters         Control           User control parameters         Extra functions           Luter control parameters         Control |                                                        |
| Vyberte podbod<br>[Regulácia]                                         |         |                                                                                                    |                                                        |
| Vyberte podbod<br>[Rozšírený Holdback]                                |         |                                                                                                    |                                                        |
| Vyberte alebo zrušte<br>výber termočlánku                             |         |                                                                                                    | Vybrané termočlánky sa použijú pre rozšírený Holdback. |
| Zmeny nie je potrebné uložiť.                                         |         |                                                                                                    | Uloženie sa vykonáva hneď po zadaní.                   |

#### **Pozor!**

Pri aktivovanej regulácii vsádzania sa výber iných termočlánkov pre rozšírený Holdback neodporúča.

# 11.5 Správa používateľov

Správa používateľov umožňuje zablokovať určité funkcie ovládania s ochranou heslom. Používateľ s jednoduchými právami preto nesmie zmeniť žiadne parametre.

Na to sú k dispozícii 4 používateľské úrovne:

| Používateľ    | Opis                                        | Heslá (výrobné<br>nastavenie) |
|---------------|---------------------------------------------|-------------------------------|
| OPERÁTOR      | Operátor                                    | 000011                        |
| SUPERVÍZOR    | Zodpovedá za procesy                        | 000021                        |
| ADMINISTRÁTOR | Zodpovedá za systém                         | 000031                        |
| SERVIS        | Len pre<br>spoločnosť Nabertherm<br>Service | ****                          |
| Reset hesiel  | Oznámi sa na vyžiadanie                     | ****                          |

<sup>1</sup> Pri prvom uvedení do prevádzky odporúčame heslá z bezpečnostných dôvodov zmeniť. Na to musíte prejsť do príslušnej používateľskej úrovne, v ktorej môžete zmeniť heslo pre príslušnú používateľskú úroveň (pozri "Úprava správy používateľov podľa potrieb").

| Používateľ    | Zadanie oprávnení                                                         |
|---------------|---------------------------------------------------------------------------|
| OPERÁTOR      |                                                                           |
|               | Nahliadnutie prehľadov                                                    |
|               | Manuálne ovládanie extra funkcií                                          |
|               | Zrušenie uzamknutia riadiacej jednotky                                    |
|               | Nahratie, nahliadnutie, spustenie, podržanie alebo<br>zastavenie programu |
|               | Výber jazyka                                                              |
|               | Vyvolať údaje exportu                                                     |
|               | Výber používateľa, resetovanie všetkých hesiel a zmena hesla operátora    |
|               | Načítanie menu Informácie                                                 |
| SUPERVÍZOR    | Všetky oprávnenia [Operator], vrátane                                     |
|               | Skok na segment                                                           |
|               | Zmena prebiehajúceho programu                                             |
|               | Zadanie, vymazanie a kopírovanie programov                                |
|               | Zapnutie uzamknutia riadiacej jednotky                                    |
|               | Nastavenie procesnej dokumentácie                                         |
|               | Nastavenie dátumu a času                                                  |
|               | Zmena hesla pre supervízora a odhlásenie používateľa                      |
|               | Zapnutie blokovania ovládania                                             |
| ADMINISTRÁTOR | Všetky oprávnenia [Supervizor], vrátane                                   |
|               | Aktivovanie/deaktivovanie rozhraní (USB/ethernet)                         |
|               | Kalibrácia                                                                |
|               | Vyhladenie regulátora                                                     |
|               | Nastavenie oneskorenia po zatvorení dverí                                 |
|               | Nastavenie regulačných parametrov                                         |
|               | Nastavenie manuálnej regulácie zón                                        |
|               | Aktivovanie/deaktivovanie prevzatia skutočnej hodnoty                     |
|               | Nastavenie regulovaného chladenia                                         |
|               | Nastavenie spúšť acieho obvodu                                            |
|               | Vykonanie samooptimalizácie                                               |
|               | Nastavenie offsetu zón                                                    |
|               | Nastavenie regulácie vsádzok                                              |

# Práva jednotlivých používateľov sa musia zadávať takto:

Naberfherm

| Používateľ | Zadanie oprávnení                                            |
|------------|--------------------------------------------------------------|
|            | Úprava extra funkcií                                         |
|            | Úprava funkcií alarmu                                        |
|            | Úprava monitorovania gradientov                              |
|            | Systém: Jednotka teploty, formát dátumu a času               |
|            | Nastavenie rozhraní                                          |
|            | Nastavenie reakcie pri výpadku siete (len prevádzkový režim) |
|            | Import parametrov a programov prostredníctvom USB<br>kľúča   |
|            | Registrovanie modulov                                        |
|            | Zmena hesla administrátora a reset hesiel                    |
|            | Určenie štandardného používateľa                             |
|            | Určenie času odhlásenia                                      |
|            | Jednotlivý reset hesiel iných používateľov                   |
|            | Zadanie, kto smie meniť aktívny program                      |
|            | Zadanie, kto smie vytvoriť App-TAN                           |

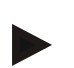

# Prihlásenie používateľa

#### Upozornenie – rýchly výber používateľa

Aby ste sa mohli ako používateľ rýchlo prihlásiť, choďte na stavovú lištu. Dostanete sa k nej potiahnutím hornej lišty nadol. Stlačte symbol používateľa. Zobrazí sa výber používateľa.

Potom vyberte príslušného používateľa a následne zadajte heslo.

Na prihlásenie používateľa bez použitia rýchleho výberu je potrebné vykonať nasledujúce kroky:

| Prihlásenie používateľa (používateľská úroveň) |         |                                                                                                    | OPERÁTOR/SUPERVÍZOR/<br>ADMINISTRÁTOR |
|------------------------------------------------|---------|----------------------------------------------------------------------------------------------------|---------------------------------------|
| Postup                                         | Obsluha | Zobrazenie                                                                                                    | Poznámky                              |
| Vyberte menu<br>[Nastavenia]                   | ¢       | Settings         Calibration           Boots documentation<br>documents         Calibration<br>Collection         Calibration<br>Calibration           Collection         Calibration<br>Collection         Calibration<br>Calibration           Collection         Calibration<br>Calibration         Calibration<br>Calibration           Collection         Calibration<br>Calibration         Calibration<br>Calibration |                                       |
| Vyberte podbod<br>[Správa<br>používateľov]     |         |                                                                                                    |                                       |
| Vyberte používateľa                            |         |                                                                                                    |                                       |

| Zadanie hesla                    | OPERÁTOR<br>SUPERVÍZOR<br>ADMINISTRÁTOR | Po zadaní nesprávneho hesla sa<br>vygeneruje výstraha<br>[NESPRAVNE HESLO]. |
|----------------------------------|-----------------------------------------|-----------------------------------------------------------------------------|
| Zmeny nie je<br>potrebné uložiť. |                                         | Uloženie sa vykonáva hneď po<br>zadaní.                                     |

# Úprava správy používateľov podľa potrieb

Aby ste mohli upraviť správu používateľov podľa svojich potrieb, vykonajte dole opísané kroky. Je tu možné nastaviť čas, po ktorom sa používateľ automaticky znova odhlási. Takisto je možné nastaviť používateľskú úroveň, do ktorej opäť padne riadiaca jednotka po odhlásení [STANDARD POUZIVAT]. To znamená, ktoré funkcie sú uvoľnené bez potreby prihlásenia.

| Úprava správy používateľov podľa potrieb                                                                                                    |         |                                                                                                    | <b>ADMINISTRÁTOR</b>                                      |
|----------------------------------------------------------------------------------------------------|---------|----------------------------------------------------------------------------------------------------|-----------------------------------------------------------|
| Postup                                                                                                    | Obsluha | Zobrazenie                                                                                                    | Poznámky                                                  |
| Vyberte menu<br>[Nastavenia]                                                                                                    | ¢       | Settings         Calibration           Process documentation         Calibration           Settings of the process         Calibration           Control granmeters         Control           Control granmeters         Control           Control granmeters         Control           User andministration         Extra functions           User configuration         Configure the extra functions |                                                           |
| Vyberte podbod<br>[Správa používateľov]                                                                                                    |         |                                                                                                    |                                                           |
| V prípade potreby<br>upravte [Čas<br>odhlásenia].                                                                                           |         |                                                                                                    |                                                           |
| V prípade potreby<br>zmeňte heslo<br>používateľa. Vyberte<br>používateľa a dvakrát<br>zadajte nové heslo                                    |         | Heslo používateľa smie meniť len<br>sám používateľ (operátor, supervízor,<br>administrátor).                                                                                                    | Poznačte si zmenené heslá                                 |
| Aktivovanie<br>[UZAMKN<br>OVLADANIA]:<br>Vyberte tento<br>parameter, aby ste pre<br>operátora aktivovali<br>zásadné uzamknutie<br>ovládania |         |                                                                                                    | Pozri kapitolu "Trvalé<br>uzamknutie riadiacej jednotky". |
| Po zmenách sa znova odhláste                                                                                                    |         |                                                                                                    |                                                           |
| V prípade potreby<br>resetujte heslo<br>všetkých používateľov<br>[UPLNE VYNUL<br>HESLA]                                                     |         |                                                                                                    | Na to potrebné heslo dostanete<br>od servisu Nabertherm   |
| Zmeny nie je potrebné uložiť.                                                                                                    |         |                                                                                                    | Uloženie sa vykonáva hneď po<br>zadaní.                   |

Nabertherm

MORE THAN HEAT 30-3000 °C

| Funkcia                                              | Operátor | Supervízor | Administrátor |
|------------------------------------------------------|----------|------------|---------------|
| Zmena používateľa                                    | Х        | Х          | х             |
| Resetovanie všetkých hesiel                          | Х        | Х          | х             |
| Zapnutie blokovania ovládania                        | -        | Х          | х             |
| Odhlásenie aktuálneho používateľa                    | -        | x          | х             |
| Odhlásenie štandardného používateľa                  | -        | -          | х             |
| Úprava času odhlásenia                               | -        | -          | х             |
| Resetovanie hesla operátora                          | -        | -          | х             |
| Resetovanie hesla supervízora                        | -        | -          |               |
| Resetovanie hesla administrátora                     | -        | -          | х             |
| Zmena hesla operátora                                | Х        | -          | -             |
| Zmena hesla supervízora                              | -        | Х          | -             |
| Zmena hesla administrátora                           | -        | -          | Х             |
| Zadanie, ktorý používateľ smie meniť aktívny program | -        | -          | х             |
| Zadanie, ktorý používateľ smie vidieť App-TAN        | -        | -          | Х             |

Oprávnenia jednotlivých používateľov pre správu oprávnení

# 11.6 Uzamknutie riadiacej jednotky a uzamknutie ovládania

# 11.7 Trvalé uzamknutie (uzamknutie ovládania)

Aby ste trvalo zabránili ovládaniu riadiacej jednotky, použite funkciu [Uzamkn ovladania]. Táto funkcia umožňuje zabrániť akémukoľvek prístupu na riadiacu jednotku, aj keď nebol spustený žiaden program.

Blokovanie ovládania Administrátor môže aktivovať supervízor alebo administrátor v správe používateľov s parametrom [Uzamkn ovladania].

Uzamknutie ovládania je účinné, ak bol používateľ odhlásený automaticky alebo manuálne. Aj po zapnutí riadiacej jednotky je uzamknutie ovládania aktivované.

Pri každom procese ovládania sa zobrazí výzva na zadanie hesla. Zadajte heslo pre požadovaného používateľa.

| Aktivovanie uzamknutia ovládania                                        |                                                    |                                                                                                    | <b>ADMINISTRÁTOR</b>                                                                                         |
|-------------------------------------------------------------------------|----------------------------------------------------|----------------------------------------------------------------------------------------------------|----------------------------------------------------------------------------------------------------|
| Postup                                                                  | Obsluha                                            | Zobrazenie                                                                                                    | Poznámky                                                                                                    |
| Vyberte menu<br>[Nastavenia]                                            | ¢                                                  | Settings           Process documentation<br>Settings of the process<br>documentation         Calibration<br>Calibrate the newaring points           Control parameters<br>Control parameters         Control<br>Control<br>Control parameters           Control parameters<br>Control parameters         Control<br>Control<br>Control parameters           User administration<br>User configuration         Extra functions<br>Configure the earth functions |                                                                                                    |
| Vyberte podbod<br>[Správa používateľov]                                 |                                                    |                                                                                                    |                                                                                                    |
| Vyberte podbod<br>[Používateľské<br>oprávnenia]                         |                                                    |                                                                                                    |                                                                                                    |
| Vyberte podbod<br>[Uzamknutie<br>ovládania]                             | Vyberte<br>Áno/Nie                                 |                                                                                                    | Pri výbere [Áno] sa riadiaca<br>jednotka uzamkne po vypnutí a<br>opätovnom zamknutí, ako aj po<br>odhlásení. |
| Uzamknutie riadiacej<br>jednotky sa zobrazuje<br>pomocou stavovej lišty |                                                    | <b>a</b>                                                                                                    |                                                                                                    |
| Odlokovanie ovládania                                                   | Zadanie<br>požadovaného<br>používateľa<br>s heslom |                                                                                                    |                                                                                                    |

# 11.7.1 Uzamknutie riadiacej jednotky prebiehajúceho programu

Má zabrániť tomu, aby sa úmyselne alebo neúmyselne prerušil prebiehajúci program, môže sa to dosiahnuť uzamknutím riadiacej jednotky. Uzamknutie zablokuje zadania na riadiacej jednotke.

Uvoľnenie ovládanie sa môže vykonať prihlásením operátora (operátor, supervízor, administrátor) pomocou hesla.

**C**OPERÁTOR Uzamknutie riadiacej jednotky Postup Obsluha Poznámky Zobrazenie 02/02 > . . Vyberte menu [Pec] ROGRAM 2 4 Musí byť spustený 200°C 200°C program ohrevu. °C ↔ 200°C ~ ø • 00:25 / 00:34 н × Výber kontextového menu Pri uzamknutej riadiacej [Uzamknutie riadiacej jednotky] jednotke je k dispozícii výber "odblokovať", ktorý po zadaní hesla administrátora znova odomkne riadiacu jednotku.

Na uzamknutie riadiacej jednotky je potrebné vykonať nasledujúce kroky:
|                                                                         |         |            | MO | RE THAN HEAT <b>30-3000 °C</b> |
|-------------------------------------------------------------------------|---------|------------|----|--------------------------------|
| Uzamknutie riadiacej jednotky                                           |         |            |    | <b>OPERÁTOR</b>                |
| Postup                                                                  | Obsluha | Zobrazenie |    | Poznámky                       |
| Uzamknutie riadiacej jednotky<br>sa zobrazuje pomocou stavovej<br>lišty |         | £          |    |                                |

Na odomknutie riadiacej jednotky je potrebné vykonať nasledujúce kroky:

Chorthorn

| Odomknutie riadiacej jednotky                                    |         |                                                                                                    | SUPERVÍZOR                                                                                                    |
|------------------------------------------------------------------|---------|----------------------------------------------------------------------------------------------------|----------------------------------------------------------------------------------------------------|
| Postup                                                           | Obsluha | Zobrazenie                                                                                                    | Poznámky                                                                                                    |
| Vyberte menu [Pec]                                               |         | PROGRAM 2 ≜ ≈     :     C     02 0 02 →       200°C     200°C     200°C     200°C       200°C     200°C     11 |                                                                                                    |
| Výber kontextového<br>menu<br>[Odomknutie riadiacej<br>jednotky] | :       |                                                                                                    | Pri uzamknutej riadiacej jednotke<br>je k dispozícii výber [Odomknúť<br>riadiacu jednotku], ktorý po zadaní<br>hesla administrátora znova<br>odomkne riadiacu jednotku. |
| Vyberte štandardného<br>používateľa a zadajte<br>heslo           |         |                                                                                                    |                                                                                                    |

# 11.8 Konfigurácia extra funkcií

Okrem ohrevu pece podporujú mnohé pece doplnkové funkcie, ako napr. klapky odpadového vzduchu, ventilátory, magnetické ventily, optické a akustické signály (pozri príp. doplnkový návod pre extra funkcie). K tomu ponúka každý segment možnosť zadania. Od vyhotovenia pece závisí, koľko extra funkcií je k dispozícii.

S touto riadiacou jednotkou je možné v základnom vybavení voliteľne zapínať, resp. vypínať až 2, s doplnkovými modulmi až 6 extra funkcií v závislosti od programu v segmentoch.

#### Extra funkcie sú napríklad

- Ovládanie ventilátora čerstvého vzduchu
- Ovládanie klapky odpadového vzduchu
- Ovládanie kontrolky

Ak sa majú deaktivovať alebo premenovať jednotlivé extra funkcie, musia sa vykonať nasledujúce kroky.

| Deaktivovanie alebo p                                                      | <b>ADMINISTRÁTOR</b>              |                                                                                                    |                                                                                       |
|----------------------------------------------------------------------------|-----------------------------------|----------------------------------------------------------------------------------------------------|---------------------------------------------------------------------------------------|
| Postup                                                                     | Obsluha                           | Zobrazenie                                                                                                    | Poznámky                                                                              |
| Vyberte menu<br>[Nastavenia]                                               | ¢                                 | Settings           Entrops of the process<br>deconventation         Calibration<br>Calibrate the reasoning points         >           Control parameters<br>Control parameters<br>Control parameters         Control<br>Control         >           Control parameters<br>Control parameters         Control<br>Control parameters         >           User audininistration<br>User audingendation         Extra functions<br>Control parameters         > |                                                                                       |
| Vyberte podbod<br>[Extra funkcie]                                          |                                   |                                                                                                    |                                                                                       |
| Výber extra funkcie                                                        | Extra funkcia 1-2<br>(P5xx = 1-6) |                                                                                                    |                                                                                       |
| Zapnutie alebo<br>vypnutie extra<br>funkcie                                |                                   |                                                                                                    |                                                                                       |
| Výber vopred<br>definovaného názvu<br>pomocou symbolu<br>pre extra funkciu |                                   |                                                                                                    |                                                                                       |
| V prípade potreby<br>editovanie zvoleného<br>názvu                         |                                   |                                                                                                    | Ak sa upraví text extra<br>funkcie, zachová sa napriek<br>tomu vopred zvolený symbol. |
| Zmeny nie je<br>potrebné uložiť.                                           |                                   |                                                                                                    | Uloženie sa vykonáva hneď po<br>zadaní.                                               |

# 11.9 Deaktivovanie alebo premenovanie extra funkcií

# 11.9.1 Manuálne ovládanie extra funkcií počas prebiehajúceho programu ohrevu

Ak sa majú extra funkcie zapnúť manuálne počas prebiehajúceho programu ohrevu, musia sa vykonať nasledujúce kroky:

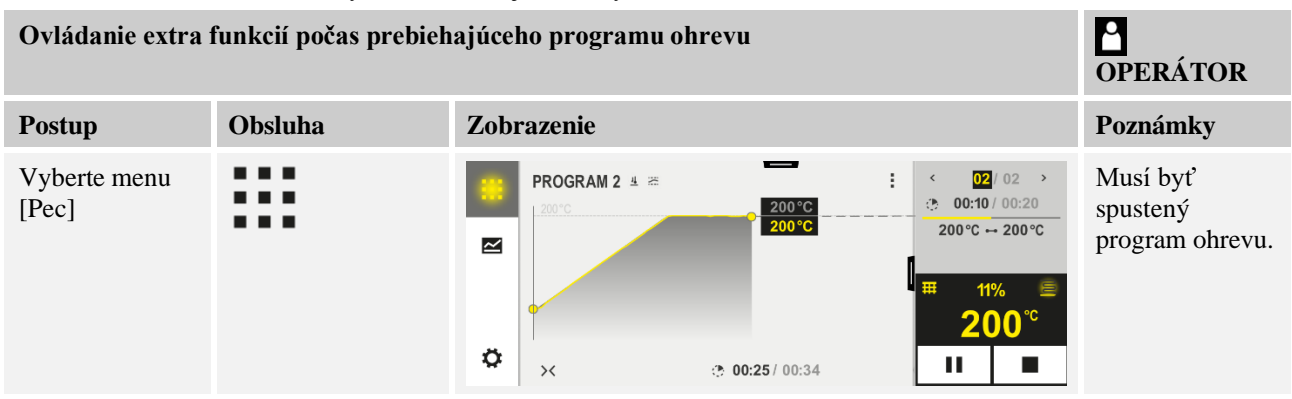

|                                                               |                                                                                                    |                           |                              |                              | Nabe                                  | erfherm          |
|---------------------------------------------------------------|----------------------------------------------------------------------------------------------------|---------------------------|------------------------------|------------------------------|---------------------------------------|------------------|
|                                                               |                                                                                                    |                           |                              |                              | MORE THA                              | N HEAT 30-3000°C |
| Ovládanie extra :                                             | funkcií počas prebieh                                                                                                    | ajúceho progi             | amu ohrevu                   |                              |                                       | P<br>Operátor    |
| Postup                                                        | Obsluha                                                                                                    | Zobrazenie                |                              |                              |                                       | Poznámky         |
| V kontextovom<br>menu vyberte<br>[Ovládanie extra<br>funkcií] | ÷                                                                                                    | ← Control extra functions |                              |                              | Zobrazí sa                            |                  |
|                                                               |                                                                                                    | ੈ∕∕   Exhaust air flap    | Automatic O<br>Off O<br>On O |                              | zoznam<br>dostupných<br>extra funkcií |                  |
|                                                               |                                                                                                    |                           | ∕₊  Fresh-air flap           | Automatic O<br>Off O<br>On O |                                       |                  |
| Upravte stav<br>extra funkcie<br>podľa potreby                | Stlačte pole výberu<br>vedľa stavov<br>[Auto]/[Vyp]/[Zap]                                                                                                    | Pole výberu z             | zmení svoju farb             | u                            |                                       |                  |
|                                                               | <ul> <li>Extra funkcia bola teraz upravená manuálne. K dispozícii sú tri stavy pre extra funkcie</li> <li>AUTO Extra funkcia sa ovláda len pomocou extra funkcií uložených vo vyhrievacom programe</li> <li>ZAP Extra funkcia sa vypne nezávisle od vyhrievacieho programu</li> <li>VYP Extra funkcia sa zapne nezávisle od vyhrievacieho programu</li> </ul> |                           |                              |                              |                                       |                  |

# Upozornenie

Pred manuálnym nastavením a resetovaním extra funkcie skontrolujte, aké účinky to má na vašu vsádzku. Pred manuálnym zásahom dobre zvážte úžitok a poškodenie.

# 11.9.2 Manuálne ovládanie extra funkcií po vyhrievacom programe

Ak sa majú extra funkcie ovládať manuálne pri neprebiehajúcom vyhrievacom programe, musia sa vykonať nasledujúce kroky:

| Ovládanie extra funkcií pri neprebiehajúcom vyhrievacom programe |                                                          | <b>OPERÁTOR</b>                                                                                                    |                         |                         |  |          |
|------------------------------------------------------------------|----------------------------------------------------------|----------------------------------------------------------------------------------------------------|-------------------------|-------------------------|--|----------|
| Postup                                                           | Obsluha                                                  | Zobrazenie                                                                                                    |                         |                         |  | Poznámky |
| Vyberte menu<br>[Pec]                                            |                                                          | Image: State State | ©                       | ₽perature<br>26°°C      |  |          |
| V kontextovom<br>menu vyberte<br>[Ovládanie extra<br>funkcií]    | ← Control extra functions                                |                                                                                                    |                         |                         |  |          |
|                                                                  |                                                          | ⁺∕   Exhaust air flap                                                                                                    | Automatic Off O<br>On O |                         |  |          |
|                                                                  |                                                          |                                                                                                    | ∕₄  Fresh-air flap      | Automatic Off O<br>On O |  |          |
| Upravte stav<br>extra funkcie<br>podľa potreby                   | Stlačte pole<br>výberu vedľa<br>stavov<br>[Auto/Vyp/Zap] | Pole výberu z                                                                                                    | zmení svoju farb        | u                       |  |          |

| Ovládanie extra f            | unkcií pri neprebi                                                                             | ehajúcom vyhrievacom programe                                                                                                    | <b>OPERÁTOR</b>                  |
|------------------------------|------------------------------------------------------------------------------------------------|----------------------------------------------------------------------------------------------------|----------------------------------|
| Postup                       | Obsluha                                                                                        | Zobrazenie                                                                                                    | Poznámky                         |
|                              | Extra furkcia bola<br>AUTO Extra fur<br>VYP Extra fur<br>ZAP Extra fur                         | a teraz upravená manuálne. K dispozícii sú tri stavy pre extr<br>kcia sa ovláda len pomocou extra funkcií uložených vo vyl<br>kcia sa vypne nezávisle od vyhrievacieho programu<br>kcia sa zapne nezávisle od vyhrievacieho programu | ra funkcie<br>nrievacom programe |
| Resetovanie<br>extra funkcií | Resetovanie manu<br>[VYP]. Extra funl<br>• Štart programu<br>• Zmena segmen<br>• Ukončenie pro | uálne nastavených extra funkcií sa dosiahne buď nastavenín<br>ccie sa navyše resetujú manuálne pri:<br>1<br>ntu<br>ogramu                                                                                                    | 1 [AUTO] alebo                   |

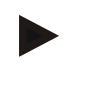

#### Upozornenie

Pred manuálnym nastavením a resetovaním extra funkcie skontrolujte, aké účinky to má na vašu vsádzku. Pred manuálnym zásahom dobre zvážte úžitok a poškodenie.

# 11.10 Funkcie alarmu

# 11.10.1 Alarmy (1 a 2)

Táto riadiaca jednotka má 2 voľne konfigurovateľné alarmy. Alarm vyvolá v určitej situácii reakciu. Alarm sa môže flexibilne upraviť.

#### Parametre alarmov:

| Parameter |                                                                                                    |
|-----------|----------------------------------------------------------------------------------------------------|
| [ZDROJ]   | Príčina pre alarm:                                                                                                    |
|           | [ALARM PÁSMA]: Prekročenie alebo nedosiahnutie<br>tolerančného pásma. Vyhodnotenie sa vykonáva relatívne<br>k aktuálnej požadovanej hodnote.                                                  |
|           | [MAX]: Prekročenie teplotnej hranice. Vyhodnotenie sa vzťahuje na absolútnu skutočnú hodnotu teploty                                                                                          |
|           | [MIN]: Pokles pod minimálnu teplotnú hranicu.<br>Vyhodnotenie sa vzťahuje na absolútnu skutočnú hodnotu<br>teploty                                                                            |
|           | [KONIEC PROGRAMU]: Dosiahnutie konca programu                                                                                                    |
|           | [A1]/[A2]: Oba tieto zdroje signálov sa v konfigurácii<br>modulov prepoja so vstupmi. Toto prepojenie môže<br>vykonať len spoločnosť Nabertherm.                                              |
|           | [A1 invertovane]/[A2 invertovane]: Oba tieto zdroje<br>signálov sa v konfigurácii modulov prepoja so vstupmi a<br>potom invertujú. Toto prepojenie môže vykonať len<br>spoločnosť Nabertherm. |
| [ROZSAH]  | Rozsah, v ktorom sa má vykonať monitorovanie                                                                                                    |

Nabertherm

| Parameter     |                                                                                                    |
|---------------|----------------------------------------------------------------------------------------------------|
|               | [DOBA ZASTAVENIA]: Doba zastavenia má rovnakú spúšťaciu a cieľovú teplotu                                                                                                    |
|               | [RAMPA]: V rampe sa odlišuje spúšťacia a cieľová teplota                                                                                                    |
|               | [PROGRAM]: Pri dobách zastavenia a rampách, teda počas kompletného priebehu programu                                                                                                    |
|               | [VZDY]: Nezávisle od toho, či je program aktívne alebo<br>nie.                                                                                                    |
| [HRANICE]     | V závislosti od zdroja sa zisťujú doplnkové hraničné<br>hodnoty                                                                                                    |
|               | [HRANICA MIN]:<br>Pri zdroji = [ALARM PÁSMA]:<br>Dolná hranica relatívne k požadovanej hodnote. [0]<br>deaktivuje monitorovanie<br>Pri zdroji = Min/Max:<br>Absolútna spodná hraničná teplota |
|               | [HRANICA MAX]:<br>Pri zdroji = [ALARM PÁSMA]:<br>Horná hranica relatívne k požadovanej hodnote. [0]<br>deaktivuje monitorovanie<br>Pri zdroji = Min/Max: Absolútna horná hraničná teplota     |
| [ONESKORENIE] | Čas, ktorý má oneskoriť alarm v sekundách                                                                                                    |
| [TYP]         | Určenie, či sa musí potvrdiť reakcia alarmu, skôr ako sa<br>resetuje. Dodatočne sa tu definuje, či sa má vygenerovať<br>výstraha.                                                             |
|               | [IDUCI]. Ak nie je aktívny alarm, reakcia sa automaticky resetuje. Nevygeneruje sa žiadna výstraha.                                                                                           |
|               | [IDUCI+HLASIT]: Ak už nie je aktívny alarm, reakcia sa<br>automaticky resetuje a musí byť potvrdená operátorom.<br>Zobrazí sa výstraha                                                        |
|               | [ULOZIT+HLASIT]: Ak už nie je aktívny alarm, reakcia<br>sa automaticky neresetuje a musí byť potvrdená<br>operátorom. Zobrazí sa výstraha                                                     |
| [REAKCIA]     | Reakcia na alarm. Ak je splnená podmienka alarmu, sú<br>možné nasledujúce reakcie:                                                                                                    |
|               | [LEN RELE]: Nastaví sa relé. Toto relé sa musí<br>konfigurovať v konfigurácii modulov                                                                                                    |
|               | [AKUSTICKY SIGNAL]: Vydá sa akustický signál.<br>Akustický signál má doplnkové parametre                                                                                                    |
|               | [PRERUSENIE PROGR]: Preruší sa prebiehajúci program                                                                                                    |
|               |                                                                                                    |

| Parameter |                                                                                                    |
|-----------|----------------------------------------------------------------------------------------------------|
|           | [HOLD-OHREV VYPN]: Prebiehajúci program sa pozastaví a ohrev sa vypne. Bezpečnostné relé takisto odpadne. |

# Alarmy sa dajú konfigurovať následne:

| Konfigurovanie alarmov                                | <b>ADMINISTRÁTOR</b> |                                                                                                    |                                                                                           |
|-------------------------------------------------------|----------------------|----------------------------------------------------------------------------------------------------|-------------------------------------------------------------------------------------------|
| Postup                                                | Obsluha              | Zobrazenie                                                                                                    | Poznámky                                                                                  |
| Vyberte menu [Nastavenia]                             | ¢                    | Settings       Process documentation<br>Sating of the process<br>of the process documentation<br>Calibrate the measuring points       Cation of the process<br>Cation of the process<br>Cation of the control<br>Cation of the control<br>Cation of the control<br>Cation of the control<br>User configuration       Were administration<br>User configuration     Extra functions<br>Cations |                                                                                           |
| Vyberte podbod [Funkcie<br>alarmu]                    |                      | V menu "Nastavenia" rolujte nadol<br>až po podbod [Funkcie alarmu]                                                                                                    |                                                                                           |
| Vyberte alarm                                         | Alarm 1–6            |                                                                                                    |                                                                                           |
| Vyberte [ZDROJ] a nastavte<br>požadovaný režim        |                      |                                                                                                    |                                                                                           |
| Zvoľte [ROZSAH] a vyberte<br>požadovanú oblasť        |                      |                                                                                                    |                                                                                           |
| Vyberte [HRANICA MAX] a zadajte požadovanú hodnotu    |                      |                                                                                                    | Viditeľnosť parametra<br>závisí od zvoleného zdroja                                       |
| Vyberte [HRANICA MIN] a<br>zadajte požadovanú hodnotu |                      |                                                                                                    | Viditeľnosť parametra<br>závisí od zvoleného zdroja                                       |
| Vyberte [ONESKORENIE] a zadajte požadovanú hodnotu    |                      |                                                                                                    | Nenastavujte čas príliš<br>krátko, aby výkyvy<br>v procese neviedli<br>k chybným alarmom. |
| Zvoľte [TYP] a zadajte<br>požadovanú hodnotu          |                      |                                                                                                    |                                                                                           |
| Zvoľte [REAKCIA] a zadajte<br>požadovanú hodnotu      |                      |                                                                                                    |                                                                                           |

MORE THAN HEAT 30-3000 °C

**Nabertherm** 

#### Platnosť alarmu pásma a vyhodnotenia Min/Max:

V ďalšom texte nájdete zoznam, ktoré termočlánky sú monitorované alarmom pásma.

| Pec má 1 zónu                                                              | Sleduje sa regulačný termočlánok                                           |
|----------------------------------------------------------------------------|----------------------------------------------------------------------------|
| Pec má 1 zónu a aktívnu reguláciu vsádzania                                | Monitoruje sa termočlánok vsádzky                                          |
| Pec je viaczónová                                                          | Sleduje sa regulačný termočlánok Master                                    |
| Pec je viaczónová a má aktívnu reguláciu vsádzania                         | Monitoruje sa termočlánok vsádzky                                          |
| Segment s regulovaným chladením a<br>samostatným chladiacim termočlánkom   | Ak je aktivované chladenie, monitoruje sa samostatný chladiaci termočlánok |
| Segment s regulovaným chladením a bez samostatného chladiaceho termočlánku | Ak je aktivované chladenie, monitoruje sa regulovaný termočlánok<br>Master |

Voliteľný termočlánok dokumentácie nie je zásadne zahrnutý.

# 11.10.2 Akustický alarm (doplnkové vybavenie)

Akustický alarm je jedna s možných "reakcií" v konfigurácie alarmu. Parametre akustického alarmu umožňujú používateľovi nastaviť určité doplnkové vlastnosti. Nezávisle od konfigurácie alarmov sa môže výstup, na ktorom je , konštantne pripojený akustický alarm, vydávať v intervale alebo s časovým obmedzením. Potvrdenie akustického alarmu sa vykoná s potvrdením chybového hlásenia.

| Parameter    |                                                                                                    |
|--------------|----------------------------------------------------------------------------------------------------|
| [KONSTANTNE] | Pri alarme sa vytvorí trvalý signál alarmu                                                                                           |
| [Ohranicene] | Signál alarmu sa preruší po nastavenom čase trvania a zostáva potom vypnutý.                                                         |
| [INTERVAL]   | Signál alarmu sa zapne na nastavený časový interval a<br>zostáva potom ten istý časový interval vypnutý. Tento<br>postup sa opakuje. |

Akustický alarm sa môže nastaviť takto:

| Konfigurovanie alarmov                         | <b>ADMINISTRÁTOR</b> |                                                                                                    |                 |
|------------------------------------------------|----------------------|----------------------------------------------------------------------------------------------------|-----------------|
| Postup                                         | Obsluha              | Zobrazenie                                                                                                    | Poznámky        |
| Vyberte menu [Nastavenia]                      | ¢                    | Settings           Process documentation<br>Settings of the protexes         Calibration<br>Calibrate the exercing portex           Control parameters<br>Control parameters         Control<br>Control<br>Control parameters           Control parameters<br>Control parameters         Control<br>Control<br>Control<br>Duer configuration           User administration<br>User configuration         Extra functions<br>Configure the extra functions |                 |
| Vyberte podbod [Funkcie<br>alarmu]             |                      |                                                                                                    |                 |
| Vyberte [AKUSTICKY<br>SIGNAL]                  |                      |                                                                                                    |                 |
| Vyberte [REZIM] a nastavte<br>požadovaný režim |                      |                                                                                                    | Pozri opis hore |

| Konfigurovanie alarmov        | <b>ADMINISTRÁTOR</b> |            |                                                                                  |
|-------------------------------|----------------------|------------|----------------------------------------------------------------------------------|
| Postup                        | Obsluha              | Zobrazenie | Poznámky                                                                         |
| Nastavenie trvania            |                      |            | Účinok tohto časového<br>intervalu závisí od<br>zvoleného režimu (pozri<br>hore) |
| Zmeny nie je potrebné uložiť. |                      |            |                                                                                  |

## 11.10.3 Monitorovanie gradientov

Monitorovanie gradientov monitoruje rýchlosť, s akou sa nahrieva pec. Ak sa pec nahrieva rýchlejšie, ako je nastavené v hraničnej hodnote (gradient), program sa preruší.

Pre spoľahlivé vyhodnotenie gradientov je rozhodujúci časový interval, v ktorom sa stále znova zisťuje gradient (interval snímania). Ak je príliš krátky, alarm gradientov závisí od výkyvov regulácie alebo pece a aktivuje sa pravdepodobne príliš skoro. Ak je zvolený príliš dlhý interval snímania, môže to mať prípadne vplyv aj na vsádzku alebo pec. Preto sa musí pokusmi zistiť správny interval snímania.

Dodatočne k intervalu snímania je možné aktivovať oneskorenie alarmu. Oneskorenie "3" znamená, že sa musia najprv rozpoznať 3 meracie cykly s príliš vysokými gradientami, skôr ako sa spustí reakcia.

Aby sa zabránilo chybným meraniam v spodnom teplotnom rozsahu, môže sa dolná hraničná teplota zvoliť na vyhodnotenie.

Pri viaczónových peciach a peciach s reguláciou vsádzania sa vždy vyhodnotí len zóna Master (vodiaca zóna).

Po alarme gradientov pokračuje prvý interval snímania bez prekročenia gradientov program ohrevu. Pec beží ďalej.

Výstražné hlásenie k alarmu gradientov sa môže vymazať len prostredníctvom vypnutia a opätovného zapnutia riadiacej jednotky.

Na monitorovanie gradientov je potrebné vykonať nasledujúce kroky:

| Nastavenie monitorovania gradie               | <b>ADMINISTRÁTOR</b> |                                                                                                    |          |
|-----------------------------------------------|----------------------|----------------------------------------------------------------------------------------------------|----------|
| Postup                                        | Obsluha              | Zobrazenie                                                                                                    | Poznámky |
| Vyberte menu [Nastavenia]                     | ¢                    | Settings           Process documentation<br>Satings of the pareness<br>deconventation         Calibration<br>Calibrate the measuring potents           Control grammeters<br>Control grammeters<br>Control grammeters         Control<br>Control<br>Control grammeters           Outer deministration<br>User configuration         Extra functions<br>Configure the same functions |          |
| Vyberte podbod [Funkcie<br>alarmu]            |                      |                                                                                                    |          |
| Vyberte menu<br>[MONITOROVANIE<br>GRADIENTOV] |                      |                                                                                                    |          |
| Zapnutie alebo vypnutie<br>monitorovania      |                      |                                                                                                    |          |

|         |      |              | Nabertnerm              |
|---------|------|--------------|-------------------------|
|         |      | M            | ORE THAN HEAT 30-3000 ° |
| dientov |      |              | <b>ADMINISTRÁTOR</b>    |
| Obs     | luha | Zobrazenie   | Poznámky                |
|         |      | napr. 200 °C |                         |
|         |      |              |                         |

| -                                                      |                 |                                                                          |
|--------------------------------------------------------|-----------------|--------------------------------------------------------------------------|
| Nastavenie prípustného gradientu<br>(stúpanie teploty) | napr. 300 °C    |                                                                          |
| Interval snímania (dĺžka<br>meracieho cyklu)           | napr. 60 sekúnd |                                                                          |
| Nastavenie oneskorenia alarmu                          |                 | Oneskorenie určuje, po<br>koľkých meracích cykloch<br>sa aktivuje alarm. |
| Zmeny nie je potrebné uložiť.                          |                 |                                                                          |

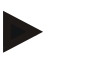

Nastavenie monitorovania gra

Nastavenie minimálnej teploty

pre monitorovanie

Postup

#### Upozornenie

Táto funkcia slúži na ochranu vsádzky a pece. Používanie na zabránenie nebezpečným stavom je neprípustné.

# 11.10.4 Príklady konfigurácie alarmu

Následne nájde pomocníkov pre parametrizáciu často sa vyskytujúcich alarmov. Tieto príklady slúžia len na znázornenie. Parametre sa musia prípadne prispôsobiť aplikácii: Na nastavenie alarmov myslite na to, aby ste sa prihlásili ako používateľ [ADMINISTRÁTOR].

#### Príklad: Externá chyba

Externá chyba, napr. teplotný spínač hlási následkom zatvorenia kontaktu nadmernú teplotu. Môže to spôsobiť prerušenie programu.

| Funkcia       | Zdroj | Rozsah | Hranice | Oneskorenie | Typ <sup>1</sup>         | Reakcia            |
|---------------|-------|--------|---------|-------------|--------------------------|--------------------|
| Externá chyba | A1    | Vždy   | -       | 2s          | Uložiť<br>+<br>prihlásiť | [PRERUSENIE PROGR] |

Vysvetlenie: Zdroj alarmu je vstup, ktorý bol prepojený na [A1], ktorý sa [Vzdy] vyhodnocuje v rampách a časoch zastavenia. Po čase oneskorenia [2 sekundy] sa reakcia s povinnosťou potvrdenia S = [Ulozit], totiž [Prerusenie progr], aktivuje s voľnotextovým hlásením M = [Prihlasit].

Konfigurácia výstupu akustického alarmu sa musí nastaviť zo strany závodu.

#### Príklady: Monitorovanie chladiacej vody

Tok chladiacej vody pece sa má monitorovať. Po aktivovaní prietokového spínača sa má program zastaviť a ohrev vypnúť. Akustický alarm má signalizovať chybu.

| Funkcia                          | Zdroj | Rozsah | Hranice | Oneskorenie | Typ <sup>1</sup>         | Reakcia           |
|----------------------------------|-------|--------|---------|-------------|--------------------------|-------------------|
| Monitorovanie<br>chladiacej vody | A1    | Vždy   | -       | 2s          | Uložiť<br>+<br>prihlásiť | [HOLD-OHREV VYPN] |

| Akustický signál | A1 | Vždy | - | 2s | Uložiť    | [AKUSTICKY SIGNAL] |
|------------------|----|------|---|----|-----------|--------------------|
|                  |    |      |   |    | +         |                    |
|                  |    |      |   |    | prihlásiť |                    |

#### Príklady: Monitorovanie externého odsávania

Pre určité procesy je dôležité, aby bolo počas vyhrievacieho programu zapnuté externé odsávanie. Toto odsávanie by malo byť monitorované riadiacou jednotkou a program by sa mal príp. prerušiť, ak odsávanie nebolo zapnuté. Okrem toho má akustický alarm signalizovať chybu.

| Funkcia           | Zdroj | Rozsah | Hranice | Oneskorenie | Typ <sup>1</sup>         | Reakcia               |
|-------------------|-------|--------|---------|-------------|--------------------------|-----------------------|
| Externé odsávanie | A1    | Vždy   | -       | 120s        | Uložiť<br>+<br>prihlásiť | [PRERUSENIE<br>PROGR] |
| Akustický signál  | A1    | Vždy   | -       | 120s        | Uložiť<br>+<br>prihlásiť | [AKUSTICKY<br>SIGNAL] |

Vysvetlenie: Zdroj alarmu je vstup, ktorý bol prepojený na [A1], ktorý sa [Vzdy] vyhodnocuje v rampách a časoch zastavenia. Po čase oneskorenia [120 sekúnd] sa reakcia s povinnosťou potvrdenia S = [Ulozit], totiž [Prerusenie programu], aktivuje s voľnotextovým hlásením M = [Prihlasit].

Konfigurácia výstupu akustického alarmu sa musí nastaviť zo strany závodu.

#### Príklad: Relatívne monitorovanie nadmernej teploty

Čas čakania by sa mal monitorovať. Tu by nemala byť požadovaná hodnota programu prekročená o viac ako 5 °C.

| Funkcia                            | Zdroj | Rozsah            | Hranice                      | Oneskorenie | Typ <sup>1</sup>     | Reakcia          |
|------------------------------------|-------|-------------------|------------------------------|-------------|----------------------|------------------|
| Relatívne<br>Monitorovanie teploty | Pásmo | Čas<br>zastavenia | Max = 5°<br>Min = -<br>3000° | 60s         | Iduci<br>+<br>hlasit | [HOLD-OHREV VYP] |

Vysvetlenie: Zdroj alarmu je monitorovanie pásma [Pasmo], ktorý sa vyhodnocuje [Vzdy], teda v rampách a časoch zastavenia. Po čase oneskorenia [60 sekúnd] sa reakcia s povinnosťou potvrdenia [Iduci], totiž [Prerusit program], aktivuje s voľnotextovým hlásením [Hlasit].

## 11.11 Nastavenie reakcie pri výpadku siete

Pri výpadku siete už nie je k dispozícii žiaden vyhrievací výkon. Každý výpadok siete sa tak prejaví na produkt v peci.

Reakcia riadiacej jednotky pri výpadku siete bola prednastavená v spoločnosti Nabertherm. Základnú reakciu však môžete prispôsobiť svojim potrebám.

K dispozícii sú 4 rôzne režimy:

MORE THAN HEAT 30-3000 °C

**Naberfherm** 

| Režim   | Parameter                                                                                                    |
|---------|----------------------------------------------------------------------------------------------------|
| Režim 1 | [PRERUSIT]<br>Pri výpadku napätia sa program preruší                                                                                                    |
| Režim 2 | [DELTA T]<br>Pri obnove napätia bude program pokračovať, ak sa pec<br>nevychladila príliš [<50 °C/90 °F]. Inak sa program<br>preruší.<br>Pod hraničnou hodnotou [T min = 80 °C/144 °F] sa<br>program vždy preruší |
| Režim 3 | [CAS] (prednastavenie)<br>Pri obnove napätia bude program pokračovať, ak sieť<br>nevypadla na dlhšie ako prednastavený čas [max. doba<br>výpadku siete 2 minúty]. Inak sa program preruší                         |
| Režim 4 | [POKRACOVAT]<br>Pri obnove napätia bude program vždy pokračovať                                                                                                    |
|         |                                                                                                    |

Upozornenie

Po výpadku siete bude program pokračovať s rovnakým stúpaním, resp. zvyšnou dobou chodu času zastavenia.

Výpadky siete < 5s budú vždy pokračovať.

Reakcia pri výpadku siete sa môže nastaviť nasledovne:

| Nastavenie výpadku siete                                                                           |         |            |                                                                                                    |             |                                                                                                    |             | <b>ADMINISTRÁTOR</b> |
|----------------------------------------------------------------------------------------------------|---------|------------|----------------------------------------------------------------------------------------------------|-------------|----------------------------------------------------------------------------------------------------|-------------|----------------------|
| Postup                                                                                             | Obsluha | Zobrazenie |                                                                                                    |             |                                                                                                    |             | Poznámky             |
| Vyberte menu [Nastavenia]                                                                          | ¢       | ∷:<br>≃    | Settings<br>Process documentation<br>Settings of the process<br>discumentation<br>Controlparameters<br>Controlparameters<br>Controlparameters<br>Controlparameters<br>User administration<br>User configuration | ><br>><br>> | Calibration<br>Calibrate the measuring points<br>Control<br>Control<br>Canfigure the condrol<br>Extra functions<br>Configure the extra fractions | ><br>><br>> |                      |
| Vyberte podbod [Výpadok<br>siete]                                                                  |         |            |                                                                                                    |             |                                                                                                    |             |                      |
| V prípade potreby nastavte<br>režim reakcie pri výpadku siete,<br>ako je to opísané hore v tabuľke |         |            |                                                                                                    |             |                                                                                                    |             |                      |
| Zmeny nie je potrebné uložiť.                                                                      |         |            |                                                                                                    |             |                                                                                                    |             |                      |

# 11.12 Systémové nastavenia

## 11.12.1 Nastavenie dátumu a času

Táto riadiaca jednotka potrebuje na uloženie procesných údajov a nastavenie času spustenia reálny čas. Ten je zálohovaný pomocou batérie v ovládacom telese.

Automatické prestavenie z letného na zimný čas neprebieha. Prestavenie sa musí vykonať manuálne.

Aby sa zabránilo nepravidelnostiam pri zaznamenávaní procesných údajov, smie sa prestavenie vykonať len vtedy, ak nie je aktívny žiaden program.

| Nastavenie dátumu a času      |         |                                                                                                    | SUPERVÍZOR |
|-------------------------------|---------|----------------------------------------------------------------------------------------------------|------------|
| Postup                        | Obsluha | Zobrazenie                                                                                                    | Poznámky   |
| Vyberte menu [Nastavenia]     | ¢       | Settings           Process documentation<br>Samps of the process<br>Catibration         Catibration<br>Catibrate the neasoring points           Control parameters<br>Control parameters         Control<br>Control<br>Con<br>Control<br>Con<br>Control<br>Control<br>Contro<br>Control<br>Con<br>Control<br>Con<br>Contr |            |
| Vyberte podbod [Systém]       |         |                                                                                                    |            |
| Vyberte podbod [Dátum a čas]  |         |                                                                                                    |            |
| Nastavenie času a dátumu      |         |                                                                                                    |            |
| Zmeny nie je potrebné uložiť. |         |                                                                                                    |            |

Na nastavenie času a dátumu je potrebné vykonať nasledujúce kroky:

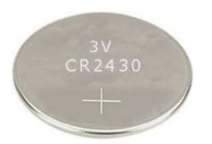

#### Upozornenie

Prevádzková doba batérie je cca 3 roky. Pri výmene batérie sa nastavený čas stratí. Typ batérie pozri kapitolu "Technické údaje".

# 11.12.2 Nastavenie formátu dátumu a formátu času

Dátum sa môže zadaj/vydať v dvoch formátoch:

- DD.MM.RRRR príklad: **28. 11. 2021**
- MM-DD-RRRR príklad: **11-28-2021**

Čas sa môže zadať buď v 12-hodinovom alebo v 24-hodinovom formáte.

Nabertherm

MORE THAN HEAT 30-3000 °C

| Nastavenie formátu dátumu a                           | <b>ADMINISTRÁTOR</b> |                                                                                                    |          |
|-------------------------------------------------------|----------------------|----------------------------------------------------------------------------------------------------|----------|
| Postup                                                | Obsluha              | Zobrazenie                                                                                                    | Poznámky |
| Vyberte menu [Nastavenia]                             | ¢                    | Settings           Process documentation<br>Satings of the pareness<br>deconventation         Calibration<br>Calibrate the measuring potents           Control grammeters<br>Control grammeters<br>Control grammeters         Control<br>Control<br>Control grammeters           Outer deministration<br>User configuration         Extra functions<br>Configure the same functions |          |
| Vyberte podbod [Systém]                               |                      |                                                                                                    |          |
| Zvoľte podbod [Formát<br>dátumu], resp. [Formát času] |                      | Formát dátum 1: DD-MM-RRRR<br>Formát dátum 2: MM-DD-RRRR<br>Formát času: Výber medzi 12/24-<br>hodinovým zobrazením                                                                                                    |          |
| Zmeny nie je potrebné uložiť.                         |                      |                                                                                                    |          |

Na nastavenie týchto formátov je potrebné vykonať nasledujúce kroky:

# 11.12.3 Nastavenie jazyka

Dostupné jazyky je možné vybrať na displeji/obrazovke. Pri výbere sa zobrazí zoznam všetkých jazykov, ktoré sú k dispozícii.

Jazyk sa zásadne vyberá pomocou asistenta pri prvom vytváraní.

Na nastavenie jazyka bez použitia rýchleho výberu je potrebné vykonať nasledujúce kroky:

| Nastavenie jazyka                       | <b>OPERÁTOR</b> |                                                                                                    |          |
|-----------------------------------------|-----------------|----------------------------------------------------------------------------------------------------|----------|
| Postup                                  | Obsluha         | Zobrazenie                                                                                                    | Poznámky |
| Vyberte menu [Nastavenia]               | ¢               | Settings       Process documentation<br>Sating of the process<br>Outrol parameters<br>Control parameters<br>Control parameters<br>Control parameters<br>Control parameters<br>Control parameters<br>Control parameters<br>Control<br>Control<br>Contro<br>Contro<br>Control<br>Control<br>Contro<br>Contro<br>Contro<br>Control<br>Control<br>Contr |          |
| Vyberte podbod [Systém],<br>potom jazyk |                 |                                                                                                    |          |
| Vyberte jazyk                           |                 |                                                                                                    |          |
| Zmeny nie je potrebné uložiť.           |                 |                                                                                                    |          |

# 11.12.4 Úprava jednotky teploty (°C/°F)

Táto riadiaca jednotka môže predstavovať dve teplotné jednotky:

- °C (Celzius, expedičný štandard)
- °F (Fahrenheit)

Po prepnutí sa všetky vstupy a výstupy hodnôt teploty zobrazia, resp. zadajú v príslušnej jednotke. Výlučne zadania v servisnej oblasti sa neprestavujú.

| Úprava jednotky teploty (°C/°F)                       |             |         |                                                                                                    |             |                                                                                                    |             | ADMINISTRÁTOR |
|-------------------------------------------------------|-------------|---------|----------------------------------------------------------------------------------------------------|-------------|----------------------------------------------------------------------------------------------------|-------------|---------------|
| Postup                                                | Obsluha     | Zo      | brazenie                                                                                                    |             |                                                                                                    |             | Poznámky      |
| Vyberte menu [Nastavenia]                             | ¢           | ∷:<br>⊠ | Settings<br>Process documentation<br>Semigra of the process<br>documentation<br>Control parameters<br>Control parameters<br>Control parameters<br>User administration<br>User configuration | ><br>><br>> | Calibration<br>Calibrate the measuring points<br>Control<br>Configure the control<br>Extra functions<br>Configure the extra functions | ><br>><br>> |               |
| Vyberte podbod [SYSTÉM] a<br>potom [JEDNOTKA TEPLOTY] |             |         |                                                                                                    |             |                                                                                                    |             |               |
| Vyberte jednotku teploty                              | °C alebo °F |         |                                                                                                    |             |                                                                                                    |             |               |
| Zapnutie/vypnutie zobrazenia<br>desatinných miest     |             |         |                                                                                                    |             |                                                                                                    |             |               |
| Zmeny nie je potrebné uložiť.                         |             |         |                                                                                                    |             |                                                                                                    |             |               |

Na zmenu jednotky teploty je potrebné vykonať nasledujúce kroky:

# 11.12.5 Nastavenie dátových rozhraní

Sú 2 možnosti zaznamenávania procesných údajov:

| Zaznamenávanie údajov pomocou USB rozhrania |                                   |  |  |
|---------------------------------------------|-----------------------------------|--|--|
|                                             | Na USB kľúč pomocou USB rozhrania |  |  |
| Rozhranie                                   | USB 2.0                           |  |  |
| Úložná kapacita                             | až do 2 TB                        |  |  |
| Súborový systém                             | FAT32                             |  |  |

#### Zaznamenávanie údajov pomocou ethernetového rozhrania

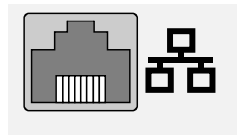

Zaznamenávanie so softvérom procesných údajov **VCD** pomocou voliteľného ethernetového rozhrania. Ukladanie súborov v sieťovom adresári alebo na externom pevnom disku nie je možné.

Ethernetové rozhranie potrebuje, na rozdiel od USB rozhrania, doplnkové nastavenia, aby sa dalo pripojiť na sieť.

MORE THAN HEAT 30-3000 °C

**Nabertherm** 

Tieto sú:

| Potrebné nastavenia pri<br>používaní ethernetového<br>rozhrania | Vysvetlenie                                                                                                    |
|-----------------------------------------------------------------|----------------------------------------------------------------------------------------------------|
| DHCP                                                            | Režim pre zadanie adresy                                                                                           |
| IP adresa                                                       | Adresa ethernetového rozhrania. Účastníci v sieti nesmú používať rovnakú IP adresu                                 |
| Maska podsiete                                                  | Maska pre opis priestoru adresy                                                                                    |
| Gateway                                                         | Adresa aktívneho sieťového uzla                                                                                    |
| DNS server                                                      | Adresa servera pre rozlíšenie mena                                                                                 |
| Host-Name                                                       | Prednastavenie: [Sériové číslo]<br>Je potrebné zadať 8 znakov. Zadanie sa môže vykonať len<br>latinskými písmenami |
| Komunikačný port                                                | Port 2905                                                                                                    |

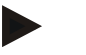

## Upozornenie

Na nastavenia sa opýtajte svojho sieťového administrátora.

Používanie tohto rozhrania v súvislosti s IPv6 nie je možné. Pripojenie riadiacej jednotky na existujúcu sieť bez poznatkov o sieti môže viesť k poruchám v sieti.

Na nastavenie týchto parametrov je potrebné vykonať nasledujúce kroky:

| Nastavenie dátového rozhran                             | <b>ADMINISTRÁTOR</b> |                                                                                                    |                                                                                                    |
|---------------------------------------------------------|----------------------|----------------------------------------------------------------------------------------------------|----------------------------------------------------------------------------------------------------|
| Postup                                                  | Obsluha              | Zobrazenie                                                                                                    | Poznámky                                                                                                    |
| Vyberte menu [Nastavenia]                               | ¢                    | Settings           Process documentation<br>Samps of the protessa<br>drocoventation         Calibration<br>Calibratis the measuring points           Control parameters<br>Contrigues the control parameters         Control<br>Control of<br>Control parameters           Control<br>User administration<br>User configuration         Extra functions<br>Configures the control science |                                                                                                    |
| Zvoľte podbod [SYSTEM] a<br>potom [DÁTOVÉ<br>ROZHRANIA] |                      |                                                                                                    |                                                                                                    |
| Vyberte [DHCP] a vyberte<br>režim zadania adresy        |                      |                                                                                                    | DHCP = Áno: Adresa<br>riadiacej jednotky je<br>poskytnutá serverom DHCP zo<br>strany zákazníka<br>DHCP = Nie: Adresa sa zadá<br>manuálne |
| Zvol'te [IP ADRESA] a<br>zadajte IP adresu              |                      |                                                                                                    | V prípade pochybnosti sa<br>opýtajte svojho IT oddelenia<br>na sieťové pripojenie.                                                       |
| Zvoľte a zadajte [MASKA<br>PODSIETE]                    |                      |                                                                                                    | V prípade pochybnosti sa<br>opýtajte svojho IT oddelenia<br>na sieťové pripojenie.                                                       |

| Nastavenie dátového rozhrania (USB/ethernet) |         |            | <b>ADMINISTRÁTOR</b>                                                                                                    |
|----------------------------------------------|---------|------------|----------------------------------------------------------------------------------------------------|
| Postup                                       | Obsluha | Zobrazenie | Poznámky                                                                                                    |
| Zvoľte a zadajte<br>[GATEWAY]                |         |            | V prípade pochybnosti sa<br>opýtajte svojho IT oddelenia<br>na sieťové pripojenie.                                                                                                    |
| Zvoľte a zadajte [DNS<br>SERVER]             |         |            | V prípade pochybnosti sa<br>opýtajte svojho IT oddelenia<br>na sieťové pripojenie.                                                                                                    |
| Zadajte [HOSTNAME]                           |         |            | V prípade pochybnosti sa<br>opýtajte svojho IT oddelenia<br>ohľadom Hostname. Vždy sa<br>musí zadať 8 znakov. Tento<br>názov sa použije aj pre dátový<br>adresár na USB kľúči.<br>Pozor! Zadanie mena je možné<br>len s latinskými písmenami. |
| Zmeny nie je potrebné uložiť.                |         |            |                                                                                                    |

## Príkladová konfigurácia so serverom DHCP (dostupná len s routerom ale väčšími sieťami)

| DHCP           | Áno (s pevne priradenou IP adresou)                                                                                 |
|----------------|----------------------------------------------------------------------------------------------------|
| IP adresa      | -                                                                                                    |
| Maska podsiete | -                                                                                                    |
| Gateway        |                                                                                                    |
| DNS server     | -                                                                                                    |
| Host-Name      | Prednastavenie: [Sériové číslo]<br>Je potrebné zadať 8 znakov. Zadanie sa môže vykonať len<br>latinskými písmenami. |

## Upozornenie

Konfigurujte server DHCP tak, aby riadiacim jednotkám priraďoval vždy tu istú IP adresu. Ak riadiaca jednotka zmení svoju IP adresu, nie je možné ju nájsť softvérom VCD.

#### Príkladová konfigurácia s pevnou IP adresou (napríklad v malých sieťach)

| DHCP           | Nie                                                                                                    |
|----------------|----------------------------------------------------------------------------------------------------|
| IP adresa      | 192.168.4.1 (PC so softvérom VCD)<br>192.168.4.70 (Pec 1)<br>192.168.4.71 (Pec 2)<br>192.168.4.72 (Pec 3) |
| Maska podsiete | 255.255.255.0                                                                                             |
| DNS server     | 0.0.0.0 (žiaden DNS server) alebo 192.168.0.1 (príklad)                                                   |

MORE THAN HEAT 30-3000 °C

| DHCP      | Nie                                                                              |
|-----------|----------------------------------------------------------------------------------|
| Host-Name | Prednastavenie: [Seriove cislo]<br>Meno je možné zadať voľne (latinské písmená). |
|           | Je potrebné zadať 8 znakov. Zadanie sa môže vykonať len<br>latinskými písmenami  |

## 11.13 Importovanie a exportovanie procesných údajov, programov a parametrov

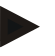

#### Upozornenie

Ak by k dispozícii nebol žiaden funkčný USB kľúč, môžete si zakúpiť USB kľúč od spoločnosti Nabertherm (číslo dielu 524500024) alebo si stiahnuť zoznam overených USB kľúčov. Tento zoznam je súčasťou súboru na stiahnutie pre funkciu NTLog (pozri upozornenie v kapitole "Uloženie údajov na USB kľúč s NTLog"). Príslušný súbor sa nazýva: "USB flash drives.pdf".

Všetky údaje v tejto riadiacej jednotke sa dajú uložiť (exportovať) alebo načítať (importovať) na USB kľúč.

#### Nasledujúce parametre sa pri importe parametrov nezohľadňujú:

- Typ riadiacej jednotky (Používateľ: [Servis])
- Maximálna možná teplota pece (Používatel': [Servis])
- Informácie z menu Informácie
- Heslá používateľov
- Výkon pece (Používateľ: [Servis])
- Rôzne parametre monitorovania (nadmerná teplota)

Uložené údaje po kompletnom exporte na USB kľúč

| Programy              | Súbor: [HOSTNAME]\PROGRAMS\prog.01.xml                    |
|-----------------------|-----------------------------------------------------------|
| Parametre<br>riadenia | Súbor: [HOSTNAME]\SETTINGS\parameter.pid.xml              |
| Nastavenia            | Súbor: [HOSTNAME]\SETTINGS\parameter.config.xml           |
| Poruchové<br>hlásenia | Súbor: [HOSTNAME]\ERRORLOG\dump.error.xml                 |
| Procesné údaje        | Súbor: [HOST-<br>NAME]\ARCHIVE\20140705_14050102_0001.csv |
| Adresár importu       | Adresár \IMPORT\                                          |

Parametre riadenia, nastavenia a programy sa dajú exportovať alebo importovať aj jednotlivo. Pri kompletnom exporte sa všetky súbory uložia na USB kľúč.

Používanie tejto funkcie je možné vysvetliť najlepšie pomocou nasledujúcich príkladov:

#### Príklad 1 – Import programov:

Tri rovnaké pece by sa mali vždy prevádzkovať s rovnakým programom. Program sa pripraví na riadiacej jednotke, exportuje na USB kľúč a znova importuje na inú kontrolnú jednotku. Všetky riadiace jednotky dostanú rovnaké programy. Pred importom sa musia exportované údaje vždy najprv skopírovať do adresára IMPORTU.

Dbajte na to, aby pripravované programy nemali teploty vyššie ako maximálna teplota • pece. Tieto teploty sa neprevezmú. Takisto sa nesmie prekročiť maximálny počet segmentov, ako aj počet programov riadiacej jednotky. Hlásenie poskytne informáciu o tom, či bol program úspešne importovaný.

#### Príklad 2 – Import parametrov PID:

Parametre riadenia pece sa optimalizujú po meraní rovnomernosti teploty. Parametre riadenia sa môžu teraz preniesť na iné pece alebo jednoducho archivovať. Pred importom sa musia exportované údaje vždy najprv skopírovať do adresára importu.

Príklad 3 – Odoslanie údajov prostredníctvom e-mailu spoločnosti Nabertherm Service:

V servisnom prípade vás servisné oddelenie spoločnosti Nabertherm požiada nahrať kompletné údaje na USB kľúč. Údaje potom jednoducho pošlite e-mailom.

#### Upozornenie

V prípade poškodenia riadiacej jednotky sa stratia všetky nastavenia, ktoré boli vykonané operátorom. Kompletný export údajov na USB kľúč umožňuje zálohovanie údajov. Tieto údaje sa dajú potom jednoducho prevziať do novej konštrukčne rovnakej riadiacej jednotky.

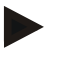

#### Upozornenie

Súbory, ktoré sa majú importovať, sa musia uložiť na USB kľúč do adresára "\IMPORT\".

NEUKLADAJTE tento adresár do rozbaleného adresára riadiacej jednotky. Adresár "Import" musí byť na najvyššej úrovni.

Pri importovaní sa importujú všetky súbory, ktoré sú v tomto adresári. Nesmú sa použiť ŽIADNE podadresáre!

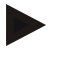

#### Upozornenie

Ak chcete do riadiacej jednotky importovať súbory, môže proces importu zlyhať, ak tieto súbory boli vopred zmenené. Súbory importu sa nesmú zmeniť. Ak by import nebol úspešný, vykonajte požadované zmeny priamo v riadiacej jednotke a potom znova exportujte súbor.

#### Upozornenie

Pri pripojení USB kľúča sa vpravo dole na displeji zobrazí symbol. Kým ovládacia jednotka zapisuje alebo načítava údaje, bliká symbol. Tieto procesy môžu trvať až do 45 sekúnd. Počkajte s vytiahnutím USB kľúča, kým neprestane blikanie tohto znaku!

Z technických dôvodov sa vždy synchronizujú všetky archivačné súbory, ktoré sú na riadiacej jednotke. Tento čas sa môže preto v závislosti od veľkosti súboru odlišovať.

DÔLEŽITÉ: Nepripájajte tu žiaden PC, žiadne externé pevné disky ani inú USB-Host/riadiacu jednotku - za určitých okolností by ste mohli poškodiť obe zariadenia.

MORE THAN HEAT 30-3000 °C

**Naberfherm** 

Na exportovanie alebo importovanie údajov z/na USB kľúč/a je potrebné vykonať nasledujúce kroky:

| Exportovanie alebo importovanie údajov z                                                                    | OPERÁTOR/<br>ADMINISTRÀTOR |            |                                                                                                    |
|----------------------------------------------------------------------------------------------------|----------------------------|------------|----------------------------------------------------------------------------------------------------|
| Postup                                                                                                    | Obsluha                    | Zobrazenie | Poznámky                                                                                                    |
| Zapojte USB kľúč do portu/zdierky<br>v prednej časti riadiacej jednotky                                     |                            |            | Bezpodmienečne počkajte, kým<br>prestane blikať symbol pre USB<br>kľúč.                                                                                                    |
| Vyberte menu [Nastavenia]                                                                                   | <b>Ö</b>                   |            |                                                                                                    |
| Vyberte podbod [SYSTEM] a potom<br>[IMPORT/EXPORT]                                                          |                            |            | IMPORT je povolený len<br>používateľovi<br>[ADMINISTRÁTOR]                                                                                                    |
| Vyberte, ktoré údaje sa majú importovať alebo exportovať                                                    |                            |            |                                                                                                    |
| Počkajte, kým prestane blikať symbol pre<br>USB kľúč.                                                       |                            |            |                                                                                                    |
| Po importe parametrov vypnite riadiacu<br>jednotku, počkajte 10 sekúnd a znova<br>zapnite riadiacu jednotku |                            |            | <ul> <li>Pozri kapitolu:</li> <li>Riadiaca jednotka/vypnutie<br/>pece</li> <li>Riadiaca jednotka/zapnutie<br/>pece</li> <li>Po importe parametrov PID a<br/>programov nie je potrebný reštart.</li> </ul> |
| Zmeny nie je potrebné uložiť.                                                                               |                            |            |                                                                                                    |

11.14 Registrovanie modulov

Registrovanie modulov sa musí vykonať pri každom prvom uvedení do prevádzky alebo výmene modulu pri riadiacich jednotkách s viac ako jedným modulom regulátora. Slúži na priradenie adresy modulu k modulu regulátora.

Pri prihlasovaní modulu postupujte takto:

| Prihlásenie modulu        |         |                    |                                                                                                    |             |                                                                                                    |             | <b>ADMINISTRÁTOR</b> |
|---------------------------|---------|--------------------|----------------------------------------------------------------------------------------------------|-------------|----------------------------------------------------------------------------------------------------|-------------|----------------------|
| Postup                    | Obsluha | Obsluha Zobrazenie |                                                                                                    |             |                                                                                                    |             | Poznámky             |
| Vyberte menu [Nastavenia] | ¢       | ∷:<br>₩<br>≎       | Settings<br>Process documentation<br>Santings of the process<br>documentation<br>Control parameters<br>Control parameters<br>Control parameters<br>User administration<br>User configuration | ><br>><br>> | Calibration<br>Calibrate the measuring points<br>Control<br>Canfigure the control<br>Extra functions<br>Canfigure the extra functions | ><br>><br>> |                      |
| Vyberte podbod [SERVIS]   |         |                    |                                                                                                    |             |                                                                                                    |             |                      |

| Prihlásenie modulu                                                                                                    |         |            | <b>ADMINISTRÁTOR</b>                          |
|----------------------------------------------------------------------------------------------------|---------|------------|-----------------------------------------------|
| Postup                                                                                                    | Obsluha | Zobrazenie | Poznámky                                      |
| Vyberte podbod<br>[KONFIGURÁCIA<br>MODULOV]                                                                                                    |         |            |                                               |
| Vyberte požadovaný modul.                                                                                                    |         |            |                                               |
| Vyberte menu [UCASTNIK<br>PRIDAT]                                                                                                    | +       |            | Symbol sa nachádza na pravej strane           |
| Stlačte teraz malý gombík na<br>hornej strane modulu<br>regulátora. Tento gombík je<br>dosiahnuteľný cez malú dierku<br>pod LED na module regulátora<br>v spínacom zariadení. Použite<br>kancelársku sponu (príp. hrubý<br>koniec odpíľte) |         |            |                                               |
| Po úspešnom prihlásení<br>modulu sa musí modulu<br>priradiť adresa                                                                                                    |         |            | Preto sa musí potvrdiť<br>bezpečnostná otázka |
| Zmeny nie je potrebné uložiť.                                                                                                    |         |            |                                               |

Menu [Zbernica Reset] slúži len na servisné účely.

# 11.15 Ovládanie cirkulačného ventilátora

Táto riadiaca jednotka dokáže ovládať cirkulačný ventilátor. Cirkulačný ventilátor sa môže pri zastavení vplyvom tepla zničiť. Ovládanie cirkulačného ventilátora sa preto ovláda v závislosti od teploty pece:

Ak bol spustený program na riadiacej jednotke, nabehne motor na cirkuláciu vzduchu. Tento motor zostáva v prevádzke dovtedy, kým sa program neukončí alebo nepreruší a teplota pece nepoklesne pod prednastavenú hodnotu (napr. 80 °C/176 °F).

Táto teplotne závislá reakcia sa vzťahuje vždy na teplotu zóny Master a pri aktívnej regulácii vsádzania na termočlánok regulácie vsádzania.

Konfigurácia tejto funkcie sa môže vykonať len zo strany výroby a s používateľom [Servis].

V kombinácii s pripojeným a od výroby nastaveným kontaktným spínačom dverí sa táto funkcia cirkulačného ventilátora ešte rozširuje:

Ak sa pec otvorí, motor na cirkuláciu vzduchu sa vypne. Po 2 minútach sa motor na cirkuláciu vzduchu znova spustí, aj keď sú ešte dvere otvorené, aby sa zabránilo zničeniu cirkulačného ventilátora.

Táto funkcia sa môže použiť aj na uzamknutie dverí.

# 12 Informačné menu

| Informačné menu                                    | <b>D</b> OPERÁTOR |                                            |          |
|----------------------------------------------------|-------------------|--------------------------------------------|----------|
| Postup                                             | Obsluha           | Zobrazenie                                 | Poznámky |
| Vyberte menu [Pec]                                 |                   | Podľa stavu programu sa<br>zobrazí prehľad |          |
| V kontextovom menu<br>vyberte [Menu<br>Informácie] | :                 | Zobrazí sa menu Informácie                 |          |

Informačné menu slúži na rýchle zobrazenie vybraných informácií riadiacej jednotky.

# Nasledujúce informácie je možné vyvolať postupne:

| Vyvolanie údajov pomo                                                    | ocou menu Informácie                                                                                                    |  |  |  |  |  |
|--------------------------------------------------------------------------|----------------------------------------------------------------------------------------------------|--|--|--|--|--|
| Riadiaca jednotka                                                        | Typ a verzia riadiacej jednotky                                                                                                    |  |  |  |  |  |
| Sériové číslo                                                            | Jednoznačné číslo výrobku riadiacej jednotky                                                                                                    |  |  |  |  |  |
| Chyba                                                                    | Aktuálne aktívna chyba                                                                                                    |  |  |  |  |  |
| Posledná chyba                                                           | Posledné aktívne chyby. Riadiaca jednotka zobrazuje<br>chybové hlásenia a varovania na displeji, kým sa neodstráni<br>a nepotvrdia. Uloženie týchto hlásení v archivácii môže trva<br>až do jednej minúty.                                                                               |  |  |  |  |  |
| <b>Štatistika</b><br>Rešpektujte aj<br>upozornenia pod touto<br>tabuľkou | Maximálne dosiahnutá teplota priestoru pece [°C]<br>Posledná spotreba v [kWh]<br>Celková spotreba v [kWh]<br>Prevádzkové hodiny napr. [1D 17 h 46min]<br>Počet štartov [17]<br>Počet štartov > 200 °C [17]<br>Počet štartov > 1200 °C [17]<br>Maximálna teplota posledného programu [°C] |  |  |  |  |  |
| Modul Status                                                             | Zobrazenie aktuálnych vstupných a výstupných stavov<br>modulu regulátora.<br>[DA1/2] Digitálny výstup 1 a 2<br>[AA1/AA2] Analógový výstup 1 a 2                                                                                                    |  |  |  |  |  |
| Názov súboru                                                             | Názov súboru procesných údajov, ktorý sa aktuálne<br>zaznamenáva alebo zaznamenal.<br>Príklad: [20140625_140400_0001].csv                                                                                                    |  |  |  |  |  |

#### Vyvolanie údajov pomocou menu Informácie

| Servis Export | Ak sa tento záznam menu potvrdí ovládacím gombíkom, tak<br>sa všetky exportovateľné informácie uložia na zapojený USB<br>kľúč.                                                                                                    |
|---------------|----------------------------------------------------------------------------------------------------|
|               | Použite tieto informácie, napríklad v rámci spätnej otázky servisu pomocou servisu Nabertherm.                                                                                                    |
|               | Táto funkcia je takisto k dispozícii pomocou funkcie<br>"Import/Export" a poskytuje sa tu len kvôli ľahšej technickej<br>dosiahnuteľnosti.                                                                                                    |
|               | Ak by k dispozícii nebol žiaden funkčný USB kľúč, môžete<br>si zakúpiť USB kľúč od spoločnosti Nabertherm (číslo dielu<br>524500024) alebo si stiahnuť zoznam overených USB<br>kľúčov. Tento zoznam je súčasťou súboru na stiahnutie pre<br>funkciu NTLog (pozri upozornenie v kapitole "Uloženie<br>údajov na USB kľúč s NTLog"). Príslušný súbor sa nazýva:<br>"USB flash drives.pdf". |

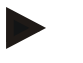

#### Upozornenie

Aby sme dokázali v prípade chyby rýchlo pomôcť, sú hodnoty menu Informácie vždy nápomocné na lokalizáciu chyby. V prípade poruchy vyplňte kontrolný zoznam zobrazený v kapitole "**Kontrolný zoznam riadiacej jednotky Reklamácia**" a pošlite nám ho.

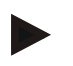

#### Upozornenie

Elektromer (počítadlo kWh) vypočíta svoju hodnotu z výstupu výkonu a zadaného výkonu pece. Ak sa má na ovládanie ohrevu používať ovládač s nelineárnou reakciou (napr. začiatok fázy), môže to pri zistení spotreby energie viesť k podstatným odchýlkam od skutočnej hodnoty.

#### 13 Procesná dokumentácia

## 13.1 Uloženie dát na USB kľúč s NTLog

Táto riadiaca jednotka má zabudované USB rozhranie na používanie s USB kľúčom (žiadne externé pevné disky alebo sieťové mechaniky).

Pomocou USB rozhrania je možné importovať a exportovať nastavenia a programy. Ďalšou dôležitou funkciou tohto rozhrania je uloženie procesných údajov prebiehajúceho programu na USB kľúč.

Pritom nie je dôležité, či je USB kľúč počas programu ohrevu zapojený v riadiacej jednotke alebo sa zapojí až potom. Vždy, keď je USB kľúč zapojený, sa všetky súbory po potvrdení prekopírujú z ovládacej jednotky na USB kľúč (až do 16 súborov).

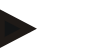

#### Upozornenie

Ak by k dispozícii nebol žiaden funkčný USB kľúč, môžete si zakúpiť USB kľúč od spoločnosti Nabertherm (číslo dielu 524500024) alebo si stiahnuť zoznam overených USB kľúčov. Tento zoznam je súčasťou súboru na stiahnutie pre funkciu NTLog (pozri upozornenie v kapitole "Uloženie údajov na USB kľúč s NTLog"). Príslušný súbor sa nazýva: "USB flash drives.pdf".

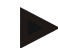

#### Upozornenie

Procesné údaje sa počas prebiehajúceho programu ohrevu cyklicky ukladajú do internej pamäte riadiacej jednotky do súboru. Na konci programu ohrevu sa potom súbor skopíruje na USB kľúč (USB kľúč musí byť sformátovaný (dátový systém FAT32), max. 2 TB).

Vezmite, prosím, na vedomie, že v pamäti riadiacej jednotky je možné uložiť len maximálne 16 programov ohrevu. Ak je pamäť plná, tak sa súbor s procesnými údajmi znova prepíše. Ak chcete teda vyhodnotiť všetky procesné údaje, zapojte USB kľúč natrvalo alebo priamo po programe ohrevu do riadiacej jednotky.

Oba súbory, ktoré sa vytvárajú pre program ohrevu, majú nasledujúce názvy súboru:

[HOSTNAME]\ARCHIV\[DATUM]\_[SERIOVE CISLO-REGULATOR]\_[PORADOVE CISLO].CSV

Príklad:

Súbor: "20140607 15020030 0005.csv" a "20140607 15020030 0005.csv"

Poradové číslo názvu súboru začína po dosiahnutí 9999 znova na 0001.

Súbory s koncovkou ".CSV" sa použijú na vyhodnotenie s NTGraph (nástroj spoločnosti Nabertherm na zobrazenie súborov NTLog) a Excel<sup>TM</sup>.

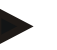

#### Upozornenie

Upozornenia k NTLog a NTGraph

Na zobrazenie súborov procesných dát NTLog poskytuje spoločnosť Nabertherm softvér "NTGraph" pre Microsoft Excel™ (Freeware).

Tento softvér a príslušné dokumentácie pre NTLog a NTGraph si môžete stiahnuť z nasledujúcej internetovej adresy:

http://www.nabertherm.com/download/ Produkt: NTLOG\_C4eP4 Heslo: 47201410

Stiahnutý súbor je potrebné pred používaním rozbaliť.

K používaniu NTGraph si prečítajte návod, ktorý sa nachádza takisto

v tomto adresári.

Systémové predpoklady: Microsoft EXCEL<sup>™</sup> 2003, EXCEL<sup>™</sup> 2010, EXCEL<sup>™</sup> 2012, LL = 0.5<sup>™</sup> = 0.1<sup>™</sup> = 0.1<sup>™</sup> =

2013 alebo Office 365 pre Microsoft Windows<sup>TM</sup>.

#### Do súborov sa uložia nasledujúce údaje:

- Dátum a čas
- Názov vsádzky
- Názov súboru
- Číslo a názov programu
- Sériové číslo riadiacej jednotky
- Program ohrevu
- Komentáre k priebehu a výsledok programu ohrevu
- Verzia zobrazovacej jednotky
- Názov riadiacej jednotky
- Produktová skupina riadiacej jednotky
- Procesné údaje

| Tabul'ka p | procesných údajov                              |                                                                                                    |
|------------|------------------------------------------------|----------------------------------------------------------------------------------------------------|
| Proces     | Funkcia                                        | Opis                                                                                                    |
| Data 01    | Požadovaná hodnota programu                    | Požadovaná hodnota, ktorá je určená zadávaným programom ohrevu                                                                               |
| Data 02    | Požadovaná hodnota zóny 1                      | Požadovaná hodnoty pre zónu. Táto sa skladá z požadovanej<br>hodnoty programu, offsetu požadovanej hodnoty a offsetu<br>regulácie vsádzania. |
| Data 03    | Teplota zóny 1                                 | Nameraná hodnota termočlánku zóny                                                                                                    |
| Data 04    | Výkon zóny 1 [%]                               | Výstup riadiacej jednotky pre zónu v [0-100 %]                                                                                               |
| Data 05    | Požadovaná hodnota zóny 2                      | Pozri hore                                                                                                    |
| Data 06    | Teplota zóny 2                                 | Nameraná hodnota termočlánku zóny alebo termočlánku dokumentácie                                                                             |
| Data 07    | Výkon zóny 2 [%]                               | Pozri hore                                                                                                    |
| Data 08    | Požadovaná hodnota zóny 3                      | Pozri hore                                                                                                    |
| Data 09    | Teplota zóny 3                                 | Nameraná hodnota termočlánku zóny alebo termočlánku dokumentácie                                                                             |
| Data 10    | Výkon zóny 3 [%]                               | Pozri hore                                                                                                    |
| Data 13    | Teplota termočlánku<br>vsádzky/dokumentácie    | Nameraná hodnota termočlánku vsádzky/dokumentácie                                                                                            |
| Data 14    | Výstup požadovanej hodnoty regulácie vsádzania | Požadovaná hodnota regulácie vsádzania. Táto sa skladá<br>z požadovanej hodnoty programu a offsetu regulácie<br>vsádzania.                   |
| Data 15    | Teplota chladiaceho termočlánku                | Nameraná hodnota chladiaceho termočlánku                                                                                                    |
| Data 16    | Otáčky chladiaceho ventilátora [%]             | Výstup regulátora pre regulované chladenie [0-100 %]                                                                                         |

Od vyhotovenia pece závisí, ktoré údaje pre vašu pec sú k dispozícii. Údaje sa uložia bez desatinného miesta.

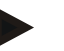

#### Upozornenie

Pri vložení USB kľúča je používateľ vyzvaný, aby sa rozhodol, čo chce uložiť. Kým riadiaca jednotka zapisuje alebo načítava údaje, zobrazí sa hlásenie. Tieto procesy môžu trvať až do 45 sekúnd. Počkajte s vytiahnutím USB kľúča, kým sa nestratí hlásenie!

Z technických dôvodov sa vždy synchronizujú všetky archivačné súbory, ktoré sú na riadiacej jednotke. Tento čas sa môže preto v závislosti od veľkosti súboru odlišovať.

DÔLEŽITÉ: Nepripájajte tu žiaden PC, žiadne externé pevné disky ani inú USB-Host/riadiacu jednotku – za určitých okolností by ste mohli poškodiť obe zariadenia.

| USB kľúč                                              |         |                  |          |
|-------------------------------------------------------|---------|------------------|----------|
| Postup                                                | Obsluha | Zobrazenie       | Poznámky |
| Zapojte USB kľúč do prednej časti riadiacej jednotky. |         | Symbol USB bliká |          |

# Upozornenie

Kým sa zobrazuje hlásenie pri zapisovaní alebo načítavaní súborov, **nesmie** sa USB kľúč vytiahnuť. Hrozí strata údajov.

**Naberfherm** 

MORE THAN HEAT 30-3000 °C

Procesná dokumentácia NTLog sa môže prispôsobiť osobným a procesne technickým potrebám.

| Parameter NTLog                                                                                                    |         |                                                                                                    | SUPERVÍZOR                                                                                                    |
|----------------------------------------------------------------------------------------------------|---------|----------------------------------------------------------------------------------------------------|----------------------------------------------------------------------------------------------------|
| Postup                                                                                                    | Obsluha | Zobrazenie                                                                                                    | Poznámky                                                                                                    |
| Vyberte menu<br>[Nastavenia]                                                                                             | ¢       | Settings       Process documentation<br>Satings of the partness<br>Calibration     Calibration<br>Calibratis the measuring partness<br>Calibratis the measuring partness<br>Calibratis the control<br>Calibratis the control<br>C |                                                                                                    |
| Podbod [PROCESNÁ<br>DOKUMENTÁCIA]                                                                                        |         |                                                                                                    |                                                                                                    |
| Zapnutie alebo vypnutie<br>dokumentácie                                                                                  |         |                                                                                                    |                                                                                                    |
| Interval<br>Nastavenie intervalu medzi<br>2 procesmi zapisovania                                                         |         | napr. 60 sekúnd                                                                                                    | Minimálne<br>nastavenie<br>10 sekúnd.<br>Spoločnosť<br>Nabertherm<br>odporúča interval<br>60 sekúnd, aby sa<br>množstvo údajov<br>udržiavalo čo<br>možno najnižšie. |
| [Koniec zaznamenávania]<br>Výber režimu pre koniec<br>procesnej dokumentácie                                             |         | Parameter [Koniec zaznamenávania] ro<br>kedy sa zaznamenávanie súboru proces<br><b>Možné sú 2 nastavenia:</b><br>[Koniec programu]<br>Zaznamenávanie sa ukončí automaticky<br>programu ohrevu. Toto je štandardné na<br>[POD LIMITOM] [Pokles pod hodr<br>Zaznamenávanie sa ukončí až vtedy, ak<br>pod prahovú hodnotu teploty [HRANIC<br>Toto nastavenie slúži na to, aby sa po u<br>ohrevu zaznamenávali aj procesy chlad                                                                                                    | zhoduje o tom,<br>ných údajov ukončí.<br>7 s koncom<br>astavenie<br><b>notu teploty]</b><br>a došlo k poklesu<br>CA TEPLOTY].<br>končení programu<br>enia.          |
| Zmena hraničnej teploty<br>[Konečná teplota] pre<br>koniec procesného<br>zaznamenávania (výrobné<br>nastavenie = 100 °C) |         |                                                                                                    | K dispozícii len<br>vtedy, ak bol<br>[KONIEC<br>DOKUMENT]<br>nastavený na<br>[Pokles pod<br>hodnotu teploty].                                                       |

| Parameter NTLog                                 |         |                                                                                                    | SUPERVÍZOR                                                                                                    |
|-------------------------------------------------|---------|----------------------------------------------------------------------------------------------------|----------------------------------------------------------------------------------------------------|
| Postup                                          | Obsluha | Zobrazenie                                                                                                    | Poznámky                                                                                                    |
| Nastavenie 24 h<br>dlhodobého<br>zaznamenávania |         | Dlhodobé zaznamenávanie by sa malo z<br>má do súboru zaznamenať podstatne via<br>80 000 údajov (cca 60 dní pri intervale<br>sa tak stať napr. pri nekonečných časoc<br>veľmi dlhých programoch. V tomto príj<br>USB kľúč pripojený. Za každý deň sa u | zvoliť vtedy, ak sa<br>ac ako<br>60 sekúnd). Môže<br>h zastavenia alebo<br>pade musí zostať<br>iloží jeden súbor. |
| Zapnutie USB rozhrania                          |         |                                                                                                    | Na používanie USB<br>kľúča sa musí<br>aktivovať táto<br>funkcia.                                                  |

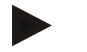

#### Upozornenie

Pri dlhodobom zaznamenávaní je potrebné rešpektovať maximálnu dobu zaznamenávania. Je možné zaznamenať maximálne cca 89 760 dátových záznamov. Každý deň sa vloží nový súbor.

Ak nie je zvolené dlhodobé zaznamenávanie, zapíše sa do každého súboru 5610 dátových záznamov. Ak program ohrevu trvá dlhšie, tak sa bez prerušenia programu ohrevu vytvorí nový súbor. Do riadiacej jednotky sa bez zapojeného USB kľúča zapisuje až 16 súborov. Potom sa zaznamenávanie preruší.

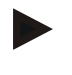

#### Upozornenie

Pred prvým zaznamenávaním dbajte na korektné nastavenie dátumu a času (pozri kapitolu [Nastavenie dátumu a času])

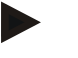

#### Upozornenie

Pri používaní funkcií NTLog skontrolujte po zapnutí riadiacej jednotky, či sú dátum a čas správne nastavené. V opačnom prípade ich nastavte. Ak by sa nastavenie času po zapnutí zásadne stratilo, tak sa musí zabudovaná záložná batéria riadiacej jednotky vymeniť.

# 13.2 Uloženie procesných údajov a správa programov pomocou softvéru VCD (možnosť)

So softvérom VCD ponúka spoločnosť Nabertherm voliteľný softvér, s ktorým sa dajú súčasne zaznamenávať a zobrazovať procesné údaje viacerých riadiacich jednotiek. Softvér je možné inštalovať na zákaznícky PC. Riadiace jednotky sú rozšírené o ethernetové rozhranie. Softvér má nasledujúce funkcie:

- Zobrazenie požadovaných a skutočných hodnôt jednej alebo viacerých riadiacich jednotiek Nabertherm a ich grafické a tabuľkové zobrazenie
   Vytvorenie a správa programov
   Balíky rozšírení (doplnkové termočlánky, váhy – len skutočné hodnoty)
- Pripojenie zvolených riadiacich jednotiek Eurotherm (3504, 3508)
- Dostupné pre Windows 7 (64 bit)/Windows 10

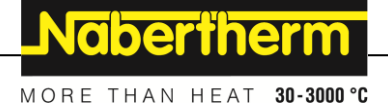

# 14 Prepojenie s aplikáciou MyNabertherm

Riadiace jednotky série 500 je možné prepojiť s aplikáciou pre Android (od verzie 9) a systémy IOS (od verzie 13). Prostredníctvom tejto aplikácie je možné prepojiť jednu alebo viaceré pece.

Na prepojenie aplikácie musí byť zabezpečený prístup na riadiacu jednotku.

Aplikácia má nasledujúce výkonové parametre:

- zobrazenie procesných údajov,
- aktuálny priebeh programu,
- notifikácia pece.

Na prepojenie vykonajte nasledujúce:

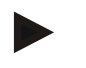

#### Upozornenie

S pecou je možné prepojiť až 9 účtov aplikácie.

| Postup Obsluha Zobrazenie Poznámky |  |
|------------------------------------|--|

Alternatívne k nasledujúcemu priebehu je možné reštartovať aj zriaďovacieho asistenta (pozri "Základné funkcie"-> Prvé zriadenie). Tam je možné zriadiť aj Wi-Fi rozhranie.

Pred zapnutím Wi-Fi zabezpečte, aby bola v dosahu riadiacej jednotky Wi-Fi sieť s dostatočnou intenzitou signálu a prístup na internet. Ak by bola intenzita signálu príliš nízka, môže to spôsobovať prerušenia spojenia. Ak potrebujete pomoc k tejto téme, kontaktujte providera vašej siete alebo miestny odborný obchod so zameraním na IT.

| Na riadiacei iednotke zvoľte                            | . <b>Set</b> . |                                | Settings                                                                     | -                        | -                                                |   |                                                            |
|---------------------------------------------------------|----------------|--------------------------------|------------------------------------------------------------------------------|--------------------------|--------------------------------------------------|---|------------------------------------------------------------|
| menu [NASTAVENIA]                                       | $\mathbf{Q}$   | ~                              | Process documentation<br>Sattings of the process<br>documentation            | >                        | Calibration<br>Calibrate the measuring points    | > |                                                            |
|                                                         |                |                                | Control parameters<br>Configure the control paremeters                       | >                        | Control<br>Configure the control                 | > |                                                            |
|                                                         |                | ٥                              | User administration<br>User configuration                                    | >                        | Extra functions<br>Configure the extra functions | > |                                                            |
| Vyberte podbod [SYSTEM]<br>a potom<br>[Wi-Fi ROZHRANIE] |                | Tu<br>Zac<br>Zno<br>nec<br>zvo | môžete zapnú<br>dajte heslo siet<br>ova vypnite W<br>chcete umožnit<br>onku. | ť W<br>e.<br>i-F<br>' ži | Vi-Fi spojenie<br>i spojenie, ak<br>aden prístup | • | Wi-Fi rozhranie podporuje<br>WPA2 ako metódu<br>kódovania. |

| Registrácia v aplikácii                                                                                                    |                                                                                                    |                                                                                                    |                                                                                                    |
|----------------------------------------------------------------------------------------------------|----------------------------------------------------------------------------------------------------|----------------------------------------------------------------------------------------------------|----------------------------------------------------------------------------------------------------|
| Postup                                                                                                    | Obsluha                                                                                                    | Zobrazenie                                                                                                    | Poznámky                                                                                                    |
| Stiahnite si aplikáciu<br>"MyNabertherm" z Apple App<br>Store, resp. z Google Play Store<br>na svoj mobilný telefón a<br>inštalujte ju. |                                                                                                    |                                                                                                    | Zobrazí sa nová ikona.<br>Aplikácia je k dispozícii pre<br>operačné systémy IOS od<br>verzie 13 a Android od<br>verzie 9.                                    |
| Spustite aplikáciu                                                                                                    |                                                                                                    |                                                                                                    |                                                                                                    |
| Zaregistrujte sa v aplikácii<br>alebo sa priamo prihláste, ak ste<br>sa už registrovali.                                                | Ak chcete zostať<br>v budúcnosti<br>prihlásený/á,<br>zvoľte funkciu<br>"Zostať<br>prihlásený".                                                                                                    | 1111     Correction       Cogin     Register         Name         E-Mail   Password Show       Create Account | Zaregistrujte sa s e-mailovou<br>adresou a svojím menom.<br>Tieto údaje používame len<br>na účely autentifikácie.                                            |
| Odošleme vám e-mail na<br>používanú e-mailovú adresu.                                                                                   | Potvrďte<br>prihlásenie<br>pomocou<br>odkazu v e-<br>maile.                                                                                                    | Ak ste po prihlásení nedostali po<br>skontrolovať priečinok SPAM. (<br>ako bezpečného.                        | otvrdzujúci e-mail, je potrebné<br>Označte, prosím, odosielateľa                                                                                             |
| Príp. sa znova prihláste<br>v aplikácii.                                                                                                | Examination of the second of the second of t | Zobrazí sa prázdny náhľad<br>pece.                                                                            |                                                                                                    |
| Ak ste zabudli heslo, môžete ho<br>resetovať pomocou linku<br>"Zabudnuté heslo".                                                        | Easti Register  Comparison  Comparison  Co |                                                                                                    | Odošle sa nový e-mail na e-<br>mailovú adresu používateľa.<br>Tento e-mail obsahuje<br>jednorazové heslo, po<br>ktorého zadaní sa môže<br>zvoliť nové heslo. |

Teraz sa zaregistrujte v aplikácii:

<u>Nabertherm</u>

MORE THAN HEAT 30-3000 °C

Po úspešnom prihlásení sa môže teraz pridať prvá pec v aplikácii.

| Pridanie pece v aplikácii                                                                              |                                                                                                    |                                                                                                    |                                                                                       |
|----------------------------------------------------------------------------------------------------|----------------------------------------------------------------------------------------------------|----------------------------------------------------------------------------------------------------|---------------------------------------------------------------------------------------|
| Postup                                                                                                 | Obsluha                                                                                                    | Zobrazenie                                                                                                    | Poznámky                                                                              |
| Pridajte pec v aplikácii<br>stlačením symbolu "+"<br>v prehľade pece "Moje pece".                      | Ð                                                                                                    |                                                                                                    |                                                                                       |
| Zobrazí sa výzva na zadanie<br>kódu TAN.<br>Tento kód TAN je potrebné<br>načítať z riadiacej jednotky. | Choďte<br>k riadiacej<br>jednotke pece.                                                                                                    |                                                                                                    |                                                                                       |
| Zvoľte menu [Prehľad pece] na riadiacej jednotke                                                       |                                                                                                    |                                                                                                    |                                                                                       |
| V kontextovom menu riadiacej<br>jednotky zvoľte [ZOBRAZENIE<br>APP-TAN]                                | :                                                                                                    | Zobrazí sa 5-miestny APP-<br>TAN. Táto stránka sa po<br>určitom čase zatvorí.                                                                                                    | App-TAN platí len niekoľko<br>minút. Ak by TAN stratil<br>platnosť, zopakujte postup. |
| Teraz zadajte App-TAN do<br>aplikácie.                                                                 | Po zadaní TAN<br>stlačte [Pridať].                                                                                                    | 122 201     ● Level       €     Ofen hinzufügen       Bitte gib den den<br>state and forecontroller<br>angezeigt wird.     Bitte gib den den<br>forecontroller<br>angezeigt wird.       Ewiet ken Code megzeigt?     Bitte das?       Pairing Code     Weis ist das?       Hinzufügen     Bitte das? |                                                                                       |
| Prejdite v aplikácii znova na prehľad pecí.                                                            | $\leftarrow$                                                                                                    |                                                                                                    |                                                                                       |
| Pec sa zobrazí ako dlaždica.<br>Stlačením dlaždice sa dostanete<br>do "Jednotlivého náhľadu pece"      | Maine Öfen C<br>Terenner 20 (Arbeit)<br>21 °<br>2997,03<br>Brenner 23 (Arbeit)<br>Brenner 23 (Arbeit)<br>Brenner 24 (Arbeit)<br>Brenner 24 (Arbeit)<br>Brenner 24 (Arbeit)<br>Brenner 24 (Arbeit)<br>Brenner 24 (Arbeit)<br>Brenner 24 (Arbeit)<br>Brenner 24 (Arbeit)<br>Brenner 24 (Arbeit)<br>Brenner 24 (Arbeit)<br>Brenner 24 (Arbeit)<br>Brenner 24 (Arbeit)<br>Brenner 24 (Arbeit)<br>Brenner 24 (Arbeit)<br>Brenner 25 (Arbeit)<br>Brenner 25 (Arbeit)<br>Brenner 26 (Arbeit)<br>Brenner 26 (Arbeit) | Dlaždica zobrazuje základné<br>informácie, ako je teplota,<br>postup programu a stav pece.                                                                                                    |                                                                                       |

| Jednotlivý náhľad pece                                                                                                    |                                                                                                    |                                                                                                    |                                                                                                    |  |
|----------------------------------------------------------------------------------------------------|----------------------------------------------------------------------------------------------------|----------------------------------------------------------------------------------------------------|----------------------------------------------------------------------------------------------------|--|
| Postup                                                                                                    | Obsluha                                                                                                    | Zobrazenie                                                                                                    | Poznámky                                                                                                    |  |
| Zatlačte na dlaždicu pece                                                                                                    | E Meine Öfen<br>Brenner 20 (Arbeit) E 21 ℃                                                                                                    | Ak by pec nebola<br>dostupná, tak sa<br>zobrazuje svetlosivým<br>písmom.                                                                                                    |                                                                                                    |  |
| Zobrazí sa prehľad, ktorý<br>prehľadne zobrazuje údaje vašej<br>pece.<br>Niektoré údaje sa zobrazujú len<br>pri prebiehajúcom programe. | transformed and transformed and transfor | Údaje:<br>- Názov pece<br>- Názov programu<br>- Doba spustenia<br>- Doby chodu program<br>- Teploty/výkon pece<br>- Informácie o segmer<br>- Extra funkcie a prog            | nov a segmentov<br>ntoch<br>ramový režim                                                                                   |  |
| V kontextovom menu sa<br>nachádzajú doplnkové funkcie<br>na správu pece alebo zobrazenie<br>detailov                                    | :                                                                                                    | <ul> <li>Funkcie kontextového m</li> <li>Premenovanie pece</li> <li>Odstránenie pece</li> <li>Zobrazenie procesný</li> <li>O tejto peci</li> <li>Symbol Pomocníka</li> </ul> | enu<br><i>i</i> ch údajov                                                                                                  |  |
| Záznamy v kontextovom menu                                                                                                    | [Premenovať pec]                                                                                                    | Ponúka možnosť na úpra<br>pece v aplikácii bol použ<br>jednotky. Tento názov je<br>zmeniť pomocou tejto fu<br>zachová pôvodný názov.                                         | vu názvu pece. Pri pridávaní<br>itý názov pece z riadiacej<br>možné v aplikácii natrvalo<br>nkcie. V riadiacej jednotke sa |  |
|                                                                                                    | [Odstrániť pec]                                                                                                    | Vymaže pec z aplikácií s                                                                                                    | týmto účtom.                                                                                                    |  |
|                                                                                                    | [Zobraziť procesné<br>údaje]                                                                                                    | Zobrazí zoznam aktuálny                                                                                                    | ch procesných údajov pece.                                                                                                 |  |
|                                                                                                    | [O tejto peci]                                                                                                    | Zobrazuje okrem iného s                                                                                                    | ériové číslo pece                                                                                                    |  |
|                                                                                                    | [Symbol Pomocníka]                                                                                                    | Vyklopí text pomocníka,<br>krátke vysvetlenia k zobr                                                                                                    | na ktorom sa nachádzajú<br>azovaným funkciám.                                                                              |  |

# Jednotlivý náhľad pece ponúka detailný prehľad pece:

Nabertherm

MORE THAN HEAT 30-3000 °C

Ak sa má nejaká pec odstrániť z aplikácie, musia sa vykonať nasledujúce kroky. Pec sa pritom vymaže zo všetkých aplikácií s touto e-mailovou adresou:

| Odstránenie pece v aplikácii                                                                    |                                              |                                                                                                    |                                                |
|-------------------------------------------------------------------------------------------------|----------------------------------------------|----------------------------------------------------------------------------------------------------|------------------------------------------------|
| Postup                                                                                          | Obsluha                                      | Zobrazenie                                                                                                    | Poznámky                                       |
| Zvoľte pec, ktorá sa má<br>vymazať, v menu "Moje pece".<br>Zobrazí sa jednotlivý náhľad<br>pece | E Meine Öfen<br>Brenner 20 (Arbeit)<br>21 °C | 1211 Lini         0 and           Percent 20 (Abel)         1           P24 - Crackle Glaze 3000         2:24h           2:50         0         2:22h           Part         7:06 /3:06         7:06 /3:06           Part         Part         Part           Earner 20 (Abel)         1         7:06 /3:06           Part         Part         Part           Earner 20 (Abel)         2         Part           Additional (Abel)         2         Part           Additional (Abel)         2         Part           Additional (Abel)         2         Part           Additional (Abel)         2         Part           Additional (Abel)         Part         Part           Additional (Abel)         Part         Part           Additional (Abel)         Part         Part           Additional (Abel)         Part         Part           Additional (Abel)         Part         Part           Additional (Abel)         Part         Part           Additional (Abel)         Part         Part           Additional (Abel)         Part         Part           Additional (Abel)         Part         Part |                                                |
| V kontextovom menu zvoľte<br>bod menu [Odstrániť pec]                                           |                                              | Zobrazí sa bezpečnostná<br>otázka. Potvrďte ju.                                                                                                    | Pec sa odstráni v aplikácii<br>pod "Moje pece" |

Alternatívne sa môže pec vymazať z aplikácie pomocou riadiacej jednotky

| Odstránenie pece v aplikácii po                                         | <b>ADMINISTRÁTOR</b>   |                                                                                                    |                                       |
|-------------------------------------------------------------------------|------------------------|----------------------------------------------------------------------------------------------------|---------------------------------------|
| Postup                                                                  | Obsluha                | Zobrazenie                                                                                                    | Poznámky                              |
| Zvoľte menu [Nastavenia]<br>v riadiacej jednotke                        | ¢                      | Settings           Process documentation         Calibration           Settings of filling and filling and filling |                                       |
| Vyberte podbod [SYSTEM]<br>a potom<br>[Wi-Fi rozhranie]                 |                        |                                                                                                    |                                       |
| Zvoľte [Prepojenie aplikácie]                                           |                        | Zobrazí sa zoznam prepojených<br>účtov (e-mailové adresy)                                                                                                    |                                       |
| Zvoľte účet (e-mailová adresa),<br>ktorého prepojenie sa má<br>vymazať. | Stlačte<br>[ODSTRÁNIŤ] | Účet sa odstráni zo zoznamu.                                                                                                    | Pec sa už v aplikácii<br>nezobrazuje. |

# 14.1 Aplikácia: Odstraňovanie chýb

| FAQ                                                                                                    |                                                                                    |                                                                                                    |  |
|----------------------------------------------------------------------------------------------------|------------------------------------------------------------------------------------|----------------------------------------------------------------------------------------------------|--|
| Opis chyby                                                                                                    | Príčina                                                                            | Odstraňovanie chýb                                                                                                    |  |
| <ul> <li>Pred zapnutím Wi-Fi zabezpečte, aby bola v dosahu riadiacej jednotky Wi-Fi sieť s dostatočnou intenzitou<br/>signálu a prístup na internet. Ak by bola intenzita signálu príliš nízka, môže to spôsobovať prerušenia<br/>spojenia. Ak potrebujete pomoc k tejto téme, kontaktujte providera vašej siete alebo miestny odborný<br/>obchod so zameraním na IT.</li> </ul> |                                                                                    |                                                                                                    |  |
| Symbol Wi-Fi na stavovej lište<br>je prečiarknutý                                                                                                    | Wi-Fi nie je aktivovaná<br>na routeri alebo<br>internetový provider<br>má poruchu. | <ul> <li>Otestujte Wi-Fi sieť pomocou mobilného<br/>telefónu.</li> <li>Ak je porucha u internetového providera,<br/>skontaktujte úsek technickej podpory vášho<br/>providera.</li> </ul>                               |  |
| Prepojenie od aplikácie k<br>riadiacej jednotke je celkom<br>alebo čiastočne prerušené.                                                                                                    | Intenzita signálu nie je<br>dostatočná.                                            | <ul> <li>Otestujte pomocou mobilného telefónu<br/>intenzitu signálu Wi-Fi. Dbajte pritom na to,<br/>aby ste boli v rovnakej Wi-Fi ako riadiaca<br/>jednotka</li> <li>Na zosilnenie signálu použite opakovač</li> </ul> |  |
| Po prihlásení nebol doručený<br>potvrdzujúci e-mail                                                                                                    | Potvrdzujúci e-mail je<br>v priečinku SPAM                                         | <ul> <li>Skontrolujte priečinok SPAM a označte<br/>odosielateľa ako bezpečného</li> </ul>                                                                                                    |  |

# 15 Komunikácia s riadiacou jednotkou

Riadiaca jednotka série 500 ponúka rôzne možnosti na komunikáciu s externými partnermi.

- 1. Softvér VCD (kapitola [12.2])
- 2. Komunikácia s nadradenými systémami prostredníctvom Modbus-TCP
- 3. Webový server (na ethernetovom module) (kapitola [14.2])
- 4. Aplikácia (kapitola [13])

# 15.1 Komunikácia s nadradenými systémami prostredníctvom Modbus-TCP

Na pripojenie riadiacej jednotky série 500 je potrebný komunikačný modul od verzie 1.8 na riadiacej jednotke. Tento komunikačný modul je taký istý modul, ktorý je potrebný aj na pripojenie softvéru VCD. Komunikácia s nadradeným systémom je možná súčasne s komunikáciou so softvérom VCD.

Na pripojenie komunikačného modulu pomocou Modbus-TCP odporúčame návod M02.00021. Kontaktujte na tento účel servis Nabertherm.

## 15.2 Webový server

Komunikačný modul ponúka od verzie firmvéru V1.8 možnosť vizualizovať procesné údaje v internetovom prehliadači s možnosťou JavaScript (napr. Google Chrome). Na to sa používa integrovaný webový server na komunikačnom module.

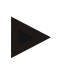

#### Upozornenie

Vizualizácia procesných údajov vo webovom prehliadači vyžaduje, aby sa JavaScript v prehliadači nesmel deaktivovať.

Po spustení webového prehliadača sa musí do riadka adresy zadať aktuálna IP adresa pece, resp. riadiacej jednotky (prednastavenie 192.168.4.70, pozri aj odsek 10.11.5).

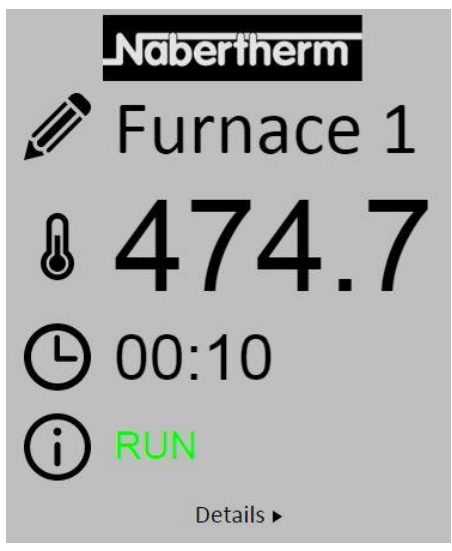

Obr. 4: Strana prehľadu webového servera

| Č.               | Opis                                                                                                    |
|------------------|----------------------------------------------------------------------------------------------------|
|                  | Stlačením ľavého tlačidla myši na symbole ceruzky sa môže zmeniť názov pece. Dĺžka je, podľa jazyka, obmedzená. |
|                  | Vedľa tohto symbolu sa zobrazuje aktuálna skutočná teplota (riadiaca teplota) pece.                             |
| $\bigcirc$       | Vedľa tohto znaku sa zobrazuje zostatková doba chodu programu.                                                  |
| (j               | Tu sa zobrazuje stav pece.                                                                                      |
| Details <b>•</b> | Stlačením ľavého tlačidla myši na Detaily sa zobrazí detailný náhľad.                                           |

Nabertherm

MORE THAN HEAT 30-3000 °C

|                       | Nabertherm |
|-----------------------|------------|
|                       | Furnace 1  |
| Status                |            |
| Status                | RUN        |
| Fehler                | 0          |
| Warnung               | 0          |
| Controller-ID         | 1900000    |
| Programm              | 504        |
| Programmname          | PUT        |
| Programmnummer        | 1          |
| Segmentnummer         | 2          |
| Restlaufzeit Programm | 00:10      |
| Temperaturen          | 170.1      |
| Masterzone            | 476.1      |
| Charge                | 25.8       |
| Kühlung               | 0.0        |
| Zone 1                | 4/6.1      |
| Zone 2                | 0.0        |
| Zone 3                | 0.0        |
| Doku Zone 1           | 0.0        |
| Doku Zone 2           | 0.0        |
| Doku Zone 3           | 0.0        |
| Sollwerte             |            |
| Programm              | 500.0      |
| Charge Ausgang        | 0.0        |
| Zone 1                | 500.0      |
| Zone 2                | 0.0        |
| Zone 3                | 0.0        |
| Extrafunktionen       |            |
| Extra 1               | 0          |
| Extra 2               | 0          |
| Extra 3               | 0          |
| Extra 4               | 0          |
| Extra 5               | 0          |
| Extra 6               | 0          |
| Leistung              |            |
| Heizung               | 100.0      |
| Kühlung               | 0.0        |
| Zone 1                | 100.0      |
| Zone 2                | 0.0        |
| Zone 3                | 0.0        |

Deutsch English

Obr. 5: Detailný náhľad webového servera

Na tejto stránke sa zobrazujú všetky relevantné procesné parametre, resp. údaje.

V ľavom dolnom rohu je možné prepínať medzi nemeckým a anglickým jazykom.

Webový server sa môže použiť pre všetky verzie riadiacej jednotky.

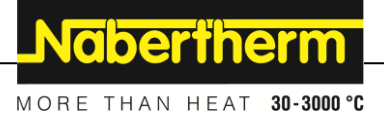

# 15.3 Doplnenie komunikačného modulu

# 15.3.1 Rozsah dodávky

## Súprava dodatočnej výbavy:

| Označenie                                                                                  | Počet kusov | Číslo dielu                                                                        | Obrázok |
|--------------------------------------------------------------------------------------------|-------------|------------------------------------------------------------------------------------|---------|
| Komunikačný modul pre spínacie<br>zariadenie (od verzie 0.16)                              | 1           | 520100283<br>(520100279 pre<br>náhradné dodávky<br>na výmenu za<br>poškodený diel) |         |
| Konektor na zadnej stene pre<br>komunikačný modul                                          | 1           | 520900507                                                                          | 4       |
| Ethernetové vedenie v peci: 1 m<br>90° zahnuté                                             | 1           | 544300197                                                                          | En alle |
| Ethernetová zdierka pre<br>priechodku sieťového vedenia cez<br>stenu spínacieho zariadenia | 1           | 520900453                                                                          |         |

# 15.3.2 Montáž komunikačného modulu

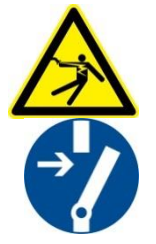

#### Výstraha – Nebezpečenstvá spôsobené elektrickým prúdom!

Práce na elektrickej výbave smie vykonávať len kvalifikovaný elektrotechnický personál. Pec a spínacie zariadenie musia byť počas údržbových prác vypnuté do stavu bez napätia proti neúmyselnému uvedeniu do prevádzky a všetky pohyblivé diely pece sa musia zabezpečiť. Musia sa dodržiavať predpisy (DGUV V3) alebo zodpovedajúce národné predpisy príslušnej krajiny používania. Počkajte, kým sa priestor pece a dodatočné diely ochladia na teplotu miestnosti.

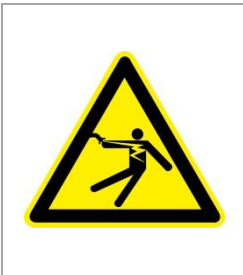

# A NEBEZPEČENSTVO

Riadiace obvody pre osvetlenie a servisné zásuvky, ktoré sú potrebné na údržbové práce, sa neodpoja zariadením na odpájanie od siete (hlavný vypínač) a zostávajú pod napätím. Vodiče kabeláže sú označené farebne (oranžová).

#### Potrebné náradie

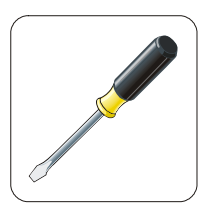

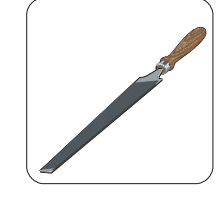

Skrutkovač Obr. 6: Náradie

Pilník na kov

| Obrázok | Opis                                                                                                    |
|---------|----------------------------------------------------------------------------------------------------|
|         | <ol> <li>Otvorte kryt spínacieho zariadenia nachádzajúci sa<br/>na peci.</li> <li>Vzadu na peci pomocou skrutkovača vylomte<br/>predtvarovanú dieru. Dbajte pritom na malý zárez.<br/>Označuje správnu dieru.</li> </ol>                                                                                                    |
|         | <ol> <li>Po vylomení diery presuňte zvonku ethernetovú<br/>zdierku, ktorá je súčasťou dodávky, a pomocou<br/>matice dotiahnite zo zadnej strany.</li> </ol>                                                                                                    |
|         | <ol> <li>Vytiahnite konektor vpravo na module</li> <li>Tu zapojte dodaný konektor</li> <li>Vytiahnutý konektor zasuňte vpravo do nového konektora</li> </ol>                                                                                                    |
|         | Upozornenie: Dbajte na odborné prepojenie                                                                                                    |
|         | <ol> <li>Zatlačte teraz komunikačný modul na lištu, aby aj<br/>červený strmeň na druhej strane modulu presahoval<br/>cez lištu. Následne upevnite modul, tým že zatlačíte<br/>červený strmeň k modulu. Modul sa teraz už nesmie<br/>dať zdvihnúť z lišty.</li> </ol>                                                              |
|         | <ol> <li>Potom modul a ethernetovú zdierku prepojte krátky<br/>ethernetovým káblom (1 m).</li> </ol>                                                                                                    |
|         | 9. Následne prepojte vonkajšiu stranu ethernetovej zdierky pomocou dlhého ethernetového vedenia (5 m) s PC.<br>Pripojenia > 50 m musia byť podporované zosilňovačom (napr. Switch). V závislosti od podmienok miesta inštalácie a používaných vedení môže byť používanie switch alebo opakovača potrebné aj pri kratších dĺžkach. |

Ak chcete pripojiť pec/riadiacu jednotku, ktorá ešte nemá komunikačný modul, postupujte takto:
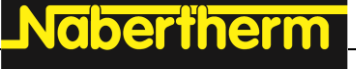

MORE THAN HEAT 30-3000 °C

# 16 Obmedzovač voľby teploty s nastaviteľnou teplotou vypnutia (doplnková výbava)

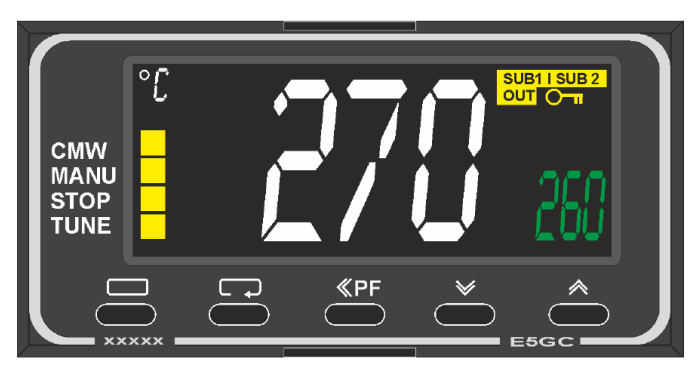

Obmedzovač voľby teploty (podobne ako na obrázku)

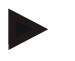

#### Upozornenie

Funkcia obmedzovača voľby teploty a sledovača voľby teploty (možnosť) sa musí kontrolovať v pravidelných intervaloch.

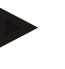

#### Upozornenie

Opis a funkciu pozri v samostatnom návode na obsluhu

## 17 Beznapäťový kontakt na zapnutie externého zariadenia a príjem signálov monitorovaní (možnosť)

Táto funkcia slúži na ovládanie a monitorovanie externého zariadenia bez toho, aby musel byť ovládaný extra funkciou. Ovládanie sa vykonáva automaticky a vypne sa až pod pevne nastavenou teplotou pece.

Prostredníctvom beznapäťového kontaktu u zákazníka je možné monitorovať externé zariadenie.

Na príklade je vysvetlená funkcia pomocou externého systému odpadového vzduchu:

- Systém odpadového vzduchu sa spustí so spustením vypaľovacieho programu
- Vypnutie systému odpadového vzduchu po ukončení programu a následnom vychladení pece pod 80 °C
- Monitorovanie alarmového kontaktu zákazníkom, ktorý preruší program pece a vypne ohrev po prijatí externého signálu (napr. výpadok systému odpadového plynu zákazníka alebo všeobecný externý alarm). Môžu sa kombinovať viaceré kontakty. Buď sériovo (ako "normally closed contact") alebo paralelne konfigurovateľné (ako "normally open contact"). Po potvrdení alarmu bude program pece pokračovať.
- Žiadne zaručenie funkcie systému odpadového vzduchu, žiadne bezpečnostno-technické vyhodnotenie podľa EN ISO 13849

## 18 Chybové hlásenia a výstrahy

Riadiaca jednotka zobrazuje chybové hlásenia a varovania na displeji, kým sa neodstránia a nepotvrdia. Prevzatie týchto hlásení v archivácii môže trvať až do jednej minúty.

### 18.1 Chybové hlásenia riadiacej jednotky

| ID+<br>Sub-ID | Text                                     | Logika                                                                    | Náprava                                                                                                    |
|---------------|------------------------------------------|---------------------------------------------------------------------------|----------------------------------------------------------------------------------------------------|
| Chyba ko      | omunikácie                               |                                                                           |                                                                                                    |
| 01-01         | Zóna zbernice                            | Narušené komunikačné<br>prepojenie s modulom<br>regulátora                | Skontrolujte pevné osadenie modulov regulátora<br>LED diódy na moduloch regulátora červené?<br>Skontrolujte vedenie medzi riadiacou jednotkou a<br>modulom regulátora<br>Konektor spojovacieho vedenia v riadiacej<br>jednotke nie je správne zapojený |
| 01-02         | Zbernica<br>komunikačného<br>modulu      | Narušené komunikačné spojenie<br>s komunikačným modulom<br>(ethernet/USB) | Skontrolujte pevné osadenie komunikačného<br>modulu<br>Skontrolujte vedenie medzi riadiacou jednotkou a<br>komunikačným modulom                                                                                                    |
| Chyba sn      | iímača                                   |                                                                           |                                                                                                    |
| 02-01         | Otvorený<br>termočlánok                  |                                                                           | Skontrolujte termočlánok, svorky a vedenie<br>termočlánkov<br>Skontrolujte kontaktovanie vedenia termočlánkov<br>v konektore X1 na module regulátora (kontakt<br>1+2)                                                                                  |
| 02-02         | Prepojenie TE                            |                                                                           | Skontrolujte nastavený typ termočlánka<br>Skontrolujte prepólovanie prípojky termočlánka                                                                                                    |
| 02-03         | Chyba<br>porovnávacieho<br>miesta        |                                                                           | Poškodený modul regulátora                                                                                                    |
| 02-04         | Príliš horúce<br>porovnávacie<br>miesto  |                                                                           | Príliš vysoká teplota v spínacom zariadení (cca<br>70 °C)<br>Poškodený modul regulátora                                                                                                    |
| 02-05         | Príliš studené<br>porovnávacie<br>miesto |                                                                           | Príliš nízka teplota v spínacom zariadení (cca - 10 °C)                                                                                                    |
| 02-06         | Odpojený snímač                          | Porucha na vstupe 4 – 20 mA<br>riadiacej jednotky (< 2 mA)                | 4 – 20 mA – skontrolovať snímač<br>Skontrolujte spojovacie vedenie ku snímaču                                                                                                    |
| 02-07         | Poškodený prvok<br>snímača               | Poškodený snímač PT100 alebo<br>PT1000                                    | Skontrolujte snímač PT<br>Skontrolujte spojovacie vedenie ku snímaču<br>(prerušenie kábla/skrat)                                                                                                    |

Nabertherm

| ID+<br>Sub-ID | Text                        | Logika                                                                                                    | Náprava                                                                                                    |
|---------------|-----------------------------|----------------------------------------------------------------------------------------------------|----------------------------------------------------------------------------------------------------|
| Systémov      | vá chyba                    |                                                                                                    |                                                                                                    |
| 03-01         | Systémová pamäť             |                                                                                                    | Porucha po aktualizácii firmvéru <sup>1)</sup><br>Poškodenie riadiacej jednotky <sup>1)</sup>                                                                                                    |
| 03-02         | Poruchy ADC                 | Narušená komunikácia medzi<br>meničom AD a regulátorom                                                                                                    | Vymeňte modul regulátora <sup>1)</sup>                                                                                                    |
| 03-03         | Chybný<br>systémový súbor   | Narušená komunikácia medzi<br>displejom a prvkom pamäte                                                                                                    | Vymeňte ovládací diel                                                                                                    |
| 03-04         | Monitorovanie<br>systému    | Chybné vyhotovenie programu<br>na ovládacom diele (watchdog)                                                                                                    | Vymeňte ovládací diel<br>USB kľúč bol vytiahnutý príliš skoro alebo je<br>poškodený<br>Vypnite a zapnite riadiacu jednotku                                                                                                    |
| 03-05         | Systémový<br>monitoring zón | Chybné vyhotovenie programu<br>na module regulátora<br>(watchdog)                                                                                                    | Vymeňte modul regulátora <sup>1)</sup><br>Vypnite a zapnite riadiacu jednotku <sup>1)</sup>                                                                                                    |
| 03-06         | Samotest chyba              |                                                                                                    | Kontaktujte servis Nabertherm <sup>1)</sup>                                                                                                    |
| Monitoro      | vania                       |                                                                                                    |                                                                                                    |
| 04-01         | Žiaden vyhrievací<br>výkon  | Žiadne zvýšenie teploty<br>v rampách, ak je vyhrievací<br>výstup <> 100 % počas<br>12 minút a ak je požadovaná<br>hodnota teploty vyššia ako<br>aktuálna teplota pece                                                                                                    | Potvrďte chybu (príp. uvoľnite napätie) a<br>skontrolujte bezpečnostný stýkač, dverný spínač,<br>ovládanie ohrevu a riadiacu jednotku.<br>Skontrolujte vyhrievacie články a prípojky<br>vyhrievacích článkov.<br>Znížte hodnotu D regulačného parametra. |
| 04-02         | Nadmerná teplota            | Teplota vodiacej zóny<br>prekračuje max. požadovanú<br>hodnotu programu alebo<br>maximálnu teplotu pece o<br>50 kelvina (od 200 °C)<br>Rovnica prahu vypnutia je:<br>Maximálna požadovaná hodnota<br>programu + offset zóny pre<br>zónu Master + offset regulácie<br>vsádzky [Max] (ak je aktívna<br>regulácia vsádzky) + nadmerná<br>teplota medze vypnutia (P0268,<br>napr. 50 K) | Skontrolujte Solid state relay<br>Skontrolujte termočlánok<br>Skontrolujte riadiacu jednotku<br>(od V1.51 s 3-minútovým oneskorením)                                                                                                    |

| ID+<br>Sub-ID | Text                          | Logika                                                                                                    | Náprava                                                                                                    |
|---------------|-------------------------------|----------------------------------------------------------------------------------------------------|----------------------------------------------------------------------------------------------------|
|               |                               | Bol spustený program, pri<br>teplote pece, ktorá je vyššia ako<br>maximálna požadovaná hodnota<br>v programe | Počkajte so spustením programu, kým nepoklesne<br>teplota pece. Ak to nie je možné, doplňte čas<br>oneskorenia ako spúšťací segment a potom rampu<br>s požadovanou teplotou (STEP=0 minút trvanie<br>pre oba segmenty)<br>Príklad:<br>700 °C -> 700 °C, Time: 00:00<br>700 °C -> 300 °C, Time: 00:00<br>Odtiaľto začína potom normálny program<br>Od verzie 1.14 sa zohľadňuje aj skutočná teplota<br>pri spustení. |
| 04-03         | Výpadok siete                 | Bola prekročená nastavená<br>hranica pre opätovný nábeh<br>pece                                              | Použite prípadne neprerušiteľné napájanie prúdom                                                                                                    |
|               |                               | Pec bola počas programu<br>vypnutá sieťovým spínačom                                                         | Zastavte program na riadiacej jednotke, skôr ako vypnete sieťový spínač                                                                                                    |
| 04-04         | Poplach                       | Bol aktivovaný konfigurovaný<br>alarm                                                                        |                                                                                                    |
| 04-05         | Samooptimalizáci<br>a zlyhala | Zistené hodnoty sú<br>nehodnoverné                                                                           | Nevykonávajte samooptimalizáciu v spodnom teplotnom rozsahu pracovného rozsahu pece                                                                                                    |
|               | Slabá batéria                 | Čas sa už nezobrazuje správne.<br>Výpadok siete sa prípadne už<br>nespracuje správne.                        | Vykonajte kompletný export parametrov na USB<br>kľúč<br>Vymeňte batériu (pozri kapitolu "Technické<br>údaje")                                                                                                    |
| Ostatné ch    | nyby                          |                                                                                                    |                                                                                                    |
| 05-00         | Všeobecné chyby               | Chyby v module regulátora alebo ethernetovom module                                                          | Kontaktujte servis Nabertherm<br>Poskytnite servisný export                                                                                                    |

<sup>1)</sup> Chybu je možné potvrdiť len vypnutím riadiacej jednotky.

## 18.2 Výstrahy riadiacej jednotky

Výstrahy sa nezobrazujú v archíve chýb. Zobrazujú sa len na zobrazení a v súbore exportu parametrov. Výstrahy nevedú vo všeobecnosti k prerušeniu programu.

**Naberfherm** 

MORE THAN HEAT 30-3000 °C

| Č. | Text                                | Logika                                                                                         | Náprava                                                                                                    |
|----|-------------------------------------|------------------------------------------------------------------------------------------------|----------------------------------------------------------------------------------------------------|
| 00 | Monitorovanie<br>gradientov         | Bola prekročená hraničná<br>hodnota konfigurovaného<br>monitorovania gradientov                | Príčiny poruchy, pozri kapitolu "Monitorovanie<br>gradientov"<br>Príliš nízko nastavený gradient                                                                                                    |
| 01 | Žiadne regulačné parametre          | Nebola zadaná žiadna hodnota<br>"P" pre parametre PID                                          | Zadajte minimálne jednu hodnotu "P"<br>v regulačných parametroch. Tá nesmie byť "0"                                                                                                    |
| 02 | Chybný prvok<br>vsádzania           | Nebol zistený žiaden prvok<br>vsádzky pri bežiacom programe<br>a aktivovanej regulácii vsádzky | Zasuňte prvok vsádzky<br>Deaktivujte reguláciu vsádzky v programe<br>Skontrolujte poškodenie termočlánku vsádzky a<br>jeho vedenia                                                                                                    |
| 03 | Poškodený<br>chladiaci článok       | Chladiaci termočlánok nie je<br>zapojený alebo je poškodený                                    | Zapojte chladiaci termočlánok<br>Skontrolujte poškodenie chladiaceho termočlánku<br>a jeho vedenia<br>Ak sa počas aktívne regulovaného chladenia<br>vyskytne poškodenie chladiaceho termočlánku,<br>prepne sa na termočlánok hlavnej zóny. |
| 04 | Poškodený<br>dokumentačný<br>článok | Nebol zistený žiaden alebo bol<br>zistený poškodený<br>dokumentačný termočlánok.               | Zapojte dokumentačný termočlánok<br>Skontrolujte poškodenie dokumentačného<br>termočlánku a jeho vedenia                                                                                                    |
| 05 | Výpadok siete                       | Bol zistený výpadok siete.<br>Prerušenie programu sa<br>neuskutočnilo                          | Žiadne                                                                                                    |
| 06 | Alarm 1 – pásmo                     | Aktivoval sa konfigurovaný<br>alarm pásma 1                                                    | Optimalizácia regulačných parametrov<br>Alarm nastavený príliš tesne                                                                                                    |
| 07 | Alarm 1 – Min                       | Aktivoval sa konfigurovaný<br>Min. alarm 1                                                     | Optimalizácia regulačných parametrov<br>Alarm nastavený príliš tesne                                                                                                    |
| 08 | Alarm 1 – Max                       | Aktivoval sa konfigurovaný<br>Max. alarm 1                                                     | Optimalizácia regulačných parametrov<br>Alarm nastavený príliš tesne                                                                                                    |
| 09 | Alarm 2 – pásmo                     | Aktivoval sa konfigurovaný<br>alarm pásma 2                                                    | Optimalizácia regulačných parametrov<br>Alarm nastavený príliš tesne                                                                                                    |
| 10 | Alarm 2 – Min                       | Aktivoval sa konfigurovaný<br>Min. alarm 2                                                     | Optimalizácia regulačných parametrov<br>Alarm nastavený príliš tesne                                                                                                    |
| 11 | Alarm 2 – Max                       | Aktivoval sa konfigurovaný<br>Max. alarm 2                                                     | Optimalizácia regulačných parametrov<br>Alarm nastavený príliš tesne                                                                                                    |
| 12 | Alarm – Externe                     | Aktivoval sa konfigurovaný<br>alarm 1 na vstupe 1                                              | Skontrolujte zdroj externého alarmu                                                                                                    |
| 13 | Alarm – Externe                     | Aktivoval sa konfigurovaný alarm 1 na vstupe 2                                                 | Skontrolujte zdroj externého alarmu                                                                                                    |

| Č. | Text                                                                 | Logika                                                                                                    | Náprava                                                                                                    |
|----|----------------------------------------------------------------------|----------------------------------------------------------------------------------------------------|----------------------------------------------------------------------------------------------------|
| 14 | Alarm – Externe                                                      | Aktivoval sa konfigurovaný alarm 2 na vstupe 1                                                                                                    | Skontrolujte zdroj externého alarmu                                                                                                    |
| 15 | Alarm – Externe                                                      | Aktivoval sa konfigurovaný alarm 2 na vstupe 2                                                                                                    | Skontrolujte zdroj externého alarmu                                                                                                    |
| 16 | Nie je zapojený<br>žiaden USB kľúč                                   |                                                                                                    | Zapojte pri exportovaní údajov USB kľúč do riadiacej jednotky                                                                                                    |
| 17 | Import/export<br>údajov<br>prostredníctvom<br>USB kľúča<br>neúspešný | Súbor bol upravený na PC<br>(textový editor) a bol uložený<br>v nesprávnom formáte alebo<br>nebol rozpoznaný USB kľúč.<br>Chcete importovať údaje, ktoré<br>sa nenachádzajú v adresári<br>importu na USB kľúči | Neupravujte súbory XML textovým editorom, ale<br>vždy v riadiacej jednotke samotnej.<br>Formátujte USB kľúč (formát: FAT32). Žiadne<br>rýchloformátovanie<br>Použite iný USB kľúč<br>(do 2 TB/FAT32)<br>Pri importe sa musia všetky údaje uložiť<br>v adresári importu na USB kľúči.<br>Maximálna kapacita pamäte pre USB kľúč je 2<br>TB/FAT32. Ak sa vyskytnú problémy s vaším<br>USB kľúčom, použite iné USB kľúče<br>s maximálne 32 GB |
|    | Pri importe<br>programov boli<br>odmietnuté<br>programy              | Teplota, čas alebo rýchlosť sú<br>mimo hraničných hodnôt                                                                                                    | Importujte len programy, ktoré sú vhodné aj pre<br>pec. Riadiace jednotky sa odlišujú podľa počtu<br>programov a segmentov, ako aj maximálnej<br>teploty pece.                                                                                                    |
|    | Pri importe<br>programov sa<br>zobrazí "Vyskytla<br>sa chyba         | Neuložil sa celý blok<br>parametrov (minimálne<br>konfiguračné súbory) v adresári<br>"Import" na USB kľúč                                                                                                    | Ak vedome vynecháte súbory pri importe, je<br>možné ignorovať hlásenie. V opačnom prípade<br>skontrolujte úplnosť súborov importu.                                                                                                    |
| 18 | "Ohrev<br>zablokovaný"                                               | Ak je na riadiacej jednotke<br>pripojený dverný spínač a dvere<br>sú otvorené, zobrazí sa toto<br>hlásenie                                                                                                    | Zatvorte dvere<br>Skontrolujte dverný spínač                                                                                                    |
| 19 | Otvorenie dverí                                                      | Dvere pece boli otvorené počas prebiehajúceho programu                                                                                                    | Zatvorte dvere pece pri prebiehajúcom programe.                                                                                                    |
| 20 | Alarm 3                                                              | Všeobecné hlásenie pre toto<br>číslo alarmu                                                                                                    | Skontrolujte príčinu pre toto poplašné hlásenie                                                                                                    |
| 21 | Alarm 4                                                              | Všeobecné hlásenie pre toto<br>číslo alarmu                                                                                                    | Skontrolujte príčinu pre toto poplašné hlásenie                                                                                                    |
| 22 | Alarm 5                                                              | Všeobecné hlásenie pre toto<br>číslo alarmu                                                                                                    | Skontrolujte príčinu pre toto poplašné hlásenie                                                                                                    |
| 23 | Alarm 6                                                              | Všeobecné hlásenie pre toto<br>číslo alarmu                                                                                                    | Skontrolujte príčinu pre toto poplašné hlásenie                                                                                                    |
| 24 | Alarm 1                                                              | Všeobecné hlásenie pre toto<br>číslo alarmu                                                                                                    | Skontrolujte príčinu pre toto poplašné hlásenie                                                                                                    |
| 25 | Alarm 2                                                              | Všeobecné hlásenie pre toto<br>číslo alarmu                                                                                                    | Skontrolujte príčinu pre toto poplašné hlásenie                                                                                                    |

MORE THAN HEAT 30-3000 °C

**Nabertherm** 

| Č. | Text                                              | Logika                                                                                              | Náprava                                                                                                    |
|----|---------------------------------------------------|----------------------------------------------------------------------------------------------------|----------------------------------------------------------------------------------------------------|
| 26 | Multi Zóny<br>Holdback<br>Prekročená<br>teplota   | Termočlánok, ktorý bol<br>konfigurovaný pre Multi Zóny<br>Holdback, opustil teplotné<br>pásmo nadol | Skontrolujte, či je na monitorovanie potrebný<br>termočlánok.<br>Skontrolujte vyhrievacie články a ich ovládanie |
| 27 | Multi Zóny<br>Holdback<br>Nedosiahnutá<br>teplota | Termočlánok, ktorý bol<br>konfigurovaný pre Multi Zóny<br>Holdback, opustil teplotné<br>pásmo nahor | Skontrolujte, či je na monitorovanie potrebný<br>termočlánok.<br>Skontrolujte vyhrievacie články a ich ovládanie |
| 28 | Prerušenie<br>spojenia modbusu                    | Prerušilo sa spojenie<br>s nadradeným systémom.                                                     | Skontrolujte poškodenie ethernetových vedení.<br>Skontrolujte konfiguráciu komunikačného<br>spojenia             |

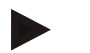

#### Upozornenie

Ak by k dispozícii nebol žiaden funkčný USB kľúč, môžete si zakúpiť USB kľúč od spoločnosti Nabertherm (číslo dielu 524500024) alebo si stiahnuť zoznam overených USB kľúčov. Tento zoznam je súčasťou súboru na stiahnutie pre funkciu NTLog (pozri upozornenie v kapitole "Uloženie údajov na USB kľúč s NTLog"). Príslušný súbor sa nazýva: "USB flash drives.pdf".

## 18.3 Poruchy a spínacie zariadenie

| Chyba                                | Príčina                                                                               | Opatrenie                                                                                                    |
|--------------------------------------|---------------------------------------------------------------------------------------|----------------------------------------------------------------------------------------------------|
| Riadiaca jednotka<br>nesvieti        | Vypnutá riadiaca jednotka                                                             | Sieťový spínač do polohy "I"                                                                                                    |
|                                      | Bez napätia                                                                           | Je zapojený sieťový konektor<br>v zásuvke?<br>Kontrola hlavnej poistky<br>Skontrolujte poistku riadiacej jednotky<br>(ak je k dispozícii), prípadne vymeňte. |
|                                      | Skontrolujte poistku riadiacej jednotky (ak<br>je k dispozícii), prípadne<br>vymeňte. | Zapnúť sieťový spínač. Pri opakovanej aktivácii informujte servis Nabertherm                                                                                 |
| Riadiaca jednotka<br>zobrazuje chybu | Pozri samostatný návod riadiacej jednotky                                             | Pozri samostatný návod riadiacej<br>jednotky                                                                                                    |
| Pec sa nenahrieva                    | Otvorené dvere/veko                                                                   | Zatvorte dvere/veko                                                                                                    |
|                                      | Chybný dverný spínač (ak je k dispozícii)                                             | Skontrolujte dverný spínač                                                                                                    |
|                                      | Symbol "wait" alebo symbol hodín svieti                                               | Program čaká na naprogramovaný čas<br>štartu.<br>Nastavte čas čakania na "00:00" alebo<br>deaktivujte                                                        |
|                                      | Chyba v zadaní programu                                                               | Skontrolujte program ohrevu (pozri<br>samostatný návod riadiacej jednotky)                                                                                   |

| Chyba                                                         | Príčina                                                                                                    | Opatrenie                                                                                                    |
|---------------------------------------------------------------|----------------------------------------------------------------------------------------------------|----------------------------------------------------------------------------------------------------|
|                                                               | Poškodený vyhrievací článok                                                                                                    | Nechajte skontrolovať servisom<br>Nabertherm alebo odborným<br>elektrikárom.                                                                         |
| Veľmi pomalé ohrievanie<br>vyhrievacieho priestoru            | Poškodená/-é poistka(y) pripojenia.                                                                                                    | Skontrolujte poistku(y) prípojky, príp.<br>vymeňte.<br>Informujte servis spoločnosti<br>Nabertherm, ak nová poistka reaguje už<br>pri zaskrutkovaní. |
| Program nepreskakuje<br>do ďalšieho segmentu                  | V "časovom segmente" [TIME] v zadaní<br>programu je čas oneskorenia nastavený ako<br>nekonečný ([INFINITE])<br>Pri aktívnej regulácii vsádzok je teplota<br>vsádzky vyššia ako teploty zón.                                                                                                    | Nenastavujte čas oneskorenia na<br>[INFINITE]                                                                                                    |
|                                                               | Pri aktívnej regulácii vsádzok je teplota vsádzky vyššia ako teploty zón.                                                                                                    | Parameter [SPUSTIŤ ZABLOKOVAŤ]<br>sa musí nastaviť na [NIE].                                                                                         |
| Regulačný modul sa<br>nedá prihlásiť na<br>ovládacej jednotke | Chyba adresovania                                                                                                    | Vykonajte reset zbernice                                                                                                    |
| Riadiaca jednotka sa<br>nenahrieva<br>v optimalizácii         | Nebola nastavená optimalizačná teplota                                                                                                    | Teplota na optimalizovanie musí byť<br>zadaná (pozri samostatný návod<br>riadiacej jednotky)                                                         |
| Teplota stúpa rýchlejšie,<br>ako udáva riadiaca<br>jednotka   | Poškodený spínací článok (polovodičové<br>relé, tyristor alebo stýkač)<br>Poškodenie jednotlivých konštrukčných<br>prvkov pece sa vopred nedá úplne vylúčiť.<br>Preto sú riadiace jednotky a spínacie<br>zariadenia vybavené doplnkovými<br>bezpečnostnými zariadeniami. Preto pec<br>vypne ohrev s chybovým hlásením 04 - 02<br>prostredníctvom nezávislého spínacieho<br>článku. | Spínací článok nechajte skontrolovať a<br>vymeniť odbornému elektrikárovi.                                                                           |

## 18.4 Kontrolný zoznam riadiacej jednotky

| Zákazník:                                              |                                                                                                    |
|--------------------------------------------------------|----------------------------------------------------------------------------------------------------|
| Model pece:                                            |                                                                                                    |
| Model riadiacej jednotky:                              |                                                                                                    |
| Verzia riadiacej jednotky (pozri informačné menu (i)): |                                                                                                    |
| Sériové číslo riadiacej jednotky:                      |                                                                                                    |
| Sériové číslo pece:                                    |                                                                                                    |
| Chybový kód na displeji:                               |                                                                                                    |
| Nasledujúce chyby závisia od vonkajších<br>vplyvov:    | 02-05 Príliš nízka teplota okolia: < -10 °C (14 °F)<br>02-04 Príliš vysoká teplota okolia: > 70 °C (158 °F) |

MORE THAN HEAT 30-3000 °C Presný opis chyby: Export servisných informácií: Exportujte všetky údaje na USB kľúč pomocou funkcie [Export komplet]. Vytvorte pomocou funkcie ZIP integrovanej vo Windowse (komprimácia) súbor ZIP z exportovaného adresára (pozri kapitolu "Importovanie a exportovanie údajov a parametrov") a pošlite ho kontaktnej osobe zo servisu spoločnosti Nabertherm. Kedy sa vyskytuje chyba? Na určitých miestach v programe alebo počas určitých denných časov: Pri určitých teplotách: Odkedy sa vyskytuje chyba? □ Chyba sa vyskytla teraz □ Chyba je aktívna už dlhšie □ Neznáme Častosť výskytu chyby: 🗆 Chyba sa vyskytuje často □ Chyba sa vyskytuje pravidelne 🗆 Chyba sa vyskytuje zriedkavo □ Neznáme Náhradná riadiaca Už sa používala náhradná riadiaca 🗆 áno 🗆 nie jednotka: jednotka? Zostáva chyba aktívna pri náhradnej 🗆 áno 🗆 nie riadiacej jednotke? Kontrolované podľa zoznamu na □ áno  $\Box$  nie vyhľadávanie chýb (pozri návod na používanie pece)

Zadajte nasledujúci testovací program, aby sa pec nahrievala s plným výkonom:

| Bod programu                   | Hodnota |
|--------------------------------|---------|
| Segment 01 – Spúšťacia teplota | 0 °C    |
| Segment 01 – Cieľová teplota   | 500 °C  |
| Segment 01 – Čas               | 5 minút |
| Segment 01 – Cieľová teplota   | 500 °C  |

Zatvorte dvere/veko a spustite program príkladu

Skontrolujte nasledujúce body:

- Ohrieva pec (nárast teploty)?
- Zobrazuje displej symbol "ohrevu"?

Vyvolajte počas fázy nahrievania informačné menu na ďalšie podrobné informácie.

**Nabertherm** 

| Dátum: | <br>Meno: Podpis: |
|--------|-------------------|
|        | Upozornenie       |
|        |                   |

Ak by k dispozícii nebol žiaden funkčný USB kľúč, môžete si zakúpiť USB kľúč od spoločnosti Nabertherm (číslo dielu 524500024) alebo si stiahnuť zoznam overených USB kľúčov. Tento zoznam je súčasťou súboru na stiahnutie pre funkciu NTLog (pozri upozornenie v kapitole "Uloženie údajov na USB kľúč s NTLog"). Príslušný súbor sa nazýva: "USB flash drives.pdf".

### 19 Technické údaje

Elektrické údaje pece sú uvedené na typovom štítku, ktorý sa nachádza na bočnej strane pece. Typový štítok riadiacej jednotky sa nachádza vždy na moduloch regulátorov v spínacom zariadení.

| Riadiaca jedn                   | Riadiaca jednotka séria 500-1 (B500/B510, C540/C550, P570/P580)                                                                                                    |                                                                                                    |  |  |
|---------------------------------|----------------------------------------------------------------------------------------------------|----------------------------------------------------------------------------------------------------|--|--|
| Pripájacie napätie:             | Sieťový adaptér riadiacej jednotky:<br>~100 V – 240 V 50/60 Hz<br>Riadiaca jednotka: 12 V DC                                                                                                    | Používanie sieťového adaptéra<br>pre iné spotrebiče je neprípustné                                                          |  |  |
| Príkon (12 V elektrický obvod): | Maximálne 300 mA pre riadiacu<br>jednotku<br>Maximálne 235 mA pre výkonový diel<br>Maximálne 50 mA pre komunikačný<br>modul<br>Maximálne 50 mA pre výkonový diel<br>ako regulácia vsádzania                                              | Príkon pri 3 zónových moduloch,<br>1 module vsádzky, 1 chladiacom<br>module a 1 komunikačnom<br>module:<br>Cca max. 1110 mA |  |  |
| Snímačový vstup:                | TC Termočlánok<br>TC 0-10 V<br>TC 4-20 mA<br>PT1000<br>PT100                                                                                                    | Parametrizovanie len<br>prostredníctvom spoločnosti<br>Nabertherm                                                           |  |  |
| Typy termočlánkov:              | Typ B/C/E/J/K/L/N/R/S/T                                                                                                    | Parametrizovanie len<br>prostredníctvom spoločnosti<br>Nabertherm                                                           |  |  |
| Digitálny vstup 1 a 2:          | 12 V, max. 20 mA                                                                                                    | Použite beznapäťový kontakt                                                                                                 |  |  |
| Analógový výstup 1 a 2:         | Vždy $0-5$ V, $0-10$ V, maximálne<br>100 mA<br>Výstup skutočnej hodnoty, požadovanej<br>hodnoty a max. požadovanej hodnoty<br>segmentu s $1-9$ V ( $0-$ Tmax). Rozsah<br>mimo týchto hraníc je potrebné hodnotiť<br>ako neplatný signál. | Analógový výstup, digitálne<br>spínaný. I <sub>max</sub> cca 100 mA)                                                        |  |  |
| Bezpečnostné relé:              | 240 Vac / 3 A pri ohmovom zaťažení,<br>predradená poistka max. 6,3 A (C-<br>charakteristika)                                                                                                    |                                                                                                    |  |  |

Nabertherm

| Riadiaca jednotka séria 500-1 (B500/B510, C540/C550, P570/P580) |                                                                                              |                                                                                                    |  |  |
|-----------------------------------------------------------------|----------------------------------------------------------------------------------------------|----------------------------------------------------------------------------------------------------|--|--|
| Extra relé.                                                     | 240 Vac / 3 A pri ohmovom zaťažení,<br>predradená poistka max. 6,3 A (C-<br>charakteristika) | Obe extra relé modulu smú byť<br>napájané len jedným napätím.<br>Kombinovanie napätí je<br>neprípustné. V tomto prípade sa<br>musí použiť ďalší modul.              |  |  |
| Hodiny reálneho času:                                           | Áno                                                                                          |                                                                                                    |  |  |
| Bzučiak:                                                        | Pripojiť externe pomocou výstupu                                                             |                                                                                                    |  |  |
|                                                                 | 3 V/285 mA lítium Model: CR2430                                                              | V prípade výmeny zlikvidujte túto<br>batériu odborne. Batérie sa nesmú<br>likvidovať s komunálnym<br>odpadom.                                                       |  |  |
| Stupeň ochrany:                                                 | Nadstavbové teleso: IP40 pri<br>zatvorenom kryte USB rozhrania.                              |                                                                                                    |  |  |
|                                                                 | Modul regulátora/sieťový adaptér: IP20                                                       |                                                                                                    |  |  |
|                                                                 | Pec/spínacie zariadenie                                                                      | (Pozri návod pece/spínacieho zariadenia)                                                                                                    |  |  |
| Rozhranie:                                                      | USB-Host integrovaný (USB kľúč)                                                              | Pripojenie iných zariadení, ako<br>napríklad pevných diskov alebo<br>tlačiarní je neprípustné.<br>Maximálna veľkosť: do 2 TB,<br>formátovanie: FAT32                |  |  |
|                                                                 | Ethernet/USB Device                                                                          | Voliteľne dostupné ako modul<br>10/100 Mbit/s (Auto-sensing)<br>Automatická korekcia<br>prekrížených vedení (Cross-Over-<br>Detection)<br>Operačný systém: Keil RTX |  |  |
|                                                                 | Wi-Fi                                                                                        | Kódovanie: WPA 2<br>Frekvenčné pásmo: 2,4 GHz                                                                                                    |  |  |
| Presnosť merania:                                               | +/- 1 °C, 16 bit vstupná karta                                                               |                                                                                                    |  |  |
| Najnižšia rýchlosť:                                             | 1 °C/h pri zadaní rýchlosti v programe                                                       |                                                                                                    |  |  |
| Okolité podmienky (podľa EN 6101                                | kolité podmienky (podľa EN 61010-1):                                                         |                                                                                                    |  |  |
| Skladovacia teplota:                                            | -20 °C až +75 °C                                                                             |                                                                                                    |  |  |
| Pracovná teplota:                                               | +5 °C až +55 °C                                                                              | Zabezpečte dostatočnú cirkuláciu vzduchu                                                                                                    |  |  |
| Relatívna vlhkosť:                                              | 5 – 80 % (do 31 °C, 50 % pri 40 °C)                                                          | nekondenzujúca                                                                                                    |  |  |
| Výška                                                           | < 2000 m                                                                                     |                                                                                                    |  |  |

#### 19.1 Typový štítok

Typový štítok riadiacej jednotky sa pri riadiacich jednotkách B500/C540/P570 nachádza na zadnej stene ovládacieho telesa.

Pri riadiacich jednotkách B510/C550/P580 sa typový štítok nachádza v blízkosti jednotky ovládania, prípadne v rámci spínacieho zariadenia.

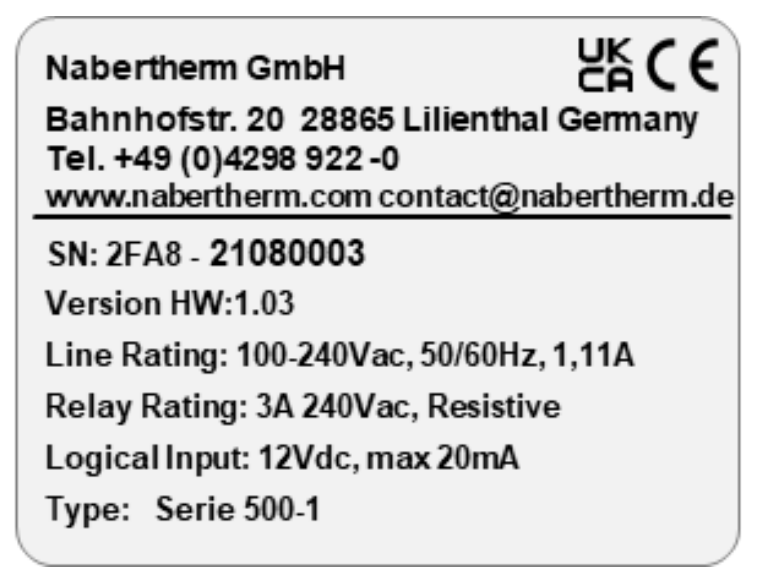

Obr. 7: Príklad (typový štítok riadiacej jednotky)

### 20 Čistenie

Čistenie povrchu zariadenia sa môže vykonať miernym mydlovým roztokom.

USB rozhranie sa smie čistiť len suchou handrou.

Nálepky/štítky sa nesmú ošetrovať ostrými čističmi ani čističmi s obsahom alkoholu. Po vyčistení displej starostlivo osušte neprašnou utierkou.

### 21 Údržba a náhradné diely

Ako je zobrazené v kapitole "Štruktúra riadiacej jednotky", riadiaca jednotka sa skladá z viacerých komponentov. Moduly regulátora sú vždy zabudované vo vnútornej oblasti skriňového rozvádzača, resp. telesa pece. Ovládaciu jednotku je možné zabudovať do skriňového rozvádzača alebo do telesa pece. Okrem toho existujú modely pece, kde je ovládacia jednotka upevnená odoberateľne na telese pece. Okolité podmienky sú opísané v kapitole "Technické údaje".

Musí sa zabrániť tomu, aby sa vodivé nečistoty mohli dostať do skriňového rozvádzača, resp. telesa pece.

Aby sa minimalizovali hromadenia porúch v riadiacich a meracích vedeniach, musí sa dbať na to, aby sa tieto vedenia položili oddelene a podľa možnosti v dostatočnej vzdialenosti od vedení sieťového napätia. Ak to nie je možné, musia sa použiť tienené káble.

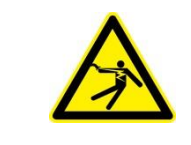

#### Varovanie – Nebezpečenstvá v dôsledku elektrického prúdu!

Práce na elektrickom zariadení smie vykonávať len kvalifikovaný a oprávnený odborný elektrikársky personál!

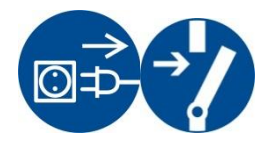

Uistite sa, či sa sieťový spínač nachádza v polohe "0"! Pred otvorením krytu vytiahnite sieťový konektor! Ak pec nemá sieťový konektor, odpojte pevnú prípojku od napätia.

### 21.1 Výmena riadiacej jednotky

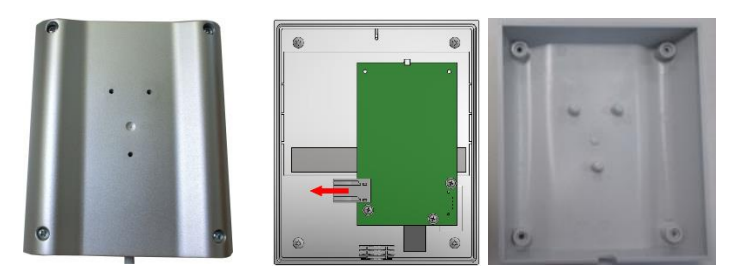

Obr. 8: Výmena riadiacej jednotky (podobne ako na obrázku)

 Uvoľnite skrutkovačom (krížový skrutkovač) 4 skrutky na zadnej strane telesa. Tieto skrutky môžu byť v závislosti od variantu vyhotovené ako krížová drážka alebo Torx.

Nabertherm

MORE THAN HEAT 30-3000 °C

- Ľahkým ťahaním odpojte oba diely telesa.
- Uvoľnite prívod od dosky, tým že stlačíte oba oranžovo sfarbené rastre na konektore a opatrne odtiahnete.
- Teraz môžete pripojiť konektor na dosku novej riadiacej jednotky.
- Zaskrutkujte zadnú stranu telesa.
- Ak bol dodatočne dodaný modul regulátora, vymeňte aj tento. Postupujte pritom tak, ako je opísané v kapitole "Demontáž modulov regulátora".

#### 21.2 Demontáž modulov regulátora

- Opatrným ťahaním za konektor uvoľnite konektorové spojenia na module.
- Na uvoľnenie modulu z upevňovacích líšt vypáčte skrutkovačom (drážka) červené odblokovanie nadol.

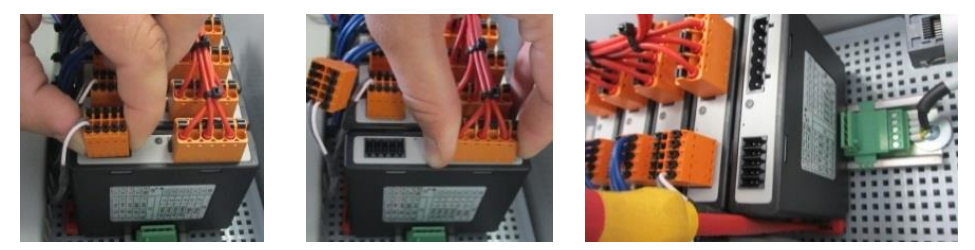

Obr. 9: Demontáž modulov regulátora – Diel 1 (podobne ako na obrázku)

Počas toho vyklopte konštrukčný diel opatrne nahor. Teraz ho môžete odobrať zo spínacieho zariadenia.

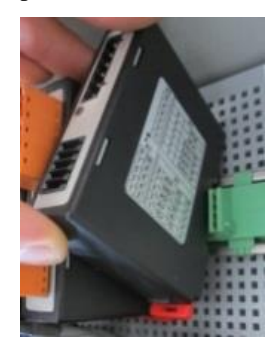

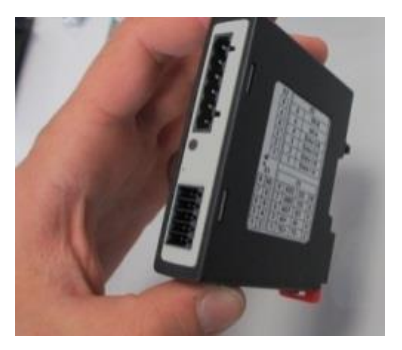

Obr. 10: Demontáž modulov regulátora - Diel 2 (podobne ako na obrázku)

#### 21.3 Montáž modulov regulátora

- Zahákujte modul s hornou stranou najprv do upevňovacej lišty.
- Sklopte potom modul nadol a nechajte ho zaistiť.
- Zasuňte teraz konektor l'ahkým tlakom do modulu. Pritom je potrebné dbať na to, aby bol konektor až na doraz zastrčený v module. Konektor sa citeľne zaistí. Ak to tak nie je, ďalej zvýšte tlak.

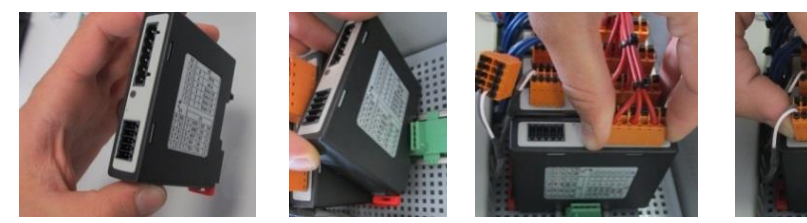

Obr. 11: Montáž modulov regulátora (podobne ako na obrázku)

#### 22 Elektrické pripojenie

Následné príkladové zapojenia slúžia na znázornenie rôznych variantov zapojenia. Konečné zapojenie komponentov je prípustné len po kontrole odborníkom.

#### 22.1 Modul regulátora

Každá riadiaca jednotka má minimálne jeden modul regulátora v skriňovom rozvádzači. Tento modul regulátora tvorí spolu s ovládacou a zobrazovacou jednotkou a sieťovým adaptérom riadiacu jednotku.

Prehl'ad zobrazuje komponenty:

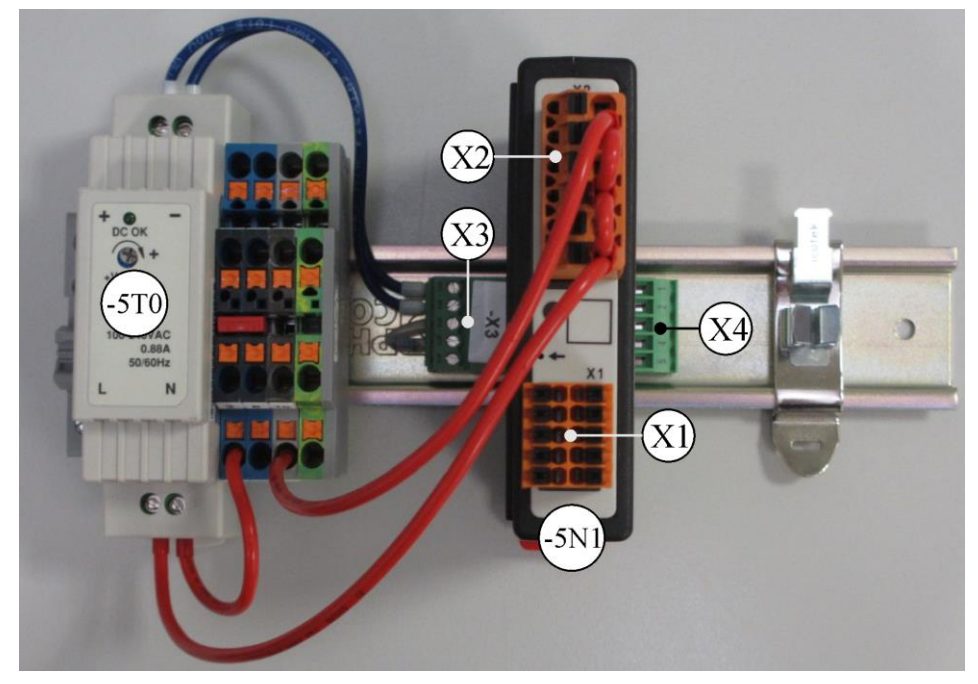

-5T0 = sieťový adaptér
-5N1 = modul regulátora
Obr. 12: Sieťový adaptér a moduly regulátora (podobne ako na obrázku)

#### 22.2 Požiadavky na vedenia

Priveď te sieť ové napätie pre vedenia: Použite vedenia 18 AWG, resp. 1 mm<sup>2</sup> (vedenie Multinorm, 600 V, max. 105 °C, PVC izolácia) a koncovky žily s izoláciou podľa DIN 46228.

Pre vedenia na jednosmernom napätí 12 V: Použite vedenia 20 AWG, resp. 0,5 mm<sup>2</sup> (vedenie Multinorm, 600 V, max. 90 °C, krátkodobo 105 °C, PVC izolácia) a koncovky žily s izoláciou podľa DIN 46228.

#### 22.3 Všeobecná prípojka

Nasledujúca schéma zapojenia zahŕňa všetky možné prepojenia modulov regulátora pre jednozónové pece.

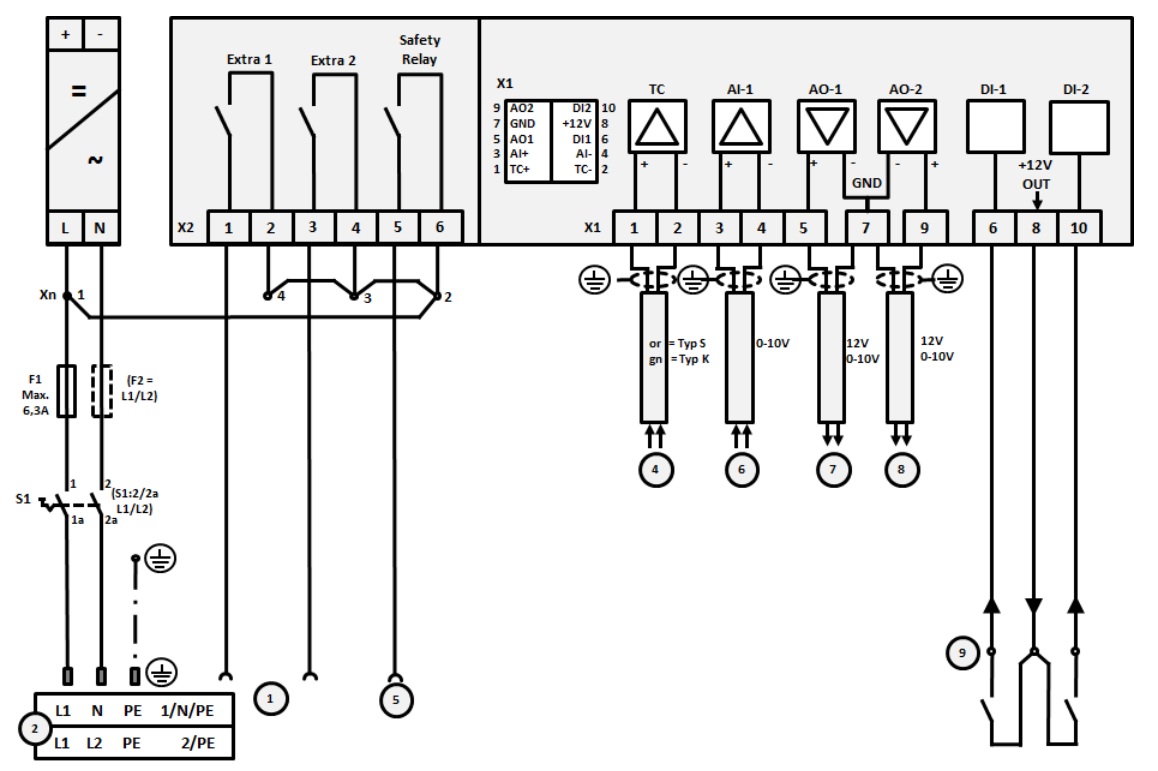

Obr. 13: Všeobecná prípojka

| Č. | Vysvetlenie                                                                                                    |
|----|----------------------------------------------------------------------------------------------------|
| 1  | Výstupy pre extra funkcie                                                                                                    |
| 2  | Pripojenie napájania                                                                                                    |
| 3  | -                                                                                                    |
| 4  | Prípojka termočlánku alebo 4 – 20 mA so záťažou 47 ohmov)                                                                                                    |
| 5  | Výstup pre bezpečnostné relé                                                                                                    |
| 6  | Analógový vstup (0 – 10 V)                                                                                                    |
| 7  | Analógový výstup 1 (Ovládanie ohrevu 12 V alebo $0 - 10$ V; výstup skutočnej hodnoty, požadovanej hodnoty a max. požadovanej hodnoty segmentu s $1 - 9$ V ( $0 -$ Tmax). Oblasť mimo týchto hraníc je potrebné hodnotiť ako neplatný signál). Ovládanie stýkačov prostredníctvom relé meniča |
| 8  | Analógový výstup 2                                                                                                    |
| 9  | Prípojky beznapäťových kontaktov na vstup 1 a 2                                                                                                    |

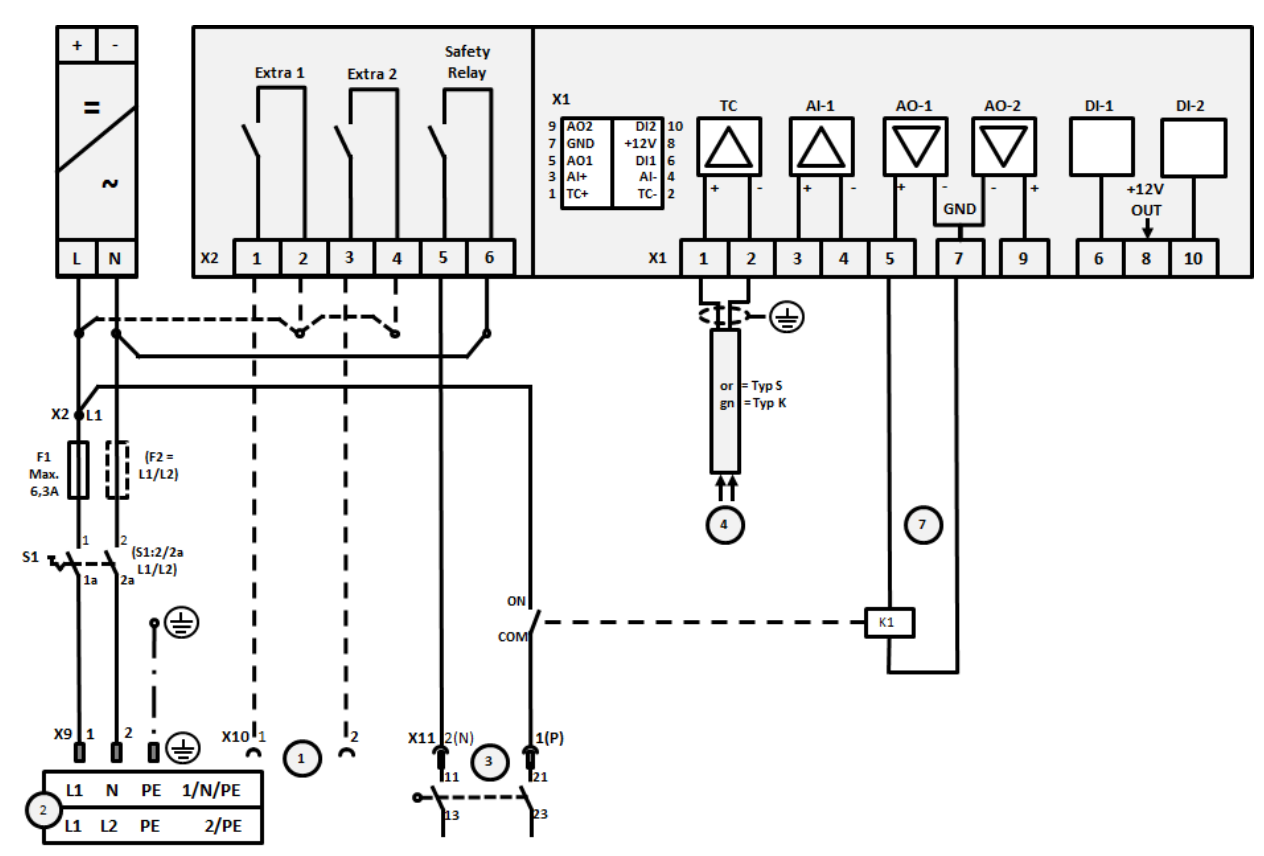

22.4 Pece do 3,6 kW - náhrada za B130, B150, B180, C280, P330 až 12.2008

Obr. 14: Prípojka pecí do 3,6 kW (do 12.2008)

| Č. | Vysvetlenie                                                                                                    |
|----|----------------------------------------------------------------------------------------------------|
| 1  | Výstupy pre extra funkcie (voliteľná možnosť)                                                                                                    |
| 2  | Pripojenie napájania                                                                                                    |
| 3  | Prípojka ohrevu, pozri návod pece                                                                                                    |
| 4  | Prípojka termočlánku                                                                                                    |
| 5  | -                                                                                                    |
| 6  | -                                                                                                    |
| 7  | Ovládanie ohrevu 12 V alebo 0 – 10 V; výstup skutočnej hodnoty, požadovanej hodnoty a max.<br>požadovanej hodnoty segmentu s 1 – 9 V (0 – Tmax). Rozsah mimo týchto hraníc je potrebné hodnotiť ako<br>neplatný signál.<br>Ovládanie stýkačov prostredníctvom relé meniča |
| 8  | -                                                                                                    |
| 9  | -                                                                                                    |

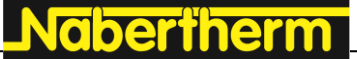

MORE THAN HEAT 30-3000 °C

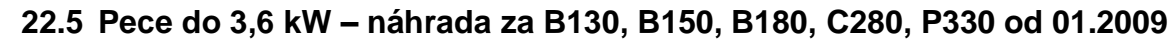

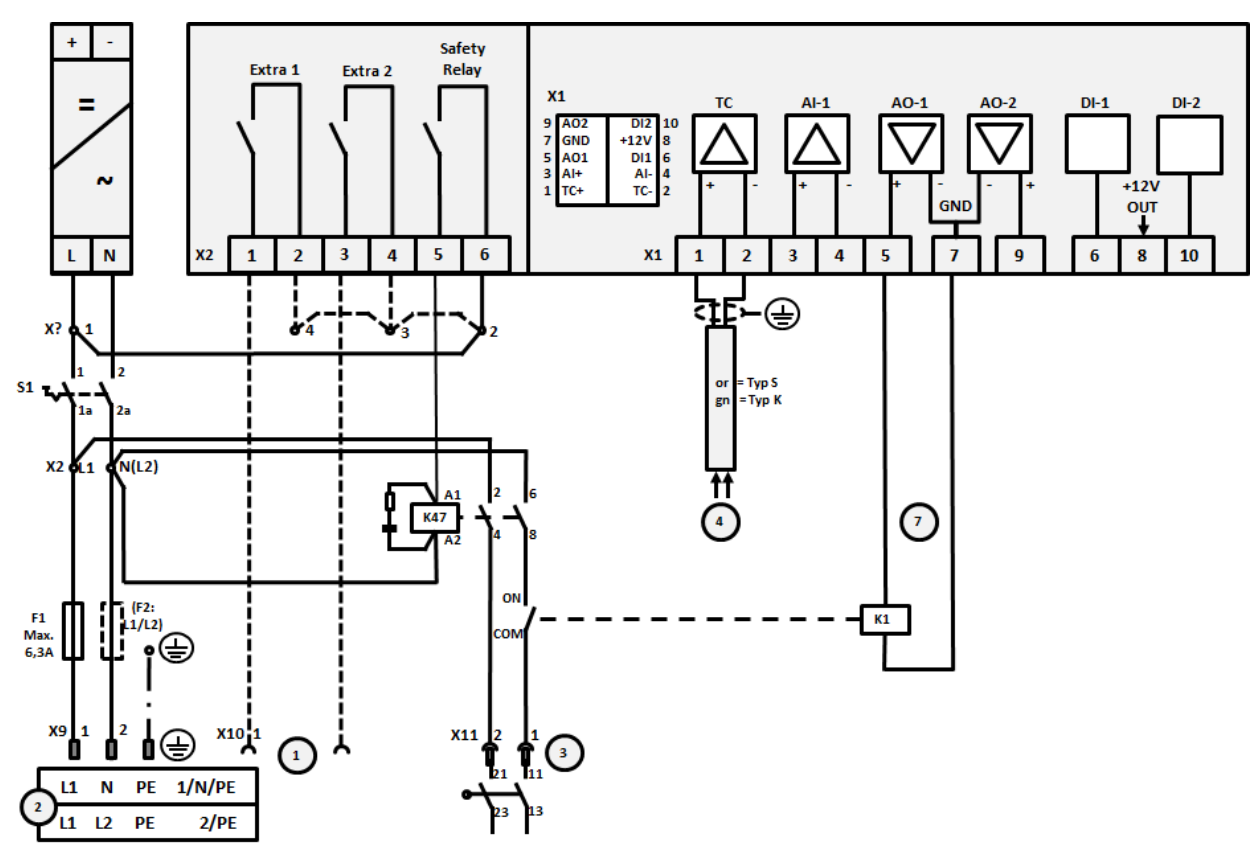

Obr. 15: Prípojka pecí do 3,6 kW (od 01.2009)

| Č. | Vysvetlenie                                                                                                    |
|----|----------------------------------------------------------------------------------------------------|
| 1  | Výstupy pre extra funkcie (voliteľná možnosť)                                                                                                    |
| 2  | Pripojenie napájania                                                                                                    |
| 3  | Prípojka ohrevu, pozri návod pece                                                                                                    |
| 4  | Prípojka termočlánku                                                                                                    |
| 5  | -                                                                                                    |
| 6  | -                                                                                                    |
| 7  | Ovládanie ohrevu 12 V alebo 0 – 10 V; výstup skutočnej hodnoty, požadovanej hodnoty a max.<br>požadovanej hodnoty segmentu s 1 – 9 V (0 – Tmax). Rozsah mimo týchto hraníc je potrebné hodnotiť ako<br>neplatný signál.<br>Ovládanie stýkačov prostredníctvom relé meniča |
| 8  | -                                                                                                    |
| 9  | -                                                                                                    |

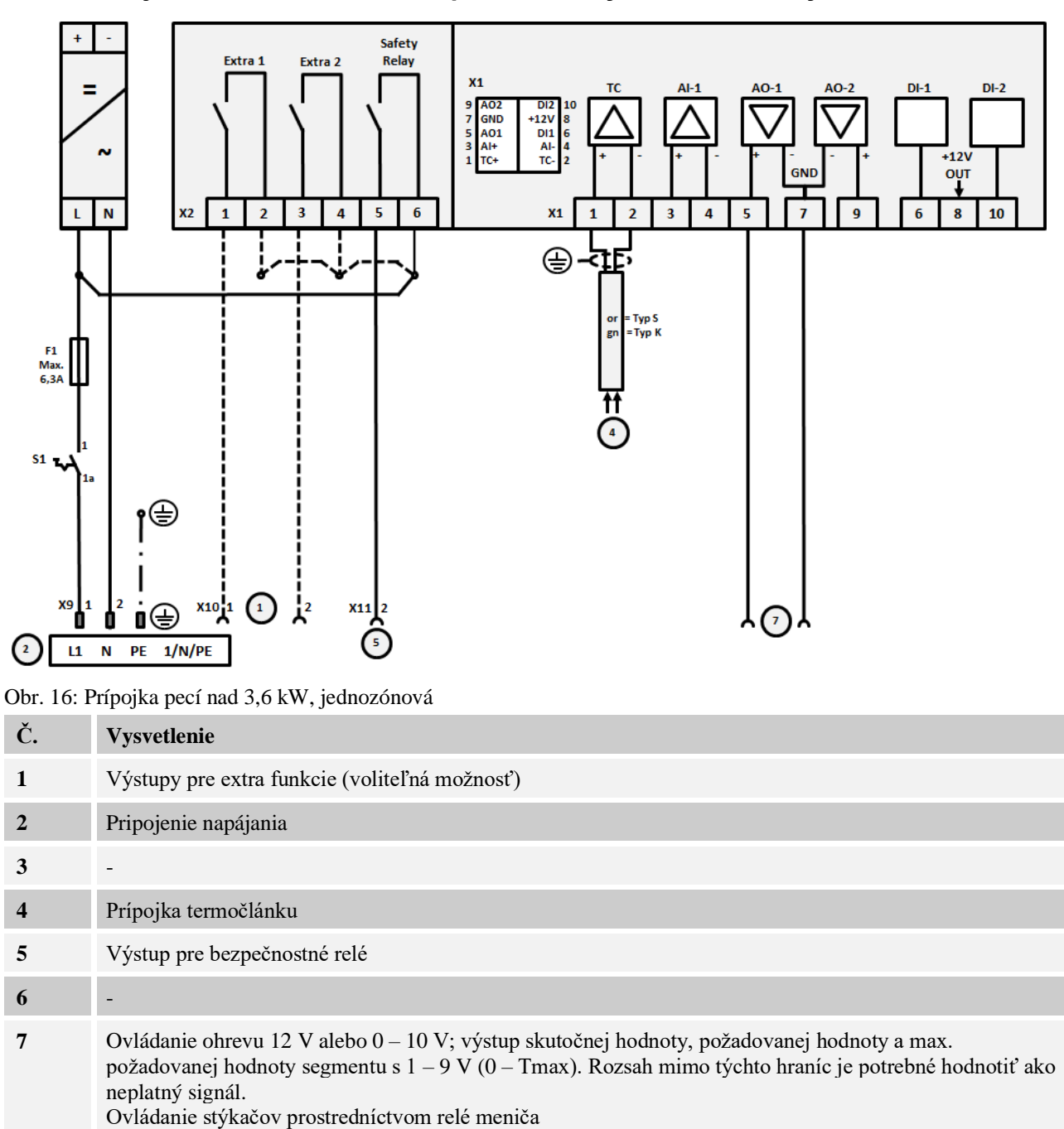

#### 22.6 Pece, jednozónové > 3,6 kW s polovodičovým relé alebo stýkačom

8

9

\_

Nabertherm

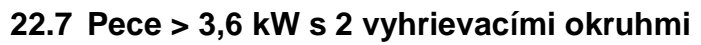

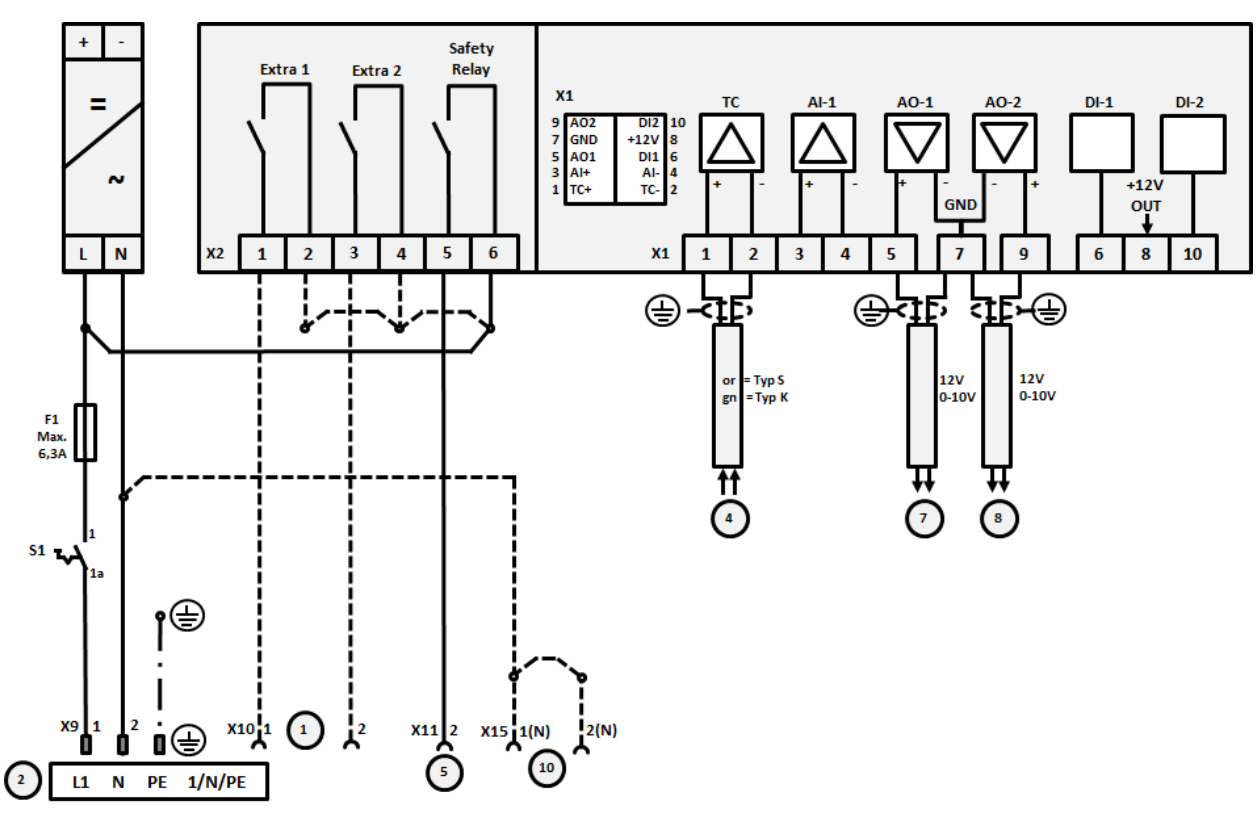

Obr. 17: Prípojka pecí nad 3,6 kW s dvomi vyhrievacími okruhmi

| Č. | Vysvetlenie                                                                                                    |
|----|----------------------------------------------------------------------------------------------------|
| 1  | Výstupy pre extra funkcie                                                                                                    |
| 2  | Pripojenie napájania                                                                                                    |
| 3  | -                                                                                                    |
| 4  | Prípojka termočlánku                                                                                                    |
| 5  | Výstup pre bezpečnostné relé                                                                                                    |
| 6  | -                                                                                                    |
| 7  | Ovládanie ohrevu 12 V alebo $0 - 10$ V vyhrievací okruh 1; výstup skutočnej hodnoty, požadovanej hodnoty a max. požadovanej hodnoty segmentu s $1 - 9$ V $(0 - Tmax)$ . Rozsah mimo týchto hraníc je potrebné hodnotiť ako neplatný signál.<br>Ovládanie stýkačov prostredníctvom relé meniča |
| 8  | Ovládanie ohrevu 12 V alebo 0 – 10 V vyhrievací okruh 2; výstup skutočnej hodnoty, požadovanej hodnoty a max. požadovanej hodnoty segmentu s 1 – 9 V (0 – Tmax). Rozsah mimo týchto hraníc je potrebné hodnotiť ako neplatný signál. Ovládanie stýkačov prostredníctvom relé meniča           |
| 9  | -                                                                                                    |

#### 23 Servis firmy Nabertherm

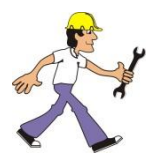

\_\_

Pre prípad údržby a opráv zariadenia je vám kedykoľvek k dispozícii servis firmy Nabertherm.

Ak máte nejaké otázky, problémy alebo želania, spojte sa, prosím, s firmou Nabertherm GmbH. Písomne, telefonicky alebo cez internet.

Písomne

Nabertherm GmbH Bahnhofstrasse 20 28865 Lilienthal/Germany

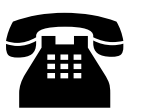

Telefonicky alebo faxom

Tel.: +49 (4298) 922-333 Fax: +49 (4298) 922-129

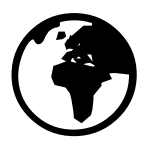

Cez internet alebo e-mail

www.nabertherm.com contact@nabertherm.de

## Pri skontaktovaní si pripravte údaje z výrobného štítku zariadenia pece alebo ovládača.

Zadajte, prosím, nasledujúce údaje z typového štítka:

| Nabertherm Gmb                         | H M                                  | ORE THAN HEAT 30-3000 °C |
|----------------------------------------|--------------------------------------|--------------------------|
| Tel +49 (04298) 92<br>contact@naberthe | 2-0, Fax +49 (04298) 922-129<br>m.de | ) Made<br>in<br>Germany  |
|                                        | www.nabertherm.com                   |                          |
| 1                                      | 2                                    | 4                        |
| 3                                      |                                      |                          |
|                                        |                                      |                          |
|                                        |                                      |                          |
|                                        |                                      |                          |
|                                        |                                      |                          |

① Model pece

- Sériové číslo
- ③ Číslo výrobku
- (4) Rok výroby

Obr. 18: Príklad (typový štítok)

24 Pre vaše poznámky

<u>Nabertherm</u>

MORE THAN HEAT 30-3000 °C

Pre vaše poznámky

Pre vaše poznámky

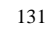

<u>Nabertherm</u>

MORE THAN HEAT 30-3000 °C

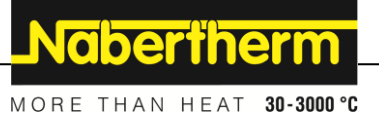